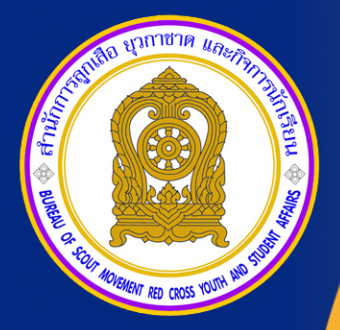

# ຄູ່ມືອຣະບບບ້ອມູລສາຣສແເກສ ເພື່ອກາຣບຣົເກາຣ 2565

## กระทรวงศึกษาธิการ

ระบบข้อมูลสารสนเทศสำนักการลูกเสือ ยุวกาชาด และกิจการนักเรียน.

Scout Info

Scout Admin

www.srs2.moego.th http://bureausrs.moe.go.th/

> สำนักการลูกเสือ ยุอกาชาดและกิจการนักเรียน สำนักงานปลัดกระทรองศึกษาธิการ

> > กระทรวงศึกษาธิการ

#### คำนำ

สำนักการลูกเสือ ยุวกาชาดและกิจการนักเรียน สำนักงานปลัดกระทรวงศึกษาธิการ มีอำจาจ หน้าที่และภารกิจในการส่งเสริมและพัฒนาคุณธรรม จริยธรรม ให้กับนักเรียนและนักศึกษาโดยผ่าน กระบวนการลูกเสือ ยุวกาชาดและกิจการนักเรียน ซึ่งภารกิจในแต่ละด้านของสำนักการลูกเสือ ยุวกาชาดและ กิจการนักเรียน มีข้อมูลจำนวนมากที่มีความหลากหลายตามบริบทของแต่ละพื้นที่ ได้รวบรวมข้อมูล กระบวนการวิเคราะห์ สังเคราะห์ ให้ตรงตามความต้องการของผู้ใช้งาน สำนักการลูกเสือ ยุวกาชาดและ กิจการนักเรียน มีข้อมูลจำนวนมากที่มีความหลากหลายตามบริบทของแต่ละพื้นที่ ได้รวบรวมข้อมูล กระบวนการวิเคราะห์ สังเคราะห์ ให้ตรงตามความต้องการของผู้ใช้งาน สำนักการลูกเสือ ยุวกาชาดและ กิจการนักเรียน สำนักงานปลัดกระทรวงศึกษาธิการ ได้ตระหนักเห็นความสำคัญดังกล่าว จึงพัฒนา แพลตฟอร์มระบบฐานข้อมูลด้านลูกเสือ ยุวกาชาดและกิจการนักเรียน เพื่อให้บุคลากรที่เกี่ยวข้องทุกระดับ หน่วยงานที่มีสถานศึกษาในกำกับดูแล สำนักงานเขตพื้นที่การศึกษา สำนักงานศึกษาธิการจังหวัด ได้มีระบบ สารสนเทศด้านลูกเสือ ยุวกชาดและกิจการนักเรียน นำข้อมูลไปใช้ให้เกิดประโยชน์ต่อการพัฒนาด้านลูกเสือ ยุวกาชาดและกิจการนักเรียน และสนับสนุนการบูรณากรการการใช้ทรัพยากรร่วมกันระหว่างหน่วยงาน การบริหาร จัดการ บริการข้อมูลพื้นฐานภาครัฐ หน่วยงานอื่นที่เกี่ยวข้อง โดยใช้ข้อมูลดำเนินงานวางแผนจัดทำฐานข้อมูลต่าง ๆ ในการรวบรวมข้อมูลพื้นฐานภาครัฐ กาม่วยงานอื่นที่เกี่ยวข้อง โดยใช้ข้อมูลดำเนินงานวางแผนจัดทำฐานข้อมูลต่าง ๆ ในการรวบรวมข้อมูลที่กรารนักเรียน ท่วประเทศ ให้มีข้อมูลที่ทันสมัยและสามารถนำข้อมูลที่ได้มาประยุกต์ใช้เป็นเครื่องมือ สำหรับผู้บริหารได้อย่างมีประสิทธิภาพ จึงได้จัดทำคู่มือการใช้งานระบบสารสนเทศสำนักการลูกเสือ ยุวกาชาดและ กิจการนักเรียน แล่มนี้ขึ้น

สำนักการลูกเสือ ยุวกาชาดและกิจการนักเรียน สำนักงานปลัดกระทรวงศึกษาธิการ ขอขอบคุณคณะทำงานทุกท่านและผู้ที่เกี่ยวข้องทุ่มเทในการพัฒนาแพลตฟอร์มระบบฐานข้อมูลสำนักการ ลูกเสือ ยุวกาชาดและกิจการนักเรียน จนสำเร็จเป็นรูปธรรม สามารถใช้งานได้ โดยหวังเป็นอย่างยิ่งว่า คู่มือการใช้งานระบบข้อมูลสารสนเทศสำนักการลูกเสือ ยุวกาชาดและกิจการนักเรียนเล่นนี้ จะมีประโยชน์ใน การใช้งานสำหรับผู้ใช้งานในแต่ละระดับ และครอบคลุมตามภารกิจของสำนักงานปลัดกระทรวงศึกษาธิการ เพื่อประโยชน์ในการพัฒนาต่อไป

> สำนักการลูกเสือ ยุวกาชาดและกิจการนักเรียน สำนักงานปลัดกระทรวงศึกษาธิการ มิถุนายน ๒๕๖๕

> > ก

#### สารบัญ

| เรื่อง                                                                            | หน้า |
|-----------------------------------------------------------------------------------|------|
| คำนำ                                                                              | ก    |
| สารบัญ                                                                            | ข    |
| ความเป็นมาและความสำคัญ                                                            | ନ    |
| คู่มือระบบข้อมูลสารสนเทศเพื่อบริหารจัดการสำนัการลูกเสือ ยุวกาลาดและกิจการนักเรียน |      |
| (ด้านลูกเสือ ยุวกาชาดและผู้บำเพ็ญประโยชน์)                                        |      |
| - สำหรับผู้ใช้งานทั่วไป                                                           | 1    |
| - สำหรับโรงเรียน                                                                  | 15   |
| <ul> <li>สำหรับเจ้าหน้าที่ สพท.และหน่วยงานอื่นๆ ระดับจังหวัด</li> </ul>           | 23   |
| <ul> <li>สำหรับเจ้าหน้าที่ สำนักงานศึกษาธิการจังหวัด</li> </ul>                   | 28   |
| คู่มือระบบข้อมูลสารสนเทศพนักงานเจ้าหน้าที่ส่งเสริมความประพฤตินักเรียนและนักศึกษา  | 35   |
| ภาคผนวก                                                                           | 48   |

ଶ

#### ความเป็นมาและความสำคัญ

ปัจจุบันมีการนำเทคโนโลยีสารสนเทศมาใช้ในการบริหารจัดการหน่วยงานมากขึ้น เพื่อสนับสนุน ยุทธศาสตร์ชาติ ๒๐ ปี (พ.ศ. ๒๕๖๑ - ๒๕๘๐) ยุทธศาสตร์ที่ ๖ ด้านการปรับสมดุลและพัฒนาระบบการบริหาร จัดการภาครัฐ ประเด็นที่๑ ภาครัฐที่ยึดประชาชนเป็นศูนย์กลาง ตอบสนองความต้องการ และให้บริการอย่าง สะดวกรวดเร็ว โปร่งใส ข้อ ๑.๒ ภาครัฐมีความเชื่อมโยงในการให้บริการสาธารณะต่าง ๆ ผ่านการนำเทคโนโลยี ดิจิทัล มาประยุกต์ใช้ และแผนปฏิบัติการดิจิทัลเพื่อการศึกษา กระทรวงศึกษาธิการ พ.ศ. ๒๕๖๓ - ๒๕๖๕ ใน ยุทธศาสตร์ที่ ๖ พัฒนาระบบบริหารจัดการและส่งเสริมให้ทุกภาคส่วนมีส่วนร่วมในการจัดการศึกษา มีศูนย์ข้อมูล กลางกระทรวงศึกษาที่เป็นไปตามมาตรฐาน คือ นำนวัตกรรม เทคโนโลยี ข้อมูลขนาดใหญ่ ระบบการทำงานที่เป็น ดิจิทัลมาใช้ในการบริหารและการตัดสินใจ มีการพัฒนาข้อมูลเปิดภาครัฐให้ทุกภาคส่วนสามารถเข้าถึง แบ่งปัน และใช้ประโยชน์ได้อย่างเหมาะสมและสะดวก รวมทั้งนำองค์ความรู้ ในแบบสหสาขาวิชาเข้ามาประยุกต์ใช้ เพื่อ สร้างคุณค่าและแนวทางปฏิบัติที่เป็นเลิศในการตอบสนองกับสถานการณ์ต่าง ๆ ได้อย่างทันเวลา พร้อมทั้งมีการ จัดการความรู้และถ่ายทอดความรู้อย่างเป็นระบบเพื่อพัฒนาภาครัฐให้เป็นองค์กรแห่งการเรียนรู้ และการเสริมสร้าง การรับรู้ สร้างความเข้าใจ การพัฒนาวัฒนธรรมองค์กร เพื่อส่งเสริมการพัฒนาระบบบริการและการบริหารจัดการ ภาครัฐอย่างเต็มศักยภาพ

สำนักการลูกเสือ ยุวกาชาด และกิจการนักเรียน สำนักงานปลัดกระทรวงศึกษาธิการ ได้นำนวัตกรรม เทคโนโลยี ข้อมูลขนาดใหญ่ มาพัฒนาระบบการทำงานที่เป็นดิจิทัลใช้ในการบริหารและการ ตัดสินใจ และใช้ประโยชน์ได้อย่างเหมาะสม รวมทั้งนำองค์ความรู้มาประยุกต์ใช้สร้างคุณค่าและแนวทางปฏิบัติที่ เป็นเลิศ ในการตอบสนองกับสถานการณ์ต่าง ๆ พร้อมทั้งมีการจัดการความรู้และถ่ายทอดความรู้อย่างเป็น ระบบ และส่งเสริมการพัฒนาระบบบริการและการบริหารจัดการภาครัฐอย่างเต็มศักยภาพ จึงได้กำหนดจัด โครงการส่งเสริมและพัฒนาระบบฐานข้อมูลด้านลูกเสือ ยุวกาชาดและกิจการนักเรียน เพื่อส่งเสริมและพัฒนา แพลตฟอร์มระบบฐานข้อมูลให้มีประสิทธิภาพและรองรับข้อมูลในดำเนินงานการวางแผนจัดทำฐานข้อมูลต่าง ๆ ใน การรวบรวมข้อมูลของครู อาจารย์ นักเรียนและบุคลากรทางการศึกษาที่เกี่ยวข้องผ่านกระบวนการลูกเสือ ยุว กาชาดและกิจการนักเรียนทั่วประเทศ ให้มีข้อมูลที่ทันสมัยและสามารถนำข้อมูลที่ได้มาประยุกต์ใช้เป็นเครื่องมือ สำหรับผู้บริหารต่อไปได้อย่างมีประสิทธิภาพ

#### วัตถุประสงค์

๓.๑ เพื่อพัฒนาและปรับปรุงระบบฐานข้อมูลด้านลูกเสือ ยุวกาชาดและกิจการนักเรียน ให้มีความทันสมัยและสามารถนำข้อมูลไปประยุกต์ใช้เป็นเครื่องมือสำหรับผู้บริหาร

๓.๒ เพื่อส่งเสริมและจัดเก็บข้อมูลสารสนเทศด้านลูกเสือ ยุวกาชาดและกิจการนักเรียน ให้เป็นระบบ

๓.๓ เพื่อเป็นเครื่องมือสำหรับผู้บริหารในการนำข้อมูลที่ได้มาประยุกต์ใช้ในองค์กรได้อย่างมี ประสิทธิภาพ

ค

#### ประโยชน์ที่ได้รับ

 ๑. สำนักงานปลัดกระทรวงศึกษาธิการ และสำนักการลูกเสือ ยุวกาชาดและกิจการนักเรียน มีระบบฐานข้อมูลสารสนเทศด้านลูกเสือ ยุวกาชาด และพนักงานเจ้าหน้าที่ส่งเสริมความประพฤตินักเรียนและ นักศึกษา (พสน.) ที่มีความทันสมัยและถูกต้องและสามารถเป็นเครื่องมือให้ผู้บริหารตัดสินใจได้อย่างมีประสิทธิภาพ ๒. ครู อาจารย์ นักเรียนและบุคลากรทางการศึกษาที่เกี่ยวข้องผ่านกระบวนการลูกเสือ ยุวกาชาด และกิจการนักเรียนทั่วประเทศ สามารถนำข้อมูลจากระบบสารสนเทศด้านลูกเสือ ยุวกาชาดและกิจการนักเรียน นำไปใช้เกิดประโยชน์ต่อการพัฒนางานทั้งด้านลูกเสือ ด้านยุวกาชาด และด้านกิจการนักเรียน ได้อย่างเหมาะสม ตามบริบทของแต่ละพื้นที่ตามภารกิจหน่วยงาน คู่มือระบบข้อมูลสารสนเทศเพื่อการบริหารจัดการ สำนักการลูกเสือ ยุวกาชาดและกิจการนักเรียน (สำหรับผู้ใช้งานทั่วไป)

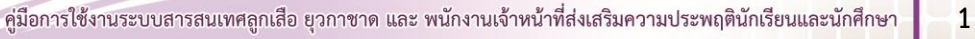

คู่มือระบบข้อมูลสารสนเทศเพื่อการบริหารจัดการ สำนักการลูกเสือ ยุวกาชาดและกิจการนักเรียน (สำหรับผู้ใช้งานทั่วไป)

ระบบข้อมูลสารสนเทศเพื่อการบริหารจัดการข้อมูลด้านลูกเสือ ยุวกาชาดและกิจการนักเรียน สามารถเข้าใช้งาน ได้ 2 ช่องทาง ดังนี้

1. พิมพ์ URL : http://www.srs2.moe.go.th > เลือกเมนู ระบบสารสนเทศลูกเสือ/ยุวกาชาด/พสน.

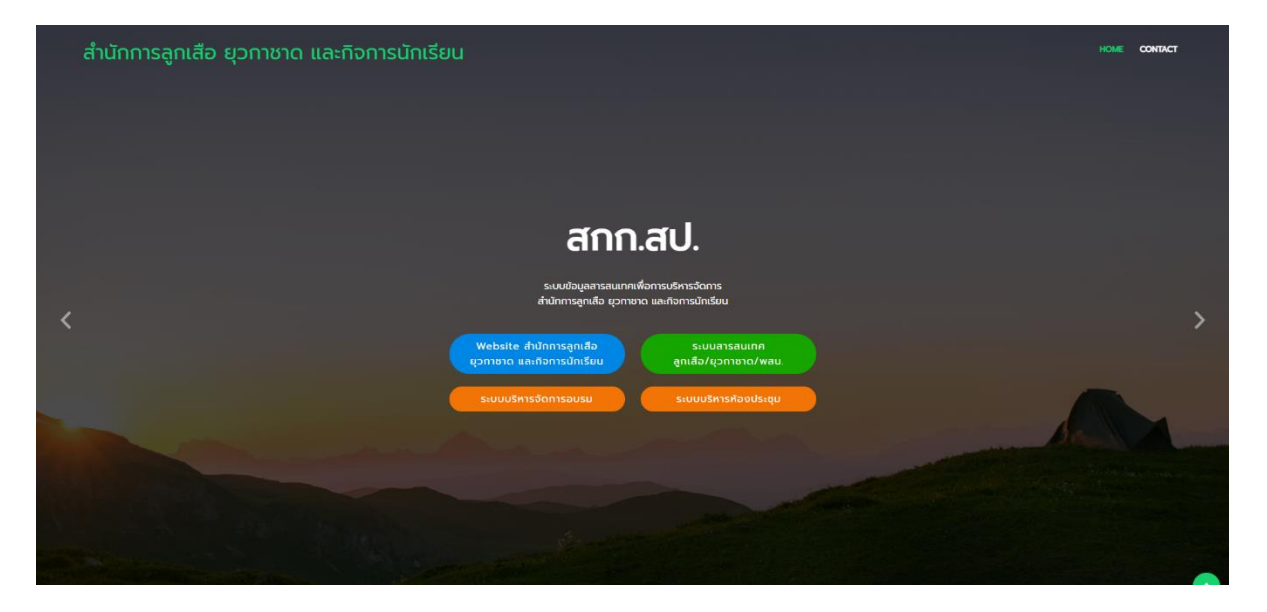

- 2. พิมพ์ URL : http://bureausrs.moe.go.th จะปรากฏเมนูหลัก 2 เมนู ได้แก่
  - 2.1 Scout Info ส่วนแสดงภาพรวมระบบ
  - 2.2 Scout Admin ส่วนใช้งานสำหรับผู้ดูแลระบบ

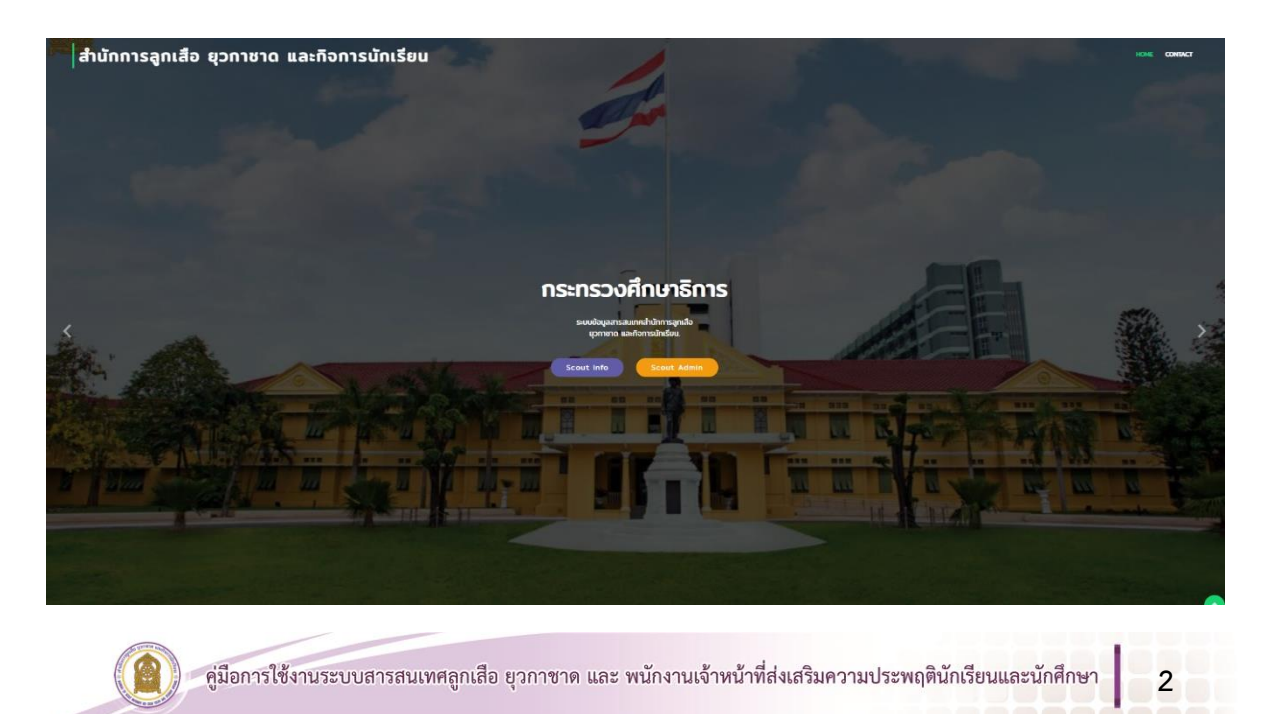

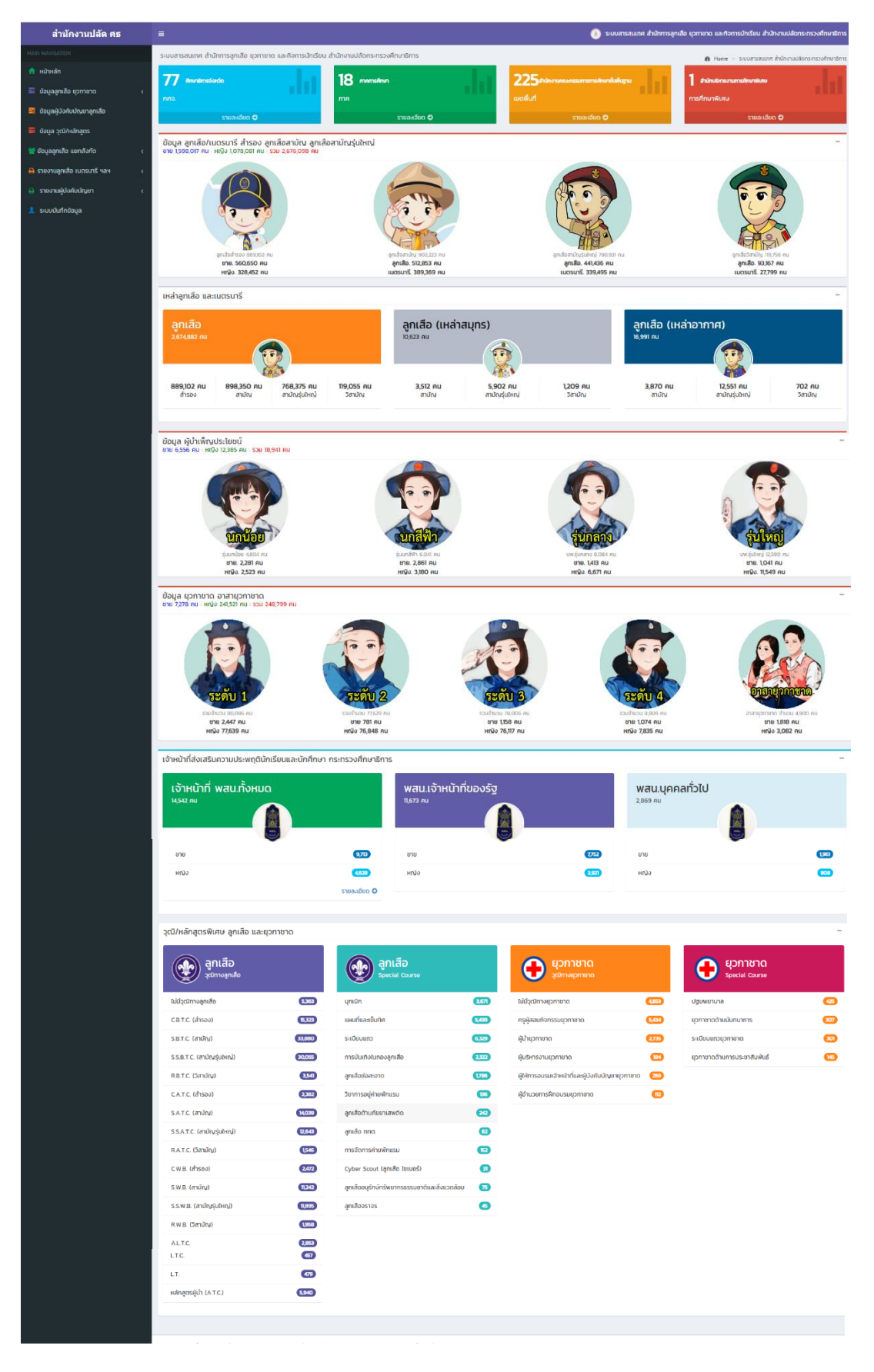

#### หน้า Scout Info (ส่วนแสดงภาพรวมระบบ)

3

#### รายละเอียดหน้า Scout Info (ส่วนแสดงภาพรวมระบบ)

#### ประกอบด้วย 7 เมนูหลัก ดังนี้

- 1. หน้าหลัก
- 2. ข้อมูลลูกเสือ ยุวกาชาด
  - 2.1 ศึกษาธิการจังหวัด
  - 2.2 ศึกษาธิการภาค
  - 2.3 แยกตามสังกัด
  - 2.4 สำนักงานบริหารงานศึกษาพิเศษ
- 3. ข้อมูลผู้บังคับบัญชาลูกเสือ
- 4. ข้อมูล วุฒิ/หลักสูตร
- 5. ข้อมูลลูกเสือ แยกสังกัด
  - 5.1 สพฐ.
  - 5.2 สช.
  - 5.3 กศน.
  - 5.4 สอศ.
  - 5.5 สกอ.
  - 5.6 อปท.
  - 5.7 สบพ.
  - 5.8 สตช.
  - 5.9 กทม.
- 6. รายงานลูกเสือ เนตรนารี ฯลฯ
  - 6.1 ลูกเสือ/เนตรนารี
  - 6.2 ยุวกาชาด
  - 6.3 ผู้บำเพ็ญประโยชน์
- 7. รายงานผู้บังคับบัญชา
  - 7.1 ผู้บังคับบัญชาลูกเสือ/เนตรนารี
  - 7.2 ผู้บังคับบัญชายุวกาชาด
  - 7.3 ผู้บังคับบัญชาผู้บำเพ็ญประโยชน์

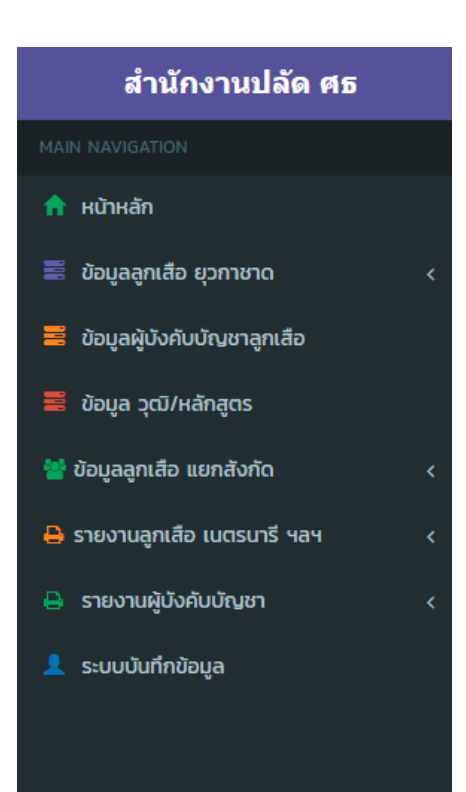

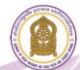

#### สามารถอธิบายรายละเอียด ได้ดังนี้

 หน้าหลัก แสดงข้อมูลสารสนเทศลูกเสือ ยุวกาชาด ผู้บำเพ็ญประโยชน์ ผลรวมทั่วประเทศจากการ นำเข้าระบบของสถานศึกษาและหน่วยงานที่เกี่ยวข้อง

**2. เมนู ข้อมูลลูกเสือ ยุวกาชาด** แสดงข้อมูลสารสนเทศลูกเสือ ยุวกาชาด ผู้บำเพ็ญประโยชน์ ตามลำดับดังนี้

**2.1 ศึกษาธิการจังหวัด** สามารถเลือกดูข้อมูลเป็นรายจังหวัดได้ เช่น คลิก **จ**รมคะมีมด จังหวัดอ่างทอง ปรากฏดังภาพหมายเลข

| สำนักงานปลัด ศธ                                                       | =                                            |                                            | 👔 ระบบสารสนเทศ สำนักการลู | าเลือ ยุวกาชาด และกิจการนักเรียน สำนักงานปลัดกระกรวงศึกษาธิก |
|-----------------------------------------------------------------------|----------------------------------------------|--------------------------------------------|---------------------------|--------------------------------------------------------------|
| MAIN NAVIGATION                                                       | ระบบสารสนเทศ สำนักการลูกเสือ ชุวกาชาด และกิจ | งการนักเรียน สำนักงานปลัดกระทรวงศึกษาธิการ |                           | 👸 Home :                                                     |
| 🟫 หน้าหลัก                                                            | 77 Australia                                 | 19                                         | 225                       | 1                                                            |
| 📼 ข้อมลลกเสีย มวกายาด 🗸 🗸                                             |                                              |                                            |                           | อาร์ต้อนจพิเตน                                               |
| 🗅 ศึกษาธิการจังหวัด                                                   | cousultus O                                  | 2000 C                                     | Council                   | Entration O                                                  |
|                                                                       | Sibalibed V                                  | S1082000                                   | Silvarioodi 🥥             | 5104-0001                                                    |
| <ul> <li>แอกิตแอลงกิต</li> <li>สำนักบริหารงานการศึกษาพิเศษ</li> </ul> | รายการจังหวัด                                |                                            |                           |                                                              |
| 🗮 ข้อมูลผู้บังคับบัณชาลูกเสือ                                         | แสดง 10 🖌 แกว ต่อหน้า                        |                                            |                           | ค้นหา :                                                      |
| 茎 ข้อมูล วุฒิ/หลักสูตร                                                | n -                                          |                                            | รายการ                    | \$ รายละเอียด \$                                             |
| 👹 ข้อมูลลูกเสือ แยกสังกัด 🛛 🗸 <                                       | 10                                           | จังหวัดกรุงเทพมหานคร                       |                           | <b>Q</b> รายละเมือด                                          |
| 🖨 รายงานลูกเสือ เมตรนารี ฯลฯ 🛛 <                                      | 11                                           | จังหวัดสมุทรปราการ                         |                           | Q sumation                                                   |
| 🔒 รายงานผู้บังคับบัญชา 🤇 🤇                                            | 12                                           | จังหวัดนนทบุรี                             |                           | <b>Q</b> รายอะเลียด                                          |
| . ระบบให้ดีข้อขอ                                                      | 13                                           | จังหวัดปทุมธานี                            |                           | 🔍 รายองเมือง                                                 |
|                                                                       | 14                                           | จังหวัดพระนครศรีอยุธยา                     |                           | ອຸ ກາວສະເລັດທ                                                |
|                                                                       | 15                                           | จังหวัดอ่างทอง                             |                           | Q รายครเมือด                                                 |
|                                                                       | 16                                           | จังหวัดลพบุรี                              |                           | ອຸ ກາຍລະເລີຍຄ                                                |
|                                                                       | 17                                           | จังหวัดสิงห์บุรี                           |                           | Q รายอะเมือด                                                 |
|                                                                       | 18                                           | จังหวัดชัยนาท                              |                           | ອຸ ກອະເລັດຄ                                                  |
|                                                                       | 19                                           | จังหวัดสระบุรี                             |                           | Q รายอะเมือด                                                 |
|                                                                       | แสดง 1 ถึง 10 จาก 77 แกว                     |                                            | ria                       | นหน้า 1 2 3 4 5 8 กัดไป                                      |

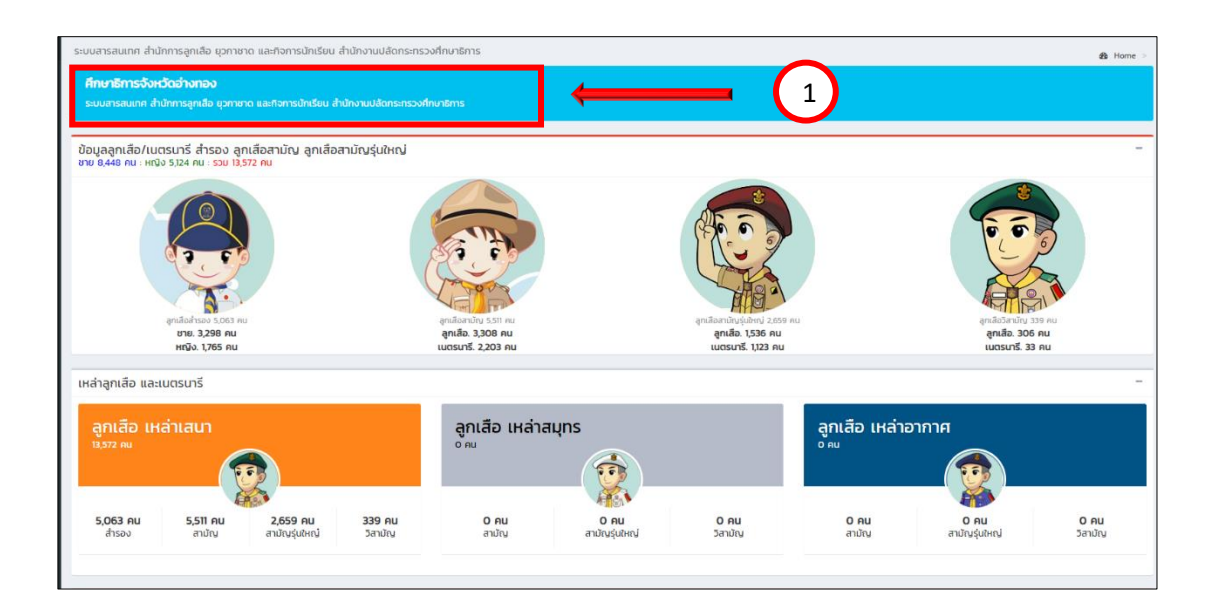

**2.2 ศึกษาธิการภาค** สามารถเลือกดูข้อมูลเป็นรายภาคได้ เช่น คลิก **จรบตะเมต** ศึกษาธิการภาค 1 จะแสดงข้อมูลปรากฏดังภาพหมายเลข 1

| สำนักงานปลัด ศธ                                                       | E                                                     |                                    | 👔 ระบบสารสนเทศ สำนักการสูง | แล็อ ชุวทาชาด และกิจการนักเรียน สำนักงานปลัดกระกรวงศึกษาธิกา |
|-----------------------------------------------------------------------|-------------------------------------------------------|------------------------------------|----------------------------|--------------------------------------------------------------|
| MAIN NAVIGATION                                                       | ระบบสารสนเทศ สำนักการลูกเสือ ยุวกาชาด และกิจการนักเรื | รียน สำนักงานปลัดกระทรวงศึกษาธิการ |                            | 🙆 Home >                                                     |
| 🟫 หน้าหลัก                                                            | 77 (                                                  | 18                                 | 225                        | 1                                                            |
| 🔤 ข้อมูลลูกเสือ ยุวกาชาด 🗸 🗸                                          |                                                       |                                    |                            | การถึกเกพิเศษ                                                |
| 🗅 ศึกษาธิการจังหวัด                                                   |                                                       |                                    |                            |                                                              |
| 🗅 ภาคการศึกษา                                                         | รายละเอียด 🖸                                          | รามละเอียด 🛇                       | รายละเอียด 🔿               | ຣາຍສະເວັຍດ ᢒ                                                 |
| <ul> <li>แยกตามสังกัด</li> <li>สำนักบริหารงานการศึกษาพิเศษ</li> </ul> | รายการจังหวัด                                         |                                    |                            |                                                              |
| 🗮 ข้อมูลผู้บังกับบัญชาลูกเลือ                                         | แสดง 10 🗸 แกว ต่อหน้า                                 |                                    |                            | ค้นหา :                                                      |
| 🗮 ข้อมูล วุฒิ/หลักสูตร                                                | r •                                                   |                                    | รายการ                     | 🕴 รายละเอียด 🕸                                               |
| 🍟 ข้อมูลลูกเสือ แยกสังกัด 🛛 🗸 <                                       | 2001                                                  | จังหวัดศึกษาธิการภาค 1             |                            | Q รายตรเลียด                                                 |
| 🖨 รายงานลูกเสือ เบตรนารี ฯลฯ 🛛 <                                      | 2002                                                  | จังหวัดศึกษาธิการภาค 2             |                            | Q, ຮາຍສະເລັຍສ                                                |
| 🔒 รายงานผู้บังคับบัญชา 🧹                                              | 2003                                                  | จังหวัดศึกษาธิการภาค 3             |                            | Q ການສະເລັມສ                                                 |
| . ระแบบับทึกข้อแล                                                     | 2004                                                  | จังหวัดศึกษาธิการภาค 4             |                            | Q รายละเอียล                                                 |
| _ succumosta                                                          | 2005                                                  | จังหวัดศึกษาธิการภาค 5             |                            | Q ກາສລະເລັດສ                                                 |
|                                                                       | 2006                                                  | จังหวัดศึกษาธิการภาค 6             |                            | ຊ ກອດເລັດອ                                                   |
|                                                                       | 2007                                                  | จังหวัดศึกษาธิการภาค 7             |                            | Q รายละเลียด                                                 |
|                                                                       | 2008                                                  | จังหวัดศึกษาธิการภาค 8             |                            | Q รายละเลียด                                                 |
|                                                                       | 2009                                                  | จังหวัดศึกษาธิการภาค 9             |                            | Q รายละเลียม                                                 |
|                                                                       | 2010                                                  | จังหวัดศึกษาธิการภาค 10            |                            | Q รายสะเลียล                                                 |
|                                                                       | แสดง 1 ถึง 10 จาก 18 แถว                              |                                    |                            | ก่อนหน้า 1 2 ตัดไป                                           |

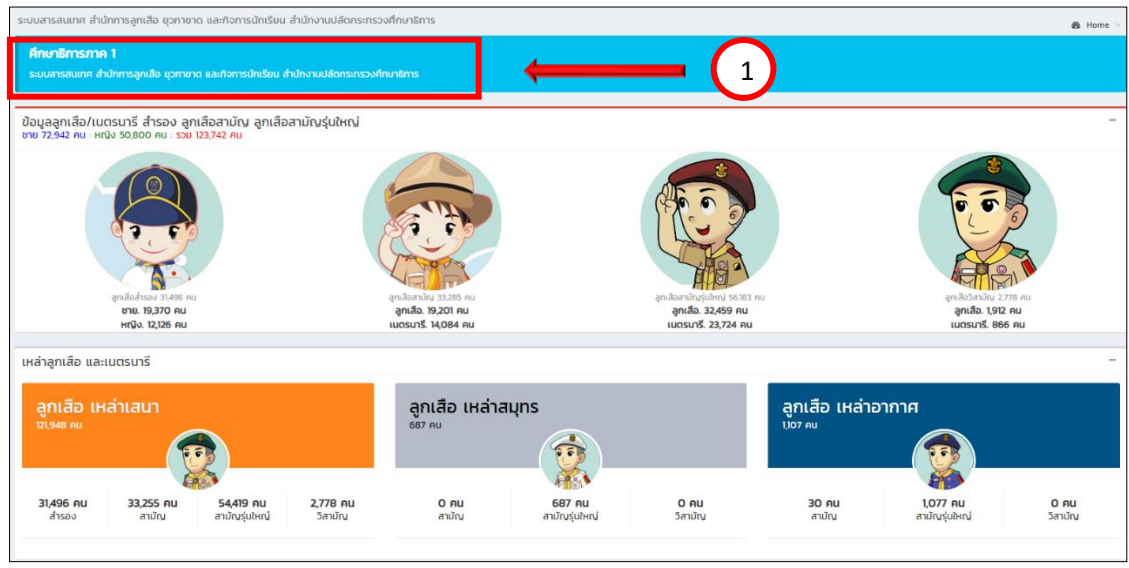

**2.3 แยกตามสังกัด** สามารถเลือกดูรายสังกัด ได้ เช่น สังกัดเขตพื้นที่การศึกษา คลิก สพป.กระบี่ สังกัด สพฐ. แสดงข้อมูลปรากฏดังภาพหมายเลข 1

| สำนักงานปลัด ศธ                  |                                                                                                    | 👔 รรมสารสนทศ ส่วนักทรสุทส์อ ชุดการอาด และก็จการมักเรื่อน ส่วนักงานแล้ดการการจริกมา |              |                            |  |  |  |  |
|----------------------------------|----------------------------------------------------------------------------------------------------|------------------------------------------------------------------------------------|--------------|----------------------------|--|--|--|--|
| MAIN NAVIGATION                  | ระบบสารสนเทศ สำนักการลูกเสือ ชุวกาชาด และกิจการนั                                                                                                    | เเรียน สำนักงานปลัดกระทรวงศึกษาธิการ                                               |              | B Home >                   |  |  |  |  |
| 🕈 หน้าหลัก                       | 77                                                                                                    | 19                                                                                 | 225          | 1                          |  |  |  |  |
| 🗧 ข้อมูลลูกเสือ ยุวกายาด 🗸 🗸     |                                                                                                    |                                                                                    |              | สามกองหารอาณาารอกอาพองอ    |  |  |  |  |
| 🗋 ศึกษาธิการจังหวัด              | rons.                                                                                                    | 7.11                                                                               | to two       | T ISHNO WOLD               |  |  |  |  |
| 🗅 อาการถึกเก                     | รายละเอียด 🖸                                                                                                    | รายละเอียด 🔮                                                                       | รายละเอียด 🛇 | รายละเอียด 🧿               |  |  |  |  |
| 🕒 แยกตามสังกัด                   | and the first of the second second se |                                                                                    |              |                            |  |  |  |  |
| 🗋 สำนักบริหารงานการศึกษาพิเศษ    | รายการจงหวด                                                                                                    |                                                                                    |              |                            |  |  |  |  |
| 🚟 ข้อมูลผู้บังกับบัญชาลูกเสือ    | แสดง 25 🗸 แกว ต่อหน้า                                                                                                    |                                                                                    |              | ค้นหา :                    |  |  |  |  |
| 🧮 ປ້ວມູລ ວຸcū/หลักสูตร           | nf ♦                                                                                                    | รายการ                                                                             | 🕈 ສັນກັດ     | 🕴 จังหวัด ^ รายละเอียด 🕴   |  |  |  |  |
| 智 ข้อมูลลูกเสือ แยกสังกัด 🛛 🗸 <  | 8111 สำนักงานคณะกรรมการส่งเสริม                                                                                                    | การศึกษาเอกชน                                                                      | สช.          | กระปี่ 0, รายองเลียด       |  |  |  |  |
| 🖶 รายงานลูกเสีอ เนตรมารี ฯลฯ 🛛 < | 8101 สพป.กระบี่                                                                                                    |                                                                                    | สพฐ.         | กระบี่ 🧕 รายละเลียง        |  |  |  |  |
| 🖨 รายงานผู้บังคับบัณชา 🧹         | 8113 สำนักงานคณะกรรมการการอาชี                                                                                                    | วศึกษา                                                                             | สอศ.         | កនះបី 🔍 ទានងេះតែម          |  |  |  |  |
| •                                | 1014 สำนักงานคณะกรรมการการอุดเ                                                                                                    | ศึกษา                                                                              | สกอ.         | กรุงเทพมหานคร 🤤 รายละเลียด |  |  |  |  |
|                                  | 1011 สำนักงานคณะกรรมการส่งเสริม                                                                                                    | การศึกษาเอกชน                                                                      | ສນ.          | กรุงเทพมหานคร ยุงายงะเอียด |  |  |  |  |
|                                  | 1001 สพป.กรุงเทพมหานคร                                                                                                    |                                                                                    | awg.         | กรุงเทพมหานคร Q รายละเลียด |  |  |  |  |
|                                  | 1012 สำนักงานส่งเสริมการศึกษานอก                                                                                                    | ระบบและการศึกษาตามอัธยาศัย (กรุงเทพมหานคร)                                         | awg.         | กรุงเทพมหานคร Q รายละเลียด |  |  |  |  |
|                                  | 101701 สพม.กรุงเทพมหานคร เขต 1                                                                                                    |                                                                                    | awg.         | กรุงเทพมหานคร 🤤 รายสะเลียง |  |  |  |  |

คู่มือการใช้งานระบบสารสนเทศลูกเสือ ยุวกาชาด และ พนักงานเจ้าหน้าที่ส่งเสริมความประพฤตินักเรียนและนักศึกษา

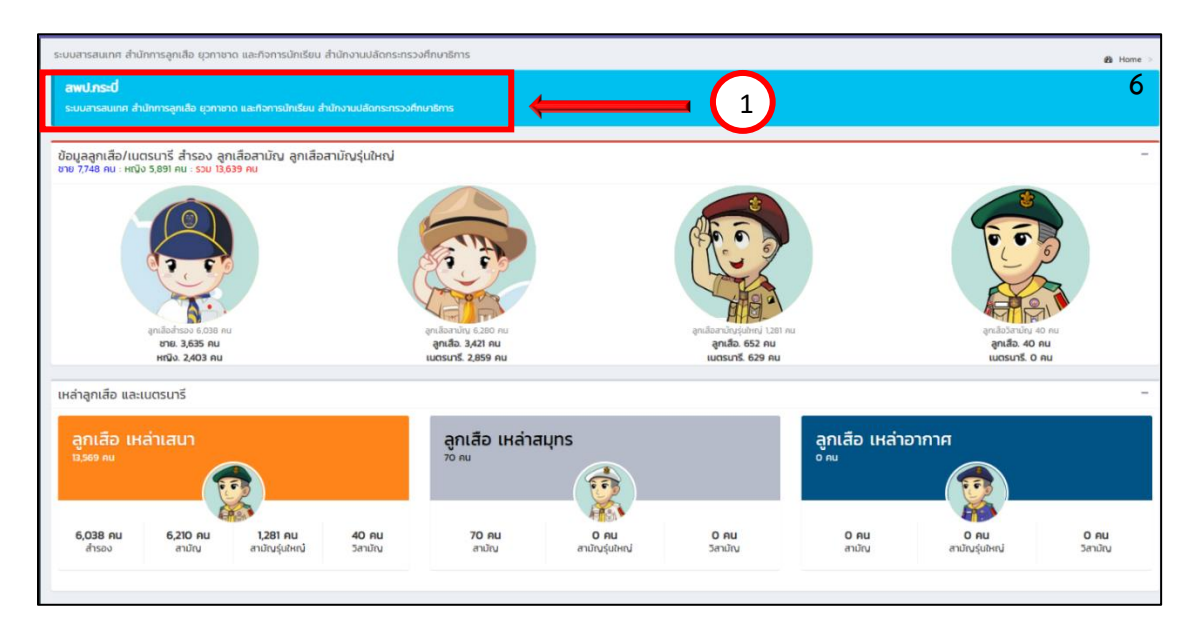

2.4 สำนักบริหารงานการศึกษาพิเศษ เลือกดูได้เฉพาะ สำนักบริหารงานการศึกษาพิเศษ
 3. เมนู ข้อมูลผู้บังคับบัญชาลูกเสือ แสดงข้อมูลเฉพาะผู้บังคับบัญชาลูกเสือ

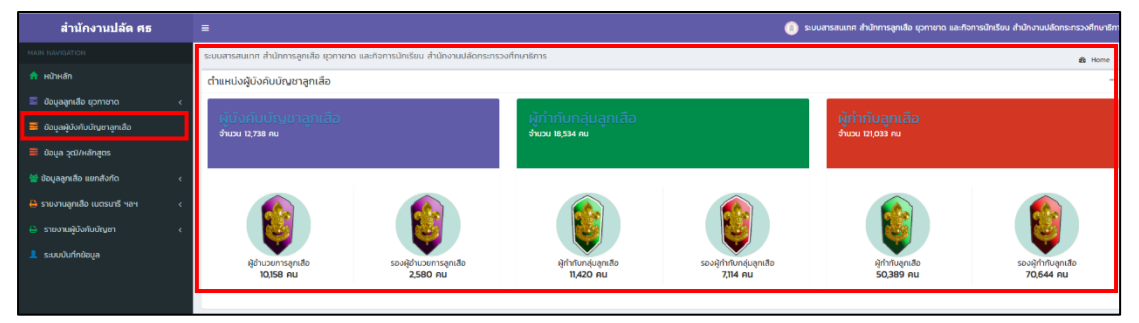

**4. เมนู ข้อมูลวุฒิ/หลักสูตร** แสดงข้อมูล วุฒิทางการลูกเสือ ยุวกาชาด และหลักสูตรพิเศษ

| MAIN NAVIGATION                  | ระบบสารสนเทศ สำนักการลูกเลือ ยุวกาชาด แล | ะกิจการนักเรียน ส | สำนักงานปลัดกระกรวงศึกษาธิการ                 |            |                                                   |       |                              | di Uma s |
|----------------------------------|------------------------------------------|-------------------|-----------------------------------------------|------------|---------------------------------------------------|-------|------------------------------|----------|
| 🏫 หน้าหลัก                       | วุฒิ/หลักสูตรพิเศษ ลูกเสือ และยุวกาชา    | n                 |                                               |            |                                                   |       |                              | -        |
| 🗮 ข้อมูลลูกเสือ ยุวกาชาด 🗸 🤇     | 🔊 ลกเสือ                                 |                   | 🙆 ลกเสือ                                      |            | 🙃 ยวกาชาด                                         |       | 👝 ยวกาชาด                    |          |
| 🗮 ข้อมูลผู้บังคับบัณฑลูกเสือ     | ຸດມີກາດລູກເລືອ                           |                   | Special Course                                |            | ຸວຕີການຍຸວກາຍາດ                                   |       | Special Course               |          |
| 🚍 ข้อมูล วุฒี/หลักสูตร           | ไม่มีวุฒิทางลูกเสือ                      | 5.363             | บุกเบิก                                       | 3,671      | ไม่มีวุฒิทางยุวกาชาด                              | 4,053 | ปฐมพยาบาล                    | <b>6</b> |
| 營 ข้อมูลลูกเสือ แขกสังกัด 🛛 <    | C.B.T.C. (สำรอง)                         | 6,323             | แผนที่และเซิมทิศ                              | 5,499      | ครูผู้สอบที่จกรรมยุวกาชาด                         | 5,434 | ยุวกาชาดด้านขันทนาการ        | 307      |
| 🔒 รายงานลูกเสือ เนตรนารี ฯลฯ 🛛 < | ร.ธ.т.с. (สามัญ)                         | 33,880            | ระเบียบแถว                                    | 6,329      | ผู้นำยุวกาชาด                                     | 2,735 | ระเบียบแถวยุวกาชาด           | 301      |
| 🔒 รายงานผู้บังคับบัญชา 🤇         | 5.5.8.T.C. (สามัญรุ่มใหญ่)               | 30,055            | การบันเทิงในทองลูกเสือ                        | 2,322      | ผู้บริหารงานยุวทาชาด                              | •     | ยุวกาชาตด้านการประชาสัมพันธ์ | 13       |
| 💄 ระบบบันทึกข้อมูล               | R.B.T.C. (วิสามัญ)                       | 3,541             | ลูกเสือช่อสะอาด                               | 1786       | ผู้ให้การอบรมเจ้าหน้าที่และผู้บังคับบัญชายุวกาชาต | 259   |                              |          |
|                                  | C.A.T.C. (สำรอง)                         | 3,382             | วิชาการอยู่ค่ายพักแรม                         | 196        | ผู้อำนวยการฝึกอบรมยุวทาชาด                        | •     |                              |          |
|                                  | SAT.C. (สามัญ)                           | N(039             | ลูกเสือด้านภัยยาเสพติด                        | 242        |                                                   |       |                              |          |
|                                  | S.S.A.T.C. (ສາມັญรุ่นใหญ่)               | 12,643            | ลูกเสือ กกต.                                  | 62         |                                                   |       |                              |          |
|                                  | R.A.T.C. (วิสามัญ)                       | 1546              | การจัดการค่ายฟักแรม                           | <b>6</b> 2 |                                                   |       |                              |          |
|                                  | C.W.B. (สำรอง)                           | 2,472             | Cyber Scout (ลูกเสีอ ไขเบอร์)                 | 3          |                                                   |       |                              |          |
|                                  | ร.พ.в. (สามัณ)                           | 11.242            | ลูกเสืออนุรักษ์ทรัพยากรธรรมชาติและสิ่งแวดล้อม | 63         |                                                   |       |                              |          |
|                                  | S.S.W.B. (ສາເມັญຮຸ່ນໃນຄູ່)               | 11,895            | ลูกเสียจราจร                                  | •          |                                                   |       |                              |          |
|                                  | R.W.B. (วิสามัญ)                         | 1,958             |                                               |            |                                                   |       |                              |          |
|                                  | ALT.C.                                   | 2,053             |                                               |            |                                                   |       |                              |          |
|                                  | ALT.                                     | 2,61              |                                               |            |                                                   |       |                              |          |
|                                  | LT.C.                                    | 457               |                                               |            |                                                   |       |                              |          |
|                                  | LT.                                      | 479               |                                               |            |                                                   |       |                              |          |
|                                  | หลักสูตรผู้นำ (A.T.C.)                   | 5,940             |                                               |            |                                                   |       |                              |          |

7

**5. เมนู ข้อมูลลูกเสือ แยกสังกัด** เช่น เมื่อคลิกเลือก กศน. จะปรากฏข้อมูลของสำนักงานส่งเสริม การศึกษานอกระบบและการศึกษาตามอัธยาศัย ดังภาพ

| สำนักงานปลัด ศธ                 |                                                                                                    | •                                                                                                    | ระบบสารสนเทศ สำนักการลูกเสีย บุวกายาด และกิจการนักเรียน สำนักงานปลัดกระกรวงศึกษาธิการ |
|---------------------------------|----------------------------------------------------------------------------------------------------|----------------------------------------------------------------------------------------------------|---------------------------------------------------------------------------------------|
|                                 | ระบบสารสนเทศ สำนักการลูกเสือ ยุวกาชาด และกัจการบักเรียน สำนักงานปลัดกระกระ                                        | จงศึกษาธิการ                                                                                                    | 💩 Horne 🤟                                                                             |
| 📅 หน้าหลัก                      | สำนักงานส่งเสริมการศึกษานอกระบบและการศึกษาตามอัธยาศัย                                                             |                                                                                                    |                                                                                       |
| 📰 ข้อมูลลูกเสือ ชุวกายาด <      | ระบบสารสนเทศ ดำนักการลูกเสือ ชุวกายาด และกิจการบักเรียน ดำนักงานปลัดกระกรวงร                                      |                                                                                                    |                                                                                       |
| 😑 ข้อมูลผู้บังคับบัญชาลูกเลือ   |                                                                                                    |                                                                                                    |                                                                                       |
| 🧮 ข้อมูล วุฒิ/หลักสูตร          | ข้อมูลลูกเสือ/เนตรบารี สำรอง ลูกเสือสามัญ ลูกเสือสามัญรุ่นใหญ่ ยุว<br>ชาย 12,499 คน : หญิง 876 คน : รวม 13,375 คน | กาชาด                                                                                                    | _                                                                                     |
| 👹 ข้อมูลลูกเสือ แยกสังกัด 🗸 🗸   |                                                                                                    |                                                                                                    |                                                                                       |
|                                 |                                                                                                    |                                                                                                    |                                                                                       |
| 👗 au                            |                                                                                                    |                                                                                                    | 5                                                                                     |
| 🛔 nnu.                          | Le p                                                                                                    | A. S. P.                                                                                                    |                                                                                       |
| a aon.                          | The second second second second second second second second second second second second second second second se   | A Real Property and the second second s                                                                                                    |                                                                                       |
| a ano.                          | อุทะลีสสำหลง 1,411 คน                                                                                             | อุหเลือสามัญ 2,007 กม อุกเลือสามัญไปสอ                                                                                                    | ป 87 กน ลูกเสียวังกนัก จ.875 กน                                                       |
| a our.                          | ชาย. 1,341 คม<br>เหมือ 70 คม                                                                                      | ลูกเสือ. 1,410 คน ลูกเสือ. 83<br>เมตรเตรี. 592 คน เมตรเตรี. 4                                                                                                    | คน ลูกเสือ. 9,665 คน<br>มหารมารี 210 คม                                               |
| - GRO                           |                                                                                                    |                                                                                                    |                                                                                       |
|                                 | เหล่าลูกเสือ และเบตรมารี                                                                                          |                                                                                                    | -                                                                                     |
| 😝 รายงานลูกเลือ เมตรบารี ฯลฯ  < | วอเรือ เหล่าเสนา                                                                                                  | วดเสือ เหล่าสุมกร                                                                                                    | วดเรือ เหล่าอากาศ                                                                     |
| 🔒 รายงานผู้บังคับบัณชา 🧹        | 13,375 AU                                                                                                    |                                                                                                    |                                                                                       |
| 🧘 ระบบบันทึกข้อมูล              |                                                                                                    |                                                                                                    |                                                                                       |
|                                 | ไส่ไ1 คน 2,002 คน 87 คน 9,875 คน<br>สำรอง ลายัง ลายักปรูปหญ่ วิสาปณ                                               | ີ ເຊິ່ງ ເຊິ່ງ ເຊ | Onu Onu Onu<br>ລານໃກນ ລານໃກຜູ້ເມໂທງ Sanນໃນ                                            |
|                                 |                                                                                                    |                                                                                                    |                                                                                       |

6. เมนู รายงานลูกเสือ เนตรนารี ฯลฯ ประกอบด้วย 3 เมนูย่อย ดังนี้

- ลูกเสือเนตรนารี
- ยุวกาชาด
- ผู้บำเพ็ญประโยชน์

ตัวอย่าง เมื่อคลิกเมนู " ยุวกาชาด" ระบบจะแสดงข้อมูลจำนวนสมาชิกยุวกาชาด โดยแยกตาม สังกัดของแต่ละหน่วยงาน และสามารถโหลดไฟล์เพื่อไปใช้งานได้

| สำนักงานปลัด ศธ                 | =                                                                    |                    |        |       | . 0  | ะบบสารสนเทศ สำนัก | เการลูกเสือ ชุวกาชาด | และกิจการนักเรียน สำเ | inงานปลัดกระทรวงศึกษาธิก |
|---------------------------------|----------------------------------------------------------------------|--------------------|--------|-------|------|-------------------|----------------------|-----------------------|--------------------------|
|                                 | ระบบสารสนเทศ สำนักการลูกเสือ ชุวกาชาด และกิจการนักเรียน สำนักงานปลัง | ากระทรวงศึกษาธิการ |        |       |      |                   |                      |                       | 🏚 Home                   |
| 🟦 หน้าหลัก                      | แบบรายงานข้อมูลยุวกาชาด ประจำปี 2565                                 |                    |        |       |      |                   |                      |                       |                          |
| 🗮 ป้อมูลลูกเสือ ยุวกาชาด 🛛 🧹    |                                                                      |                    |        |       |      |                   |                      |                       |                          |
| 🧮 ข้อมูลผู้บังคับบัณชาลูกเลือ   | Export to xisx Export to xis Export to csv Export to txt             |                    |        |       |      |                   |                      |                       |                          |
| 🗮 ປ້ອມຸລ ວຸຕົມ/หລັກສູຕຣ         | ðaya                                                                 | awg.               | at.    | กศน.  | adu. | ana.              | ədn.                 | auw.                  | GUO.                     |
| 🐮 ข้อมูลลูกเสือ แขกสังกัด 🛛 🗸 < | 1. ช้อมูลยุวกาชาด                                                    |                    |        |       |      |                   |                      |                       |                          |
| 🕒 รวยงวาแลดเสือ แบตรเตรี หลุง   | 11 ข้อมูลยุวกาชาด ระดับ 1                                            | 59,444             | 15,159 | 2,088 | 40   | 100               | 3,255                | 0                     | 0                        |
|                                 | 1.2 ข้อมูลยุวกาชาด ระดับ 2                                           | 58,005             | 15,592 | 44    | 65   | 0                 | 3,923                | 0                     | 0                        |
| 🔒 ยุวกาชาด                      | 1.3 ข้อมูลยุวกาชาด ระดับ 3                                           | 70,864             | 5,419  | 325   | 55   | 0                 | 612                  | 0                     | 0                        |
|                                 | 1.4 ข้อมูลยุวกาชาด ระดับ 4                                           | 7,870              | 429    | 430   | 75   | 0                 | 105                  | 0                     | 0                        |
| 🖶 รายงานผู้บังคับปัญชา 🛛 🗸      | 15 อาสายุวทาชาด                                                      | 3,623              | 90     | 1,013 | 0    | 0                 | 174                  | 0                     | 0                        |
| 👤 ระบบบันทึกข้อมูล              | L                                                                    |                    |        |       |      |                   |                      |                       |                          |
|                                 |                                                                      |                    |        |       |      |                   |                      |                       |                          |

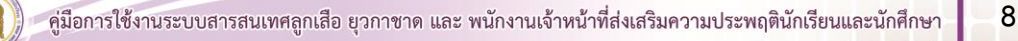

#### 7. เมนู รายงานผู้บังคับบัญชา มี 3 เมนูย่อย ดังนี้

- ผู้บังคับบัญชาลูกเสือเนตรนารี
- ผู้บังคับบัญชายุวกาชาด
- ผู้บังคับบัญชาผู้บำเพ็ญประโยชน์

ตัวอย่าง เมื่อเลือกเมนู "ผู้บังคับบัญชายุวกาชาด" ระบบจะแสดงข้อมูลจำนวนผู้บังคับบัญชายุวกาชาด โดยแยกตามสังกัดของแต่ละหน่วยงาน และสามารถโหลดไฟล์เพื่อไปใช้งานได้

| สำนักงานปลัด ศธ                  | =                                                                                     |       |             |      | 🝈 ระบบสาร | รสนเทศ สำนักกา | รลูกเสือ ยุวกาช | าด และทิจการนัก | เรียน สำนักงานปล่ | ัดกระกรวงศึกษาธิกา |
|----------------------------------|---------------------------------------------------------------------------------------|-------|-------------|------|-----------|----------------|-----------------|-----------------|-------------------|--------------------|
| MAIN NAVIGATION                  | ระบบสารสนเทศ สำนักการลูกเลือ ยุวกาชาด และก๊จการนักเรียน สำนักงานปลัดกระทรวงศึกษาธิการ |       |             |      |           |                |                 |                 |                   | n∰ Home >          |
| 🟫 หน้าหลัก                       | แบบรายงานข้อมูลผู้บังคับบัญชายุวกาชาด ประจำปี 2565                                    |       |             |      |           |                |                 |                 |                   |                    |
| 🗮 ข้อมูลลูกเสือ ยุวกาชาด 🛛 🗸 🤇   |                                                                                       |       |             |      |           |                |                 |                 |                   |                    |
| 🗮 ข้อมูลผู้บังกับบัญชาลุกเสือ    | Export to xlsx Export to xls Export to csv Export to txt                              |       |             |      |           |                |                 |                 |                   |                    |
| 🧮 ข้อมูล วุฒิ/หลักสูตร           | ข้อมูล                                                                                | awg.  | <b>ਗ</b> ਰ. | กศน. | adar      | ana.           | ədn.            | <b>ສບ</b> ພ.    | <b>GBO.</b>       | nnu.               |
| 👹 ข้อมูลลูกเสือ แยกลังกัด 🛛 🗸    | 1. วุฒิทางยุวกาชาด                                                                    |       |             |      |           |                |                 |                 |                   |                    |
| 😫 รายงานลูกเลือ เบตรนารี ฯลฯ 🛛 < | - ไม่มีวุฒิทางยุวกาชาด                                                                | 4,131 | 437         | 104  | 0         | 0              | 180             | 0               | 0                 | 0                  |
| 🔒 รายงานมีเวิงในไทยๆ             | - ครูผู้สอนกิจกรรมยุวกาชาด                                                            | 4,666 | 267         | 384  | 0         | 0              | 116             | 0               | 0                 | 0                  |
|                                  | - ผู้นำยุวทาชาด                                                                       | 2,366 | 236         | 16   | 0         | 0              | 116             | 0               | 0                 | 0                  |
| 🖨 ผู้บังกับบัญชายุวกาชาด         | - ผู้บริหารงานยุวกาชาด                                                                | 160   | 15          | 4    | 0         | 0              | 5               | 0               | 0                 | 0                  |
|                                  | - ผู้ให้การอบรมเจ้าหน้าที่และผู้บังคับบัญชายุวกาชาด                                   | 210   | 36          | 10   | 0         | 0              | 3               | 0               | 0                 | 0                  |
| 👤 ระบบบันทึกข้อมูล               | - ผู้อำนวยการฝึกอบรมขุวกาชาด                                                          | 92    | 3           | 16   | 0         | 0              | 1               | 0               | 0                 | 0                  |
|                                  | 2. Special Course                                                                     |       |             |      |           |                |                 |                 |                   |                    |
|                                  | - ปฐมพยาบาล                                                                           | 330   | 19          | 62   | 0         | 0              | 10              | 0               | 0                 | 0                  |
|                                  | - ยุวกาชาดด้านนั้นทนาการ                                                              | 262   | 13          | 21   | 0         | 0              | 7               | 0               | 0                 | 0                  |
|                                  | - ระเบียมแถวยุวกาชาด                                                                  | 263   | 12          | 15   | 0         | 0              | 7               | 0               | 0                 | 0                  |
|                                  | - ยุวทาชาดด้านการประชาสัมพันธ์                                                        | 121   | 3           | 16   | 0         | 0              | 0               | 0               | 0                 | 0                  |
|                                  |                                                                                       |       |             |      |           |                |                 |                 |                   |                    |

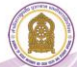

#### การนำข้อมูลจากระบบข้อมูลสารสนเทศเพื่อการบริหารจัดการ สำนักการลูกเสือ ยุวกาชาดและกิจการนักเรียน

้สำหรับการวางแผนงาน/โครงการ และการพัฒนาบุคลากรด้านลูกเสือ ยุวกาชาด และผู้บำเพ็ญประโยชน์

ตัวอย่าง : การฝึกอบรมผู้บังคับบัญชาลูกเสือ ยุวกาชาด ผู้บำเพ็ญประโยชน์ ที่ยังไม่ผ่านการฝึกอบรม

| 📌 หบ้าหลัก                    |   |
|-------------------------------|---|
| 🗮 ข้อมูลลูกเสือ ยุวกาชาต      | • |
| 🗅 คึกษาธิการจังหวัด           |   |
| 🗅 ภาคการศึกษา                 |   |
| 🗅 แขกตามสังกัด                |   |
| 🗅 สำนักบริหารงานการศึกษาพิเศษ |   |
| 🗮 ข้อมูลผู้บังคับบัณชาลูกเสือ |   |
| 🗮 ข้อมูล วุฒิ/หลักสูตร        |   |
| 👑 ข้อมูลลูกเลือ แยกสังกัด     |   |
| 🔒 รายงานลูกเลือ เนตรนารี ฯลฯ  |   |
| 🔒 รายงานผู้บังคับบัญชา        |   |
| 👤 ระบบบันทึกข้อมูล            |   |

#### คลิกเมนู "ศึกษาธิการจังหวัด"

 คลิก จังหวัดที่ต้องการข้อมูลการฝึกอบรม เช่น สำนักงานศึกษาธิการจังหวัดสระบุรี ต้องการจัดฝึกอบรม ผู้บังคับบัญชาลูกเสือ ให้แก่ บุคลากรในหน่วยงาน

| ระบบสารสนเทศ สำนักการลูกเสือ ชุวกาชาด และกิจ   | จการนักเรียน สำนักงานปลัดกระทรวงศึกษาอิการ |                                              | & Hame >                                  |
|------------------------------------------------|--------------------------------------------|----------------------------------------------|-------------------------------------------|
| 77 Anntineŝoido<br>1950.                       | 18 mensitivn<br>me                         | 225 trännansessamanativerkähigen<br>recellut | 1 สำนักมัดกระหารสีบทาทักษ<br>การศึกษาพัฒน |
| staangoo O                                     | o ušasura                                  | ຣາຍສະເດີຍດ 🗢                                 | รายละเอียด 🗢                              |
| รายการจังหวัด                                  |                                            |                                              |                                           |
| แสดง 10 v uno clanน้ำ                          |                                            |                                              | คันกา : [as                               |
| d .                                            |                                            | stems                                        | 🕴 รายละเอียด 🕴                            |
| 27                                             | จังหวัดสระยกัว                             |                                              | Q yrawnifes                               |
| 19                                             | จังหวัดสระบุรี                             |                                              | Q vieweižen                               |
| แสดง 1 ทั้ง 2 จาก 2 แกว (จากแกวทั้งหมด 77 แกว) |                                            |                                              | ก่อนหน้า 1 ถึดไป                          |

กลุ่มข้อมูล วุฒิทางลูกเสือ เลือกเมนู "ไม่มีวุฒิทางลูกเสือ" ดังภาพ

| วุฒิ/หลักสูตรพิเศษ ลูกเสือ และยุ | อกชาต |                                               |    |                                                   |   |                                          | - |
|----------------------------------|-------|-----------------------------------------------|----|---------------------------------------------------|---|------------------------------------------|---|
| ลูกเสือ<br>วุตทางเคลือ           |       | 🥎 ลูกเสือ<br>Speciel Course                   |    | ຍຸວຄາຍາດ                                          |   | ยุวกาชาด<br>special Course               |   |
| ไม่มีรูปทางสุทเสีย               | 8     | บุทเติก                                       | 0  | ไม่มีวุฒิกางมุวกายาด                              | • | ปฐมพยาบาล                                | 0 |
| CBT.C. (Anno)                    | 210   | เหมา์แลนอินทิศ                                | 69 | ครูผู้สอบกิจกรรมยุวกายาย                          | 0 | สุดการกร้านนับการ                        | 0 |
| SBTC (mility)                    | 586   | ระเมืองแกว                                    | 60 | ម៉ូប៉ារបារពល                                      | 0 | การการการการการการการการการการการการการก | 0 |
| SSBTC (műnyşutiny)               | 531   | การมันเทิงในของสุทเสีย                        | 0  | ผู้บริหารงานชุวภายาด                              | 0 | ชุดกายาดด้านการประชาสัมพันธ์             | 0 |
| RBT.C. (Smilig)                  | 7     | สุทเลือดโอสะอาด                               | 22 | ผู้ให้การขนรมเจ้าหน้าที่และผู้บังคันบัญชายุวกายาด | Ð |                                          |   |
| CATC (muss)                      |       | วิชาการอยู่ก้ายพัทธรม                         | 0  | ผู้อำนวยการฝึกอบรมบุวกายาย                        | Ð |                                          |   |
| SAT.C. (aniny)                   | 86    | สุทเลียด้านกับยาเสพติด                        | 0  |                                                   |   |                                          |   |
| S.S.A.T.C. (ສາມັກແຮ່ນປະຊາມ)      | 66    | ลุกเลือ กกอ.                                  | 0  |                                                   |   |                                          |   |
| RATE (Smity)                     | •     | การจัดการคำยุฬการระ                           | 0  |                                                   |   |                                          |   |
| C.W.B. (สำรอง)                   | 22    | Cyber Scout (ansRe Insued)                    | 0  |                                                   |   |                                          |   |
| s.w.B. (anijou)                  | 124   | ลูกเสืออนุรักจักรีพยากระรรมชาติและสิ่งแวดล่อม | 0  |                                                   |   |                                          |   |
| ร.ร.พ.ย. (สามัณรุ่มใหญ่)         |       | ลูกเสียงราจร                                  | 0  |                                                   |   |                                          |   |

 เมื่อคลิกเลือกเมนู "ไม่มีวุฒิทางการลูกเสือ" ระบบจะแสดง ชื่อ - สกุล โรงเรียน สังกัด ของ บุคลากรที่ยังไม่มีวุฒิทางการลูกเสือ ซึ่งสามารถโหลดไฟล์ สำหรับนำไปใช้หรือดำเนินการในส่วนที่เกี่ยวข้องได้

| ระบบสารสนเทศ สำนัก | ทการลูกเลือ ชุวกาชาด และกิจการนักเรียน สำนั | กงานปลัดกระทรวงศึกษาธิการ | A Home >                                |
|--------------------|---------------------------------------------|---------------------------|-----------------------------------------|
| ข้อมูล วุฒิทางส    | ลูกเสือ                                     |                           |                                         |
| ແສດຈ 100 ¥ ແຄວ     | ต่อหน้า                                     |                           | คันกา :                                 |
| Export to xlsx     | Export to xis Export to csv Expor           | rt to txt                 |                                         |
| ahduri             | * <b>ಕ</b> ə                                | ‡ โรงเรียน                | ¢ a∿nio ¢                               |
| 1                  | สุพิมดา อยู่อินทร์                          | วิทยาลัยการอาชีพสระบุรี   | สำนักงานคณะกรรมการการอาชีวศึกษา         |
| 2                  | ณัฏฐกิตตี้ เสมอเหมือน                       | วิทยาลัมการอาชีพสระบุรี   | สำนักงานคณะกรรมการการอาชีวศึกษา         |
| 3                  | มนปพร ปานเพียร์                             | วิทยาลัยการอาชีพสระบุรี   | สำนักงานคณะกรรมการการอาชีวศึกษา         |
| 4                  | สายน้ำ พรมพิลา                              | เกตุพิชัยวิทยา สระบุรี    | สำนักงานคณะกรรมการส่งเสริมการศึกษาเอกชน |
| 5                  | กษิรา ทองอุ่น                               | เกตุพิชัยวิทยา สระบุรี    | สำนักงานคณะกรรมการส่งเสริมการศึกษาเอกชน |
| 6                  | ประคองศรี แก้มรัมย์                         | เกตุพิชัยวิทยา สระบุรี    | สำนักงานคณะกรรมการส่งเสริมการศึกษาเอกชน |
| 7                  | วินิจ คงศรีวิไล                             | เกตุพิชัยวิทยา สระบุรี    | สำนักงานคณะกรรมการส่งเสริมการศึกษาเอกชน |
| 8                  | ธิดารัตน์ บริบูรณ์                          | เกตุพิชัยวิทยา สระบุรี    | สำนักงานคณะกรรมการส่งเสริมการศึกษาเอกชน |
| 9                  | ดารารัตน์ บริบูรณ์                          | เกตุพิชัยวิทยา สระบุรี    | สำนักงานคณะกรรมการส่งเสริมการศึกษาเอกชน |
| 10                 | ภาวดี ไปนาวดี                               | เกตุพิชัยวิทยา สระบุรี    | สำนักงานคณะกรรมการส่งเสริมการศึกษาเอกชน |

คู่มือการใช้งานระบบสารสนเทศลูกเสือ ยุวกาชาด และ พนักงานเจ้าหน้าที่ส่งเสริมความประพฤตินักเรียนและนักศึกษา

**ตัวอย่าง** สำนักงานเขตพื้นที่การศึกษาประถมศึกษาแม่ฮ่องสอน เขต 1 ต้องการพัฒนาเจ้าหน้าที่และ ผู้บังคับบัญชายุวกาชาด

1. คลิกเมนู **"แยกตามสังกัด"** 

2. คลิก เลือกหน่วยงานที่ต้องการทราบข้อมูล เช่น สพป.แม่ฮ่องสอน เขต 1 ต้องการจัดฝึกอบรม ผู้บังคับบัญชายุวกาชาด ให้แก่ บุคลากรในสังกัดของ สพป.แม่ฮ่องสอน เขต 1

| ระบบสารสมเทศ สำนั         | การลูกเสีย ขุวกาชาด และกิจการนักเรียน สำนักงานปลัดกระกรวงทึกษาซิการ |                                                       |        |                                                                  | 🏟 Home :          |
|---------------------------|---------------------------------------------------------------------|-------------------------------------------------------|--------|------------------------------------------------------------------|-------------------|
| 77 Anunternsdow<br>natto. | a 18 revension<br>ma                                                | 225 มีนักงานคนกรรมการการศึกษาสันพันฐาน<br>เมตะพื้นที่ | aht    | <ol> <li>สำนักบริกรราชการศึกษาพิษณ<br/>การที่ทนาพิเศษ</li> </ol> | ht                |
|                           | รายละเอียง <b>O</b>                                                 | รายละเอียด 🛇                                          |        | รายละเอียด 🔾                                                     |                   |
| รายการจังหวัด             |                                                                     |                                                       |        |                                                                  |                   |
| uaos 25 v uro o           | าหน้า                                                               |                                                       |        | ค้นหา :                                                          |                   |
| ¢ h                       | stems                                                               | ¢                                                     | สังทัด | + จังหวัด                                                        | \$ รายละเอียด \$  |
| 101734                    | สพมเขต 34                                                           |                                                       | สพฮ.   | แปสองสอน                                                         | <b>Q</b> stosmåte |
| 5801                      | สพป.แม่ต่องสอน เขต 1                                                |                                                       | สพฐ.   | แม่ฮ่องสอน                                                       | <b>Q</b> mandra   |
| 5802                      | สพป.แม่ฮ่องสอน เขต 2                                                |                                                       | สพฐ.   | แม่ฮ่องสอน                                                       | Q masdae          |
| 5811                      | สำนักงานคณะกรรมการส่งเสริมการศึกษาเอกชน                             |                                                       | au.    | แม่ช่องสอน                                                       | Q measine         |
| 5812                      | สำนักงานส่งเสริมการศึกษานอกระบบและการศึกษาตามอัธมากัม (แม่อ่องสอน)  |                                                       | nau.   | แม่ย่องสอบ                                                       | Q measães         |

3. กลุ่มข้อมูล วุฒิทางยุวกาชาด เลือกเมนู **"ไม่มีวุฒิทางยุวกาชาด"** ดังภาพ

| ลูกเสือ<br>รุณฑางลูกเสือ    |     | ลูกเสือ<br>Special Course |   | <b>ยวกาชาด</b><br>รุณฑาษายากา                      |   | <b>ยุวกาชาด</b><br>Special Course |   |
|-----------------------------|-----|---------------------------|---|----------------------------------------------------|---|-----------------------------------|---|
| ไม่มีวุฒิทางสูกเสือ         | Ø   | บุณบิก                    | 2 | ไม่มีวุฒิกางยุวกายาด                               | Ø | ปฐมพยามาล                         | 0 |
| C.B.T.C. (ກຳຮອບ)            |     | แหนที่และเข็มทิศ          | 0 | ศรูผู้สอนที่จกรรมชุวกาชาต                          | 0 | ยุวกาชาดด้านนั้นกมาการ            | 0 |
| S.B.T.C. (mility)           | 312 | ระเบียบแกว                | • | ผู้นำยุวกายาด                                      | 0 | ระเบียบแถวบุวกาชาด                | 0 |
| SSBTC (ສາມັນຈຸ່ມໃหญ่)       | 16  | การมันเทิงในกองลูกเสือ    | 0 | ผู้บริหารงานยุวกาชาต                               | 0 | ยุวกาขาดด้านการประชาสัมพันธ์      | 0 |
| R.B.T.C. (วิสามัณ)          | 0   | ลูกเสือข่อสะอาด           | 0 | ผู้ปีห้การอบรมเจ้าหน้าที่และผู้บังคับบัญชาชุวกายาด | 0 |                                   |   |
| C.A.T.C. (disao)            |     | วิชาการอยู่ศ่ายพักแรม     | 0 | ผู้อ่านวยการฝึกอบรมยุวกาชาด                        | 0 |                                   |   |
| S.A.T.C. (สามัญ)            |     | ลูกเสือต้านทียยาเสพติด    | 0 |                                                    |   |                                   |   |
| S.S.A.T.C. (ສານັກແຊ່ນຢາກນໍ) | 0   | ลูกเดือ กกต.              | 0 |                                                    |   |                                   |   |

 4. เมื่อคลิกเลือกเมนู "ไม่มีวุฒิทางยุวกาชาด" ระบบจะแสดง ชื่อ - สกุล โรงเรียน สังกัด ของบุคลากร ที่ยังไม่มีวุฒิทางยุวกาชาด ซึ่งสามารถโหลดไฟล์ สำหรับนำไปใช้หรือดำเนินการในส่วนที่เกี่ยวข้องได้

| ระบบสารสนเทศ สำนัก | เการลูกเสือ ยุวกาช | าด และที่จการนักเรี | ยน สำนักงานปลัดก | าระทรวงศึกษาธิการ |   |                  |   |                      |         | a Home |
|--------------------|--------------------|---------------------|------------------|-------------------|---|------------------|---|----------------------|---------|--------|
| ข้อมูล วุฒิทางย    | ยุวกาชาด           |                     |                  |                   |   |                  |   |                      |         |        |
| แสดง 100 🗸 แถว (   | ต่อหน้า            |                     |                  |                   |   |                  |   |                      | ค้นหา : | _      |
| Export to xlsx     | Export to xls      | Export to csv       | Export to txt    |                   |   |                  |   |                      |         |        |
| สำดับที่           | *                  | ชื่อ                |                  |                   | ¢ | ไรงเรียน         | ŧ | สังกัด               |         |        |
| 1                  |                    | อรารัตน์ ก้อนจำป    | ı                |                   |   | อนุบาลแม่ฮ่องสอน |   | สพปแม่ฮ่องสอน เขต 1  |         |        |
| 2                  |                    | อารมย์ อำฟันธุ์     |                  |                   |   | อนุบาลแม่ฮ่องสอน |   | สพป.แม่ฮ่องสอน เขต 1 |         |        |
| 3                  |                    | ชาลิสา เลาน้อย      |                  |                   |   | อนุบาลแม่ฮ่องสอน |   | สพป.แม่ฮ่องสอน เขต 1 |         |        |
| 4                  |                    | สุดารัตน์ โพธิกนิษ  | ā                |                   |   | อนุบาลแม่ฮ่องสอน |   | สพป.แม่ฮ่องสอน เขต 1 |         |        |
| 5                  |                    | วัชรา กวีวัฒน์      |                  |                   |   | อนุบาลแม่ฮ่องสอน |   | สพป.แม่ฮ่องสอน เขต 1 |         |        |

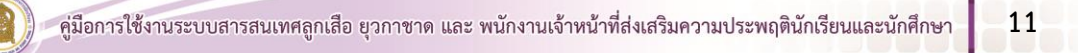

คู่มือระบบข้อมูลสารสนเทศเพื่อการบริหารจัดการ สำนักการลูกเสือ ยุวกาชาดและกิจการนักเรียน

ระบบข้อมูลสารสนเทศเพื่อการบริหารจัดการข้อมูลด้านลูกเสือ ยุวกาชาดและกิจการนักเรียน สามารถเข้าใช้งาน ได้ 2 ช่องทาง ดังนี้

1. พิมพ์ URL : http://www.srs2.moe.go.th > เลือกเมนู ระบบสารสนเทศลูกเสือ/ยุวกาชาด/พสน.

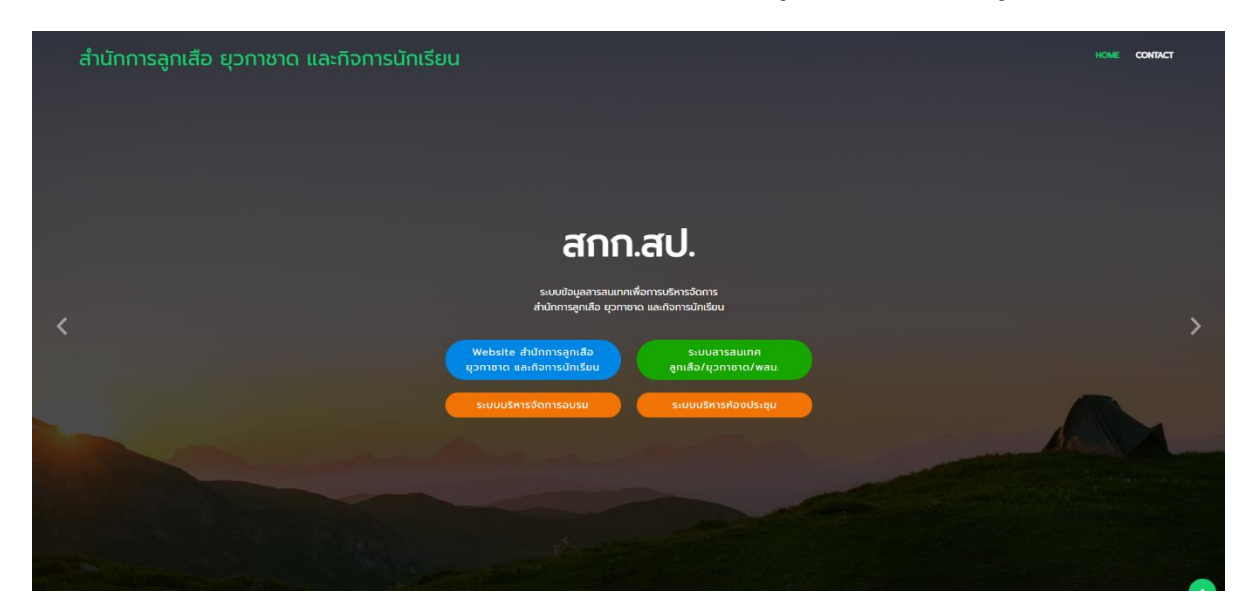

- 2. พิมพ์ URL : http://bureausrs.moe.go.th จะปรากฏเมนูหลัก 2 เมนู ได้แก่
  - 2.1 Scout Info ส่วนแสดงภาพรวมระบบ
  - 2.2 Scout Admin ส่วนใช้งานสำหรับผู้ดูแลระบบ

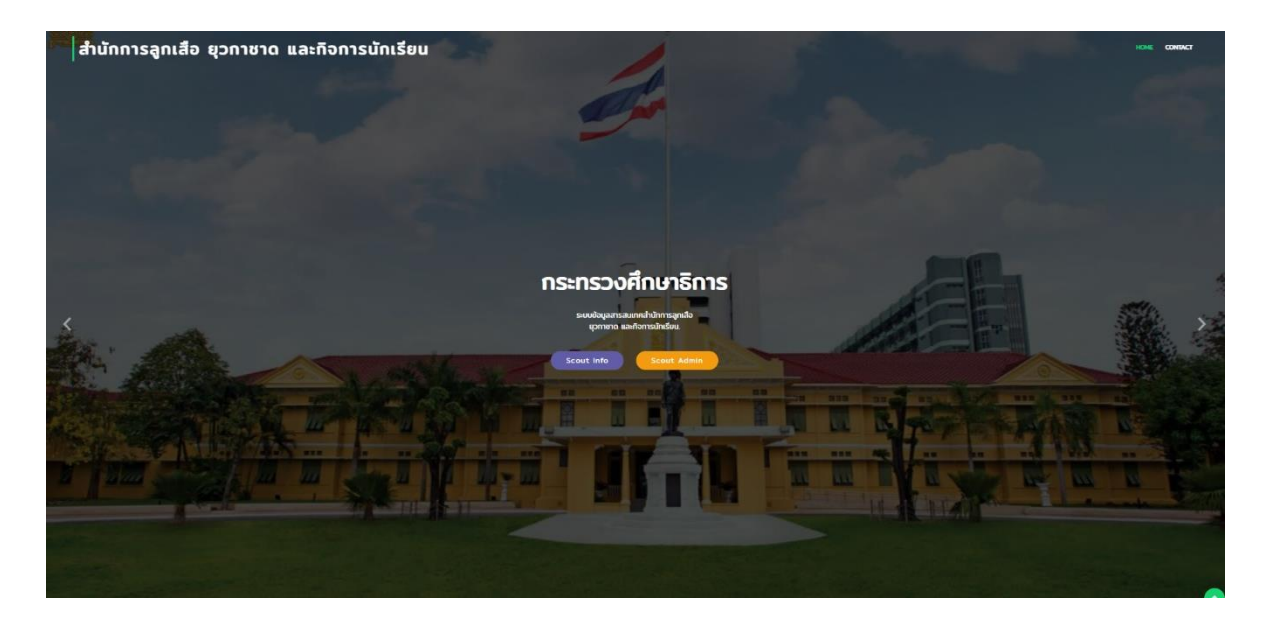

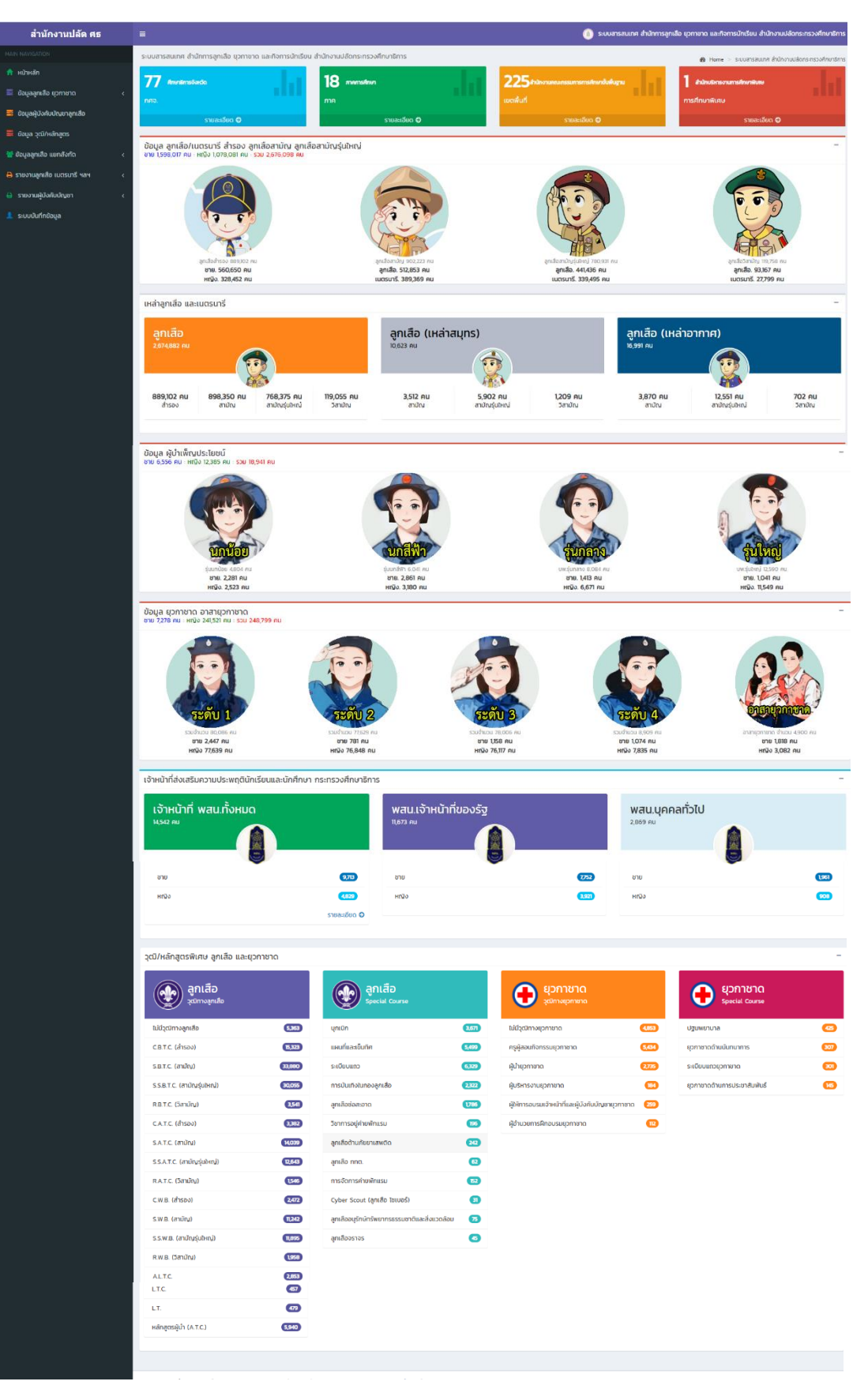

#### หน้า Scout Info (ส่วนแสดงภาพรวมระบบ)

#### หน้า Scout Admin (ส่วนใช้งานสำหรับผู้ดูแลระบบ)

#### ส่วนใช้งานสำหรับผู้ดูแลระบบ ประกอบด้วย 3 เมนู ดังนี้

- สำหรับโรงเรียน (ข้อมูลลูกเสือและยุวกาชาด)
- สำหรับ เจ้าหน้าที่ สำนักงานเขตพื้นที่การศึกษา สำนักงานศึกษาธิการจังหวัด และหน่วยงานทางการศึกษา
   อื่นๆ ในระดับจังหวัด (ข้อมูลลูกเสือและยุวกาชาด)
- สำหรับเจ้าหน้าที่ สำนักงานศึกษาธิการจังหวัด (ข้อมูล พสน.)

| สำนักการลูกเสือ ยุวกาชาด และกิจการนักเรียน                                 |  |
|----------------------------------------------------------------------------|--|
| *                                                                          |  |
| สำหรับประเรียบ สำหรับเรียงนำที่ สพท. ลูกเลือ ชุวาาชาก สำหรับเรียงนำที่ พลน |  |
| o 2022 สำนักงานปลังกระหร่องศึกษาที่การ                                     |  |
|                                                                            |  |
|                                                                            |  |
|                                                                            |  |

## คู่มือระบบข้อมูลสารสนเทศเพื่อการบริหารจัดการ สำนักการลูกเสือ ยุวกาชาดและกิจการนักเรียน (สำหรับโรงเรียน)

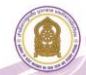

#### คู่มือระบบข้อมูลสารสนเทศเพื่อการบริหารจัดการ สำนักการลูกเสือ ยุวกาชาดและกิจการนักเรียน (สำหรับโรงเรียน)

 เข้าสู่เว็บไซต์ โดยพิมพ์ URL : http://bureausrs.moe.go.th คลิกที่เมนู Admin > คลิกเมนู สำหรับโรงเรียน > กรอก ชื่อผู้ใช้และรหัสผ่าน ให้ครบถ้วน

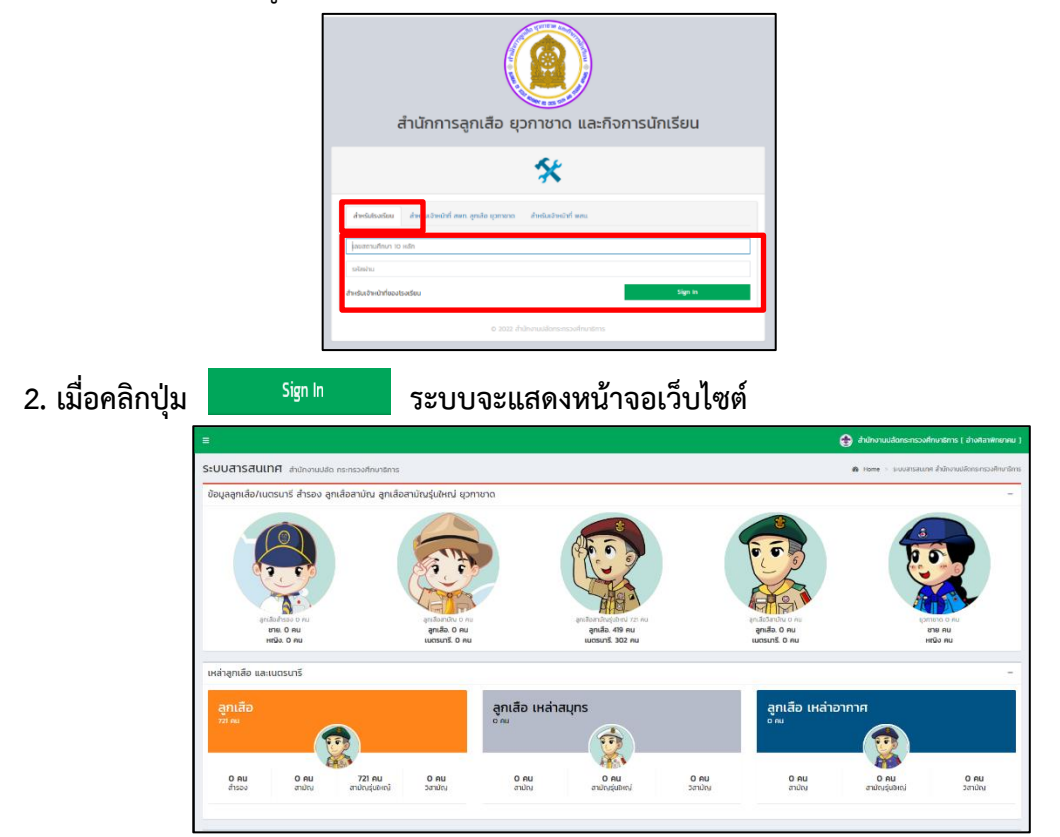

#### 3. การบันทึกข้อมูลผู้บังคับบัญชา

เมนูแบบเก็บข้อมูลผู้บังคับบัญชา ประกอบด้วย 3 เมนูย่อย ดังนี้ 1) แบบเก็บข้อมูลผู้บังคับบัญชาลูกเสือ 2) แบบเก็บข้อมูลผู้บังคับบัญชายุวกาชาด และ 3) แบบเก็บข้อมูลบุคลากรผู้บำเพ็ญประโยชน์

| 🐠 สป.ศธ.                                  |
|-------------------------------------------|
| MAIN NAVIGATION                           |
| 者 หน้าหลัก                                |
| 😤 แบบเก็บข้อมูลนักเรียน <                 |
| 🚪 แบบเก็บข้อมูลผู้บังคับบัญชา 🛛 📥         |
| 🏥 แบบเก็บข้อมูลผู้บังคับบัญชาลูกเสือ 🖊 📥  |
| 🏥 แบบเก็บข้อมูลผู้บังคับบัญชายุวกาชาด 🖊   |
| 🇰 แบบเก็บข้อมูลบุคลากรผู้บำเพ็ญประโยชน์ 🚗 |
| 🗋 เอกสารจัดตั้งกลุ่ม/กอง/อื่นๆ            |
| 🇰 รายงานสรุปจำนวนข้อมูลเสือ               |
| III รางวัลที่ได้รับ                       |
| 🛃 Download คู่มือ                         |
|                                           |

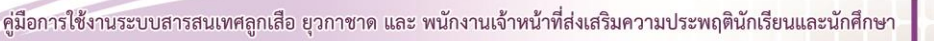

#### 3.1 แบบเก็บข้อมูลผู้บังคับบัญชาลูกเสือ

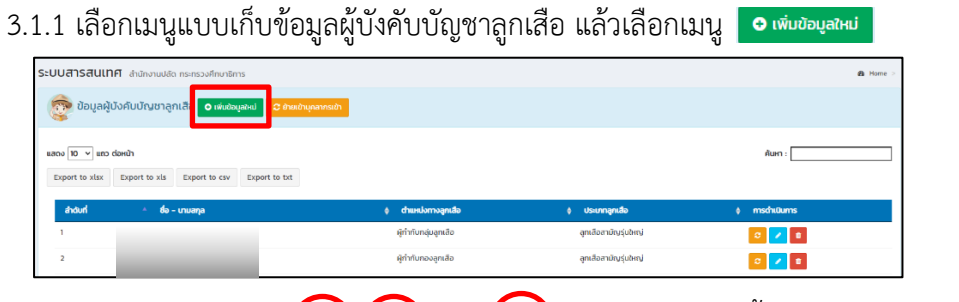

3.1.2 กรอกข้อมูลในภาพ (1 (2) และ (3) ให้ครบถ้วนจากนั้นเลือกเมนู บบทีกขอบุล

เพื่อบันทึกข้อมูล หรือหากต้องการกรอกข้อมูลใหม่เลือก กรอกข้อมูลหม่ และหากต้องการย้อนกลับเลือก ข้อนกลับ

| 🖀 เพิ่มข้อมูลผู้บัง                                                                         | งคับบัญชาลูกเสือ                                                                                            |                                                                                                    |                                                              |   |                       |                                                      |                                                                                |
|---------------------------------------------------------------------------------------------|----------------------------------------------------------------------------------------------------|----------------------------------------------------------------------------------------------------|--------------------------------------------------------------|---|-----------------------|------------------------------------------------------|--------------------------------------------------------------------------------|
|                                                                                             |                                                                                                    | ขประจำตัวประชาชน :<br>คำนำหน้า :<br>ชื่อ :<br>นามสกุล :<br>เพศ :<br>ดำแหน่งทางจุกเสือ :<br>เรมากลุกเลือ :<br>เรมากลุกเลือ ; | เลยประจำตัวประชายน<br>อื่อ<br>มามสกุล<br>อายา จาก เหญิง<br>เ | • | V<br>V<br>V<br>V<br>V | 1                                                    |                                                                                |
| ເອົາ 2ຸດນີການລູກເລືອກິ<br>ໄຟລິຈຸດີການລູກເລືອ<br>) castc (ກຳລານ)<br>) sastc (ການ້ານ(ເອົາການ) | itāšu       mm1dd1yyyy       mm1dd1yyyy       mm1dd1yyyy       mm1dd1yyyy       mm1dd1yyyy       mm1dd1yyyy | <ul> <li>ແບບໃຫຍ່ໄດ້ໃນມີ</li> <li>ແບບໃຫຍ່ໄດ້ໃນມີ</li> <li>ແບບໃຫຍ່ໄດ້ໃນມີ</li> </ul>                                          | Choose File N.n<br>Choose File N.n<br>Choose File N.n        |   |                       | ผู้ใช้ต้องกเ<br>หรือหลักสู<br>ถึงจะกรอ<br>ได้ พร้อมเ | ดเลือกวุฒิทางลูกเสื<br>เตรพิเศษก่อน<br>เกข้อมูลวัน เดือน<br>เนบไฟล์ภาพวุฒิบัตร |
|                                                                                             |                                                                                                    |                                                                                                    |                                                              |   |                       |                                                      |                                                                                |
| หลักสูตรพิเศ<br>บุกเบิก<br>แต่เก็กกระเละเข็ะเคือ                                            | 1 <b>ປ</b>                                                                                                  | JJJJ ≎ ▼<br>2019                                                                                                    |                                                              | - |                       |                                                      |                                                                                |

3.1.3 การย้ายบุคลากรเข้า (กรณี มีบุคลากรย้ายมาจากโรงเรียนอื่น และมีข้อมูลอยู่ในระบบ

ฐานข้อมูลอยู่แล้ว ให้เลือกเมนู 🛛 ชาตเข้าบุคลากรเข้า

| ແສດ <b>ນ 10 ▼</b> ແຄ | าว ต่อหน้า                  |                     |                 | ค้นหา :        |             |
|----------------------|-----------------------------|---------------------|-----------------|----------------|-------------|
| Export to xlsx       | Export to xls Export to csv | Export to txt       |                 |                |             |
| สำดับที่             | 🔺 ชื่อ – นามสกุล            | 🔷 ตำแหน่งทางลูกเสือ | 🔷 ประเภทลูกเสือ | 🔷 การดำเนินการ | ¢           |
|                      |                             | ไม่พบข้อ            | มูลที่ค้นหา     |                |             |
| แสดง 0 ถึง 0 จาะ     | ก 0 แถว                     |                     |                 | ก่อน           | เหน้า ถัดไป |
|                      |                             |                     |                 |                |             |

3.1.4 กรอกข้อมูลในช่องหมายเลขประจำตัวประชาชน 13 หลัก ให้ครบถ้วนจากนั้นเลือกเมนู 🗖 🖛

| ระบบสารสน               | <b>เทศ</b> สำนักงานปลัด กระทรวงศึกษาธิการ |       |
|-------------------------|-------------------------------------------|-------|
| 📽 ย้ายบุคลาก            | ารเข้า                                    | - ×   |
| เลขที่บัตร<br>ประชาชน : | เลขประจำตัวประชาชน                        | คับหา |

3.1.5 ตรวจสอบชื่อ - สกุล ของบุคลากร และคลิก 👜 เมื่อต้องการย้ายข้อมูลบุคลากร

| ระบบสารสนเทศ สำนักงานปลัด กระทรวงศึกษาธิกา | IS                         |                 |
|--------------------------------------------|----------------------------|-----------------|
| 鑙 ย้ายบุคลากรเข้า                          |                            | - x             |
| ชื่อ : นายจตุพงษ์   สี้ประเสริฐ            | โรงเรียน : อ่างศิลาพิทยาคม | ย้ายบุคลากรเข้า |
|                                            |                            |                 |

#### 3.2 แบบเก็บข้อมูลผู้บังคับบัญชายุวกาชาด

3.2.1 คลิกเมนู แบบเก็บข้อมูลผู้บังคับบัญชายุวกาชาดแล้ว และเลือกเมนู 💿 เพิ่มข้อมูลใหม่

| <b>ระบบสารสนเทศ</b> สำนักงานปลัด กระทรวงศึกษาธิการ | ะบบสารสนเทศ สำนักงานปลัด กระกรวงศ์การการ<br> |                   |               |  |  |  |  |  |
|----------------------------------------------------|----------------------------------------------|-------------------|---------------|--|--|--|--|--|
| 😨 รายชื่อบุคลากรยุวกาชา 🔽 เพิ่มขอมูล 🛛 อำเมชาบุคลา | ns                                           |                   |               |  |  |  |  |  |
| เสียง (10 v and cone)                              |                                              |                   | คันเก :       |  |  |  |  |  |
| ahduri 🍐 മ്പം പ്വാമനുമ                             | ф сћинијо                                    | \$ วุฒิทงสุวกายาด | \$ mschillums |  |  |  |  |  |
|                                                    | ไปพบใจบุลที่ในกา                             |                   |               |  |  |  |  |  |

3.2.1 กรอกข้อมูลให้ครบถ้วนจากนั้นเลือกเมนู บนทางอนุล เพื่อบันทึกข้อมูล หรือหากต้องการ

|                         | เลขประจำตัวประชาชน :      | เลขประจำตัวประชาชน                         |  |
|-------------------------|---------------------------|--------------------------------------------|--|
|                         | คำนำหน้า :                | ~                                          |  |
|                         | ชื่อ :                    | ข้อ                                        |  |
|                         | นามสกุล :                 | นามสกุล                                    |  |
|                         | IWFI :                    | ) ชาย 🛊 🕐 หญิง 🍐                           |  |
|                         | บทบาททางยุวกาชาด :        | () เจ้าหน้าที่                             |  |
|                         |                           | <ul> <li>ผู้บังคับบัณชายุวกาชาต</li> </ul> |  |
|                         | ตำแหน่งทางยุวกาชาด :      | ~                                          |  |
|                         | วุฒิทางยุวกาชาด(สูงสุด) : | ~                                          |  |
|                         |                           | * กรุณาทรอกข้อมูลอิโครบทุกข่อง             |  |
| 🕿 หลักสูตรพิเศษ         |                           |                                            |  |
|                         |                           |                                            |  |
| 🗆 ปฐมพยาบาล             | mm/dd/yyyy                |                                            |  |
| 🗆 ยุวกาชาดด้านนันทนาการ | mm/dd/yyyy                |                                            |  |
| ระเบียบแถวยุวกาชาด      | mm/dd/yyyy                |                                            |  |
|                         |                           |                                            |  |

กรอกข้อมูลใหม่เลือก กรอกข้อมูลใหม่ และหากต้องการย้อนกลับเลือก ย้อนกลับ

#### 3.3 แบบเก็บข้อมูลบุคลากรผู้บำเพ็ญประโยชน์

3.3.1 คลิกเมนู แบบเก็บข้อมูลบุคลากรผู้บำเพ็ญประโยชน์ และเลือกเมนู 💿 เพิ่มข้อมูลใหม่

| =                                                                                                    |                     |         | 💮 สำนักงานปลัดกระทรวงศึกเ |
|----------------------------------------------------------------------------------------------------|---------------------|---------|---------------------------|
| Sะบบสารสนเทศ สำนักงานปลัด กระทรวงศึกษาธิการ                                                                                                    |                     |         |                           |
| 🔊 รายชื่อบุคลากรบำเพ็ญประโยช <mark>1 o เพิ่มชังนูล</mark> C ข่ายเป็าบุคลากร                                                                              |                     |         |                           |
| เมื่อง โบ v เป็น v เป็น v เป็น v เป็น v เป็น v เป็น v เป็น v เป็น v เป็น v เป็น v เป็น v เป็น v เป็น v เป็น v เป็น v v v v v v v v v v v v v v v v v v v |                     |         | คันหา :                   |
| ahdiuri 🍐 da – unuanja                                                                                                    | ф спанию            | ¢ ununn | ¢ mschillums              |
|                                                                                                    | ไม่พบข้อมูลที่คันหา |         |                           |

3.3.2 กรอกข้อมูลให้ครบถ้วนจากนั้นเลือกเมนู บนทางอนุล เพื่อบันทึกข้อมูล หรือหากต้องการ กรอกข้อมูลใหม่เลือก <mark>กรอกข้อมูลใหม่</mark> และหากต้องการย้อนกลับเลือก <sup>ข้อนกลับ</sup>

| 🖆 เพิ่มข้อมูลเข้าสู่ระบบ |                              |
|--------------------------|------------------------------|
| เลขประจำตัวประชาชน :     | เลขประจำตัวประชายน           |
| คำนำหน้า :               | ~ ·                          |
| ชื่อ :                   | бо                           |
| นามสกุล :                | บามสกุล                      |
| 1WF :                    | 🔿 или 🋊 — Он ній ь 🔶         |
| บทบาท :                  | (เราหน้าที่ ) ผู้บังคับปัญชา |
| ตำแหน่ง :                | สำแหน่ง                      |

#### 4. แบบเก็บข้อมูลนักเรียน

เมนูแบบเก็บข้อมูลนักเรียน ประกอบด้วย 4 เมนูย่อย ดังนี้ 1) แบบเก็บข้อมูลลูกเสือ/เนตรนารี 2) แบบเก็บข้อมูลจำนวนยุวกาชาด 3) แบบเก็บข้อมูลผู้บำเพ็ญประโยชน์ 4) ยืนยันการบันทึกข้อมูล

| 🐠 สป.ศธ.                         |              |
|----------------------------------|--------------|
| MAIN NAVIGATION                  |              |
| 🖶 หน้าหลัก                       |              |
| 😁 แบบเก็บข้อมูลนักเรียน          | <b>`</b>     |
| 🏭 แบบเก็บข้อมูลลูกเสือ/เนตรนารี  | $\mathbf{z}$ |
| 🏥 แบบเก็บข้อมูลจำนวนยุวกาชาด     | $\Xi$        |
| 🌐 แบบเก็บข้อมูลผู้บำเพ็ญประโยชน์ | $ \leq $     |
| 🗹 ยืนยันการบันทึกข้อมูล          | $\Leftarrow$ |
| 📒 แบบเก็บข้อมูลผู้บังคับบัณชา    | <            |
| 🗋 เอกสารจัดตั้งกลุ่ม/กอง/อื่นๆ   |              |
| 🇰 รายงานสรุปจำนวนข้อมูลเสือ      |              |
| 🌐 รางวัลที่ได้รับ                |              |
| 🛓 Download คู่มือ                |              |

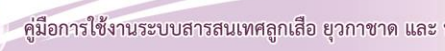

#### 4.1 แบบเก็บข้อมูลลูกเสือ/เนตรนารี

4.1.1 เลือกเหล่าทางการลูกเสือ คลิกหมายเลข 🕻 1

4.1.2 กรอกข้อมูลในช่องหมายเลข 🔵 ใส่จำนวนให้ครบถ้วน จากนั้นคลิกที่เมนู 🕫 🗤 👘 🗤

หรือหากต้องการยกเลิก คลิกที่เมนู 📑 ยกเลิก

| S:UUสารสนแทศ สำนักงานปลัด กระกรวงศึกษาธิการ 🔒 Home |       |                      |     |            |           |  |
|----------------------------------------------------|-------|----------------------|-----|------------|-----------|--|
|                                                    |       |                      |     |            |           |  |
|                                                    |       | จำนวน                |     | จำนวน(คน)  | จำนวน(คน) |  |
| ระดับชั้น                                          | กลุ่ม | กอง                  | нų  | ลูกเสือ    | เนตรมารี  |  |
| สำรอง                                              |       |                      |     | $\bigcirc$ |           |  |
| สามัญ                                              |       |                      |     |            |           |  |
| สามัญรุ่นใหญ่                                      |       | กอง(ร้านวน)          |     |            |           |  |
| วิสามัญ                                            |       |                      |     |            |           |  |
| sou                                                |       |                      |     |            |           |  |
|                                                    |       | 🗟 มันทึกข้อมูล  👫 ยก | ลิก |            |           |  |

#### 4.2 แบบเก็บข้อมูลจำนวนยุวกาชาด

กรอกข้อมูลจำนวนสมาชิกยุวกาชาดให้ครบถ้วน จากนั้นคลิกที่เมนู 🛚 🕫 งนศ์กลับจ

หรือหากต้องการยกเลิก คลิกที่เมนู 🥂 ยกเลิก

|   | - 🧝 จัดการข้อมูลจำนวนสมาชิกยุวกาชาดจำแนกระดับชั้นและเพศ |              |            |     |  |  |  |  |
|---|---------------------------------------------------------|--------------|------------|-----|--|--|--|--|
|   | จำนวนสมาชิกษุภาษาจจำแนกระดับขั้นและเพท                  |              |            |     |  |  |  |  |
| ń | ระดับยุวกาชาด                                           | าย           | หญิง       | ucz |  |  |  |  |
| 1 | ยุวกาชาดระดับ 1                                         | กรอกงำนวน    | กรอกง่ำนวน | 0   |  |  |  |  |
| 2 | ยุวกาชาดระดับ 2                                         | กรอกจำนวน    | กรอกง่ำนวน | 0   |  |  |  |  |
| 3 | ยุวกาชาดระดับ 3                                         | ทรอกจำนวน    | กรอกจำนวน  | 0   |  |  |  |  |
| 4 | ยุวกาชาดระดับ 4                                         | กรอกจำนวน    | กรอกจำนวน  | 0   |  |  |  |  |
| 5 | อาสายุวกาชาด                                            | ทรอกจำนวน    | ทรอกจำนวน  | 0   |  |  |  |  |
|   | รวมทั้งสิ้น                                             | 0            | 0          | 0   |  |  |  |  |
|   |                                                         | 🗎 Öuńnöbya 🦰 | กเลิก      |     |  |  |  |  |

#### 4.3 แบบเก็บข้อมูลผู้บำเพ็ญประโยชน์

กรอกข้อมูลจำนวนผู้บำเพ็ญประโยชน์ให้ครบถ้วน จากนั้นไปคลิกที่เมนู 🛚 🕫 งันทึกข้อมูล หรือหาก

ต้องการยกเลิก คลิกที่เมนู 🏼 隆 ยกเลิก

|                                    |                | จำนวน                    |          | จำนวน(คน) | จำนวน(คน) |
|------------------------------------|----------------|--------------------------|----------|-----------|-----------|
| \$u                                | กลุ่ม          | กอง                      | нц       | บพ.ชาย    | บพ.หญิง   |
| นกน้อย<br>(Little bird)            |                |                          |          |           |           |
| นกลีฟ้า<br>(Blue Birds)            |                |                          |          |           |           |
| บ.พ.รุ่นกลาง<br>(Guides)           |                |                          |          |           |           |
| บ.พ.รุ่นใหญ่<br>(Senior<br>Guides) |                |                          |          |           |           |
| sou                                |                |                          |          |           |           |
| 1 1 6                              | ้นถารนับเพื่อด | າ<br>ອ້າວງເລ ເຮັບທົກປອບລ | På entän |           |           |

ระบบจะแสดงข้อมูลวันที่

เดือน ปี และเวลาการบันทึกข้อมูลในระบบฐานข้อมูล ดังหมายเลข 📿

เมื่อคลิกเมนู กดเพื่อยืนยันการบันทึกข้อมูล หมายเลข

| SะUUสารสนเทศ ล่านักงานปลัด กระกรวงศึกษาชิการ                                                                                                    | A Home > |
|----------------------------------------------------------------------------------------------------|----------|
| 🤠 สถานะการยืนชันข้อมูล                                                                                                    |          |
| ยังไปยืนยันข้อมูล                                                                                                    |          |
| กดปุ่มด้านส่างเพื่อขึ้นการบันทึกข้อมูล                                                                                                    |          |
| C navkodumsiJufindoya                                                                                                    |          |
|                                                                                                    |          |
|                                                                                                    |          |
|                                                                                                    |          |
|                                                                                                    |          |
| SEUUสารสินเทศ ส่านักงานปลัด กระกรวงศึกษาชิการ                                                                                                    | 🚳 Home > |
| Sะบบสารสนเทศ ส่านความชัด กรกรวงศึกษาธิการ                                                                                                    | ∰ Home⇒  |
| ระบบสารสนเทศ ค่าปกอนปลัง กระกรวงศึกษารัการ                                                                                                    | å Hone⇒  |
| SEUURISRULINA ຄຳປາການຟາດ nsmsວອກິທາກັກກາ<br>ອີງອີງ ແຕ່ກະເກົາຮອີບເອີນຊີບຊີບຊີບ<br>ຍົມເພີ່ມຮັບແລະຮັກແລ້ວ                                                                                                    | & tore - |
| ระบบสารสนเทศ สามาจานฟล กรกรวงศ์กมาชาวร<br>อินอันอันอันอันอันอันอัน<br>ยืนอันอันอุลเรียบร้อยแล้ว                                                                                                    | a tore : |
| ระบบสารสนเทศ         ส่านคามมชัด กระกรวงศ์คมาชการ           อางาารยืนยนี้ขอมูล         ยับยับขอมูลเรียง/รองแล้ว           ยับยับขอมูลเรียง/รองแล้ว         ยองแล้ว           องอังแห่งสาร 1022-03-24 กระกรอ         องอังแห่งสาร 1026                                                                                                    | e tore : |
| ระบบสารสนเทศ         ส่านคามปล่อ กระกรวงศ์คมารการ           อังสารสารารยืนยันข้อมูล         ยันชันข้อมูลเรียบร้อยแล้ว           ยันชันชอนสูงเรียบร้อยแล้ว         ยันชันชอนสูงเรียบร้อยแล้ว           ยันชันชอนสูงเรียบร้อยแล้ว         เป็นชันชอนสูงเรียบร้อยแล้ว           เป็นชันชอนสูงเรียบร้อยแล้ว         เป็นชันชอนสูงเรียบร้อยแล้ว           เป็นชันชอนสูงเรียบร้อยแล้ว         เป็นชันชอนสูงเรียบร้อยของ | a ton >  |
| ระบบสารสนเทศ         ส่านคามปลัด กระกรวงศ์คมาริการ           อ้านอ้านสารยืนยันข้อมูล         ยับยันข้อมูลเรียบร้อยแล้ว           ยับยันข้อมูลเรียบร้อยแล้ว         ยับยันข้อมูลเรียบร้อยแล้ว           ยับยันข้อมูลที่สำรวม01-24 ชีวเวด         กอปู่เส่ามสารเพียบเสียญล           อาจประการที่มนใส่มนูล         อาจประการที่มนใส่มนูล                                                                            | a tur >  |

#### 5. เมนูเอกสารจัดตั้งกลุ่ม/กอง/อื่นๆ

เมนูเอกสารจัดตั้งกลุ่ม/กอง/อื่น ๆ เป็นเมนูสำหรับจัดเก็บเอกสาร ลูกเสือ/ยุวกาชาด/ผู้บำเพ็ญ-ประโยชน์ ซึ่งเป็นเอกสารสำคัญของสถานศึกษาที่ได้จัดตั้งกองลูกเสือ จัดตั้งหมู่ยุวกาชาด และเอกสารสำคัญ อื่นๆ ที่เกี่ยวข้อง สามารถพิมพ์ชื่อเอกสาร และแนบไฟล์

| 5.1 คลิกที่ | 🕀 เพิ่มข้อมูลใหม่ |  |
|-------------|-------------------|--|
|-------------|-------------------|--|

| ระบบสารสนเทศ สำนักงาน       | ปลัด กระทรวงศึกษาธิการ  |                                  |                     |             | Home      →    |
|-----------------------------|-------------------------|----------------------------------|---------------------|-------------|----------------|
| เอกสาร : ลูกเสือ/ยุ         | วกาชาด/ผู้บำเพ็ญประโยช  | ເມັນອຸຈໂຣຈ ຣົຍບ 💿 ເທັນບ້ອນູລາກມ່ | ]                   |             |                |
| แสดง 10 🗸 แกว ต่อหน้า       |                         |                                  |                     | คันหา :     |                |
| Export to xisx Export to x  | Is Export to csv Export | to txt                           |                     |             |                |
| anduri                      | huć 🔺                   | ¢ đətwä                          | 🛊 สังดาวน์ไหลด      | ¢ mschiūums |                |
|                             |                         |                                  | ไม่พบชัชมูลที่กันหา |             |                |
| แสดง 0 ถึง 0 จาก 0 แถว<br>< |                         |                                  |                     |             | ก่อนหน้า ถัดไป |

5.2 การเพิ่มเอกสาร การกรอกข้อมูลให้พิมพ์ชื่อไฟล์ พร้อมแนบไฟล์ คลิก เพ่าจานหมายเลข (1) เพื่อบันทึกข้อมูล ระบบจะปรากฏดังภาพหมายเลข (2) ซึ่งสามารถลบและแก้ไขข้อมูลได้

| ระบบสารสนเท                                                          | <b>าศ</b> สำนักงานปลัด กระทรวงศึกษาธิก             | าร                        |                                        |             |
|----------------------------------------------------------------------|----------------------------------------------------|---------------------------|----------------------------------------|-------------|
| 🖀 เพิ่มเอกสาร :                                                      | ลูกเสือ/ยุวกาชาด/ผู้บำเพ็ญประ                      | โยช์ เช่น ใบตั้งกลุ่ม,กอง | ลูกเสือ ยุวกาชาด ผู้บำเพ็ญประโยชน์ ฯลฯ |             |
| ชื่อไฟล์<br>ระบุชื่อเอกสาร<br>แบบไฟล์<br>Choose File<br>ปันท์กป้อมูล | Na fiLosen<br>กรอกป้อนูเจ้าหม่ ช้อนเกลีย           | 1                         | )                                      |             |
| ระบบสารสนเทศ                                                         | <ol> <li>สำนักงานปลัด กระกรวงศึกษาธิการ</li> </ol> |                           |                                        | ₿ texe      |
| เอกสาร :                                                             | ลูกเสือ/ยุวกาชาด/ผู้บำเพ็ญประ                      | โยชน์ของโรงเรียน 💿 แ      | iudoyathui 2                           |             |
| aano 10 v uno da<br>Export to xisx                                   | Export to xis Export to csv Exp                    | wort to tot               |                                        | ilum :      |
| andun                                                                | hut *                                              | ¢ ชื่อtwä                 | 🛊 สังดาวน์ไหลด                         | ¢ mschu0ums |
| 1                                                                    | 2022-03-24                                         | แบบ ลส1                   | 1010720059_T7PR62403221547.JPG         |             |

**6. เมนูรายงานสรุปจำนวนลูกเสือ** แบบรายงานข้อมูลลูกเสือ แยกตามสังกัดของสถานศึกษา และ สามารถ Export ข้อมูลได้ (ข้อมูลด้านยุวกาชาดและผู้บำเพ็ญอยู่ระหว่างดำเนินการพัฒนาระบบฐานข้อมูล)

| ระบบสารสนเท    | ะบบสารสนเทศ ส่านักงานปลิต กระกรวงศ์เกมาริการ 🙃 Home 🗉                 |        |         |       |        |        |        |        |        |
|----------------|-----------------------------------------------------------------------|--------|---------|-------|--------|--------|--------|--------|--------|
| แบบรายงานขั    | แบบรายงานข้อมูลลูกเลือ เมตรนารี และผู้บังคัมบัญชาลูกเลือ ประจำปี 2565 |        |         |       |        |        |        |        |        |
| ແສດຈ 100 🗸 ແຄວ | aaos 100 v uro dawb                                                   |        |         |       |        |        |        |        |        |
| Export to xlsx | Export to xls Export to csv Export to txt                             |        |         |       |        |        |        |        |        |
| d 🗠            | ข้อมูล                                                                | y awg. | \$ aro. | ф пяц | ф аря. | ¢ ano. | ¢ ədn. | ¢ auw. | φ αυα. |
| 1              | 1. ข้อมูลลูกเสือ                                                      |        |         |       |        |        |        |        |        |
| 2              | 11 ลูกเสือสำรอง                                                       | 0      | 0       | 0     | 0      | 0      | 0      | 0      | 0      |
| 3              | 1.2 ลูกเสือสามัณ                                                      | 0      | 0       | 0     | 0      | 0      | 0      | 0      | 0      |
| 4              | 1.3 ลูกเสือสามัณรุ่นใหญ่                                              | 220    | 0       | 0     | 0      | 0      | 0      | 0      | 0      |
| 5              | 1.4 ลูกเสือวิสามัณ                                                    | 0      | 0       | 0     | 0      | 0      | 0      | 0      | 0      |
| 6              | 2. ข้อมูลเนตรมารี                                                     |        |         |       |        |        |        |        |        |
| 7              | 2.1 ลูกเสือสำรอง หญิง                                                 | 0      | 0       | 0     | 0      | 0      | 0      | 0      | 0      |
| 8              | 2.2 เบตรนารีสามัญ                                                     | 0      | 0       | 0     | 0      | 0      | 0      | 0      | 0      |
| 9              | 2.3 เนตรนารีสามัญรุ่นใหญ่                                             | 70     | 0       | 0     | 0      | 0      | 0      | 0      | 0      |
| 10             | 2.4 เนตรนารีวิสามัญ                                                   | 0      | 0       | 0     | 0      | 0      | 0      | 0      | 0      |
| п              | 3. ข้อมูลผู้บังคับบัญชาลูกเสือ                                        |        |         |       |        |        |        |        |        |
| 12             | 3.1 ผู้บริหารสถานศึกษา                                                |        |         |       |        |        |        |        |        |
| 13             | - ขั้นความรู้เนื้องต้น B.T.C                                          | 0      | 0       | 0     | 0      | 0      | 0      | 0      | 0      |
| 14             | - CAT.C.(สำรอง)                                                       | 0      | 0       | 0     | 0      | 0      | 0      | 0      | 0      |
| 15             | - S.A.T.C. (สามัญ)                                                    | 0      | 0       | 0     | 0      | 0      | 0      | o      | o      |

#### 7. รางวัลที่ได้รับ

คลิกเมนู •••••• และกรอกข้อมูลให้ครบถ้วน ตามช่องหมายเลข 1 แล้วคลิกเลือก ••••••• เพื่อยืนยันการบันทึกข้อมูล จะปรากฏดังภาพ หมายเลข 2 ซึ่งสามารถลบและแก้ไขข้อมูลได้

| ระบบสารสนเทศ สำนักง   | านปลัด กระทรวงศึกษาธิการ |          |                 |                | 虧 Home : |
|-----------------------|--------------------------|----------|-----------------|----------------|----------|
| 🙊 รางวัลที่ได้รับ 💿   | เพิ่มข้อมูล              |          |                 |                |          |
| แลดง 10 🗸 แกว ต่อหน้า |                          |          |                 |                | ค้นหา :  |
| สาสมาที               | ≜ Us⊧unn                 | ‡ ຣານວິສ | ≑ 0 ж.я.        | ‡ ກາຣດຳເນີນກາຣ |          |
|                       |                          | tJw      | บข้อมูลที่คันหา |                |          |

ทั้งนี้ ข้อมูลรางวัลตามที่โรงเรียนได้รับ แบ่งตามหัวข้อ ดังนี้

- ประเภท คือ ประเภท ของรางวัล ประกอบด้วย 1) ด้านลูกเสือ 2) ด้านยุวกาชาด
   และ 3) ด้านผู้บำเพ็ญประโยชน์
- ชื่อรางวัล คือ ระดับรางวัลที่ได้รับ มี 2 ระดับ ประกอบด้วย 1) ระดับจังหวัด 2) ระดับประเทศ
- ปีที่ได้รับรางวัล พร้อมแนบไฟล์ภาพ เพื่อเป็นหลักฐาน และเพื่อง่ายต่อการค้นหา

| ระบบสารสนเทศ สำนักงานปลัด กระทรวงศึกษาธิการ                          |                                                                      |         |          |
|----------------------------------------------------------------------|----------------------------------------------------------------------|---------|----------|
| 📽 เพิ่มข้อมูลรางวัลเข้าสู่ระบบ                                       |                                                                      |         |          |
| ประเภท :                                                             | ลูกเสือ                                                              |         |          |
| ชื่อรางวัล :                                                         | โรงเรียนดีวิถีลูกเสือ ผ่านเกณฑ์การประเมิน และได้รับรางวัลระดับประเทศ |         | ~ (1)    |
| ป์ที่รับรางวัล :                                                     | ปีที่รับรางวัล                                                       |         |          |
| แบบหลักฐาน                                                           | Choose File No file chosen                                           |         |          |
|                                                                      | กรุณากรอกข้อมูลให้ครบทุกช่อง                                         |         |          |
|                                                                      | ปันทึกข้อมูล กรอกข้อมูลใหม่ ย้อนกลับ                                 |         |          |
|                                                                      |                                                                      |         |          |
| ระบบสารสนเทศ สำนักงานปลัด กระกรวงศึกษาธิการ                          |                                                                      |         | 🙆 Home 🗅 |
|                                                                      |                                                                      |         |          |
| 👷 รางวัลที่ได้รับ o เพิ่มข้อมูล                                      |                                                                      |         |          |
|                                                                      |                                                                      |         |          |
| แสดง 10 👻 แกว ต่อหน้า                                                |                                                                      |         | ค้นหา :  |
| ล่าดับที่ ^ ประเภท ¢ รางวัล                                          |                                                                      | ф 0 мя. |          |
| 1 ลูกเสือ โรงเรียนดีวิถีลูกเสือ ผ่านเกณฑ์การประเมิน และได้รับรางวิละ | ระดับประเทศ 🗞 award_file-10.jfif                                     | 2565    |          |

คู่มือระบบข้อมูลสารสนเทศเพื่อการบริหารจัดการ สำนักการลูกเสือ ยุวกาชาดและกิจการนักเรียน (สำหรับเจ้าหน้าที่ สำนักงานเขตพื้นที่การศึกษา และหน่วยงานทางการศึกษาอื่นๆ ในระดับจังหวัด)

#### คู่มือระบบข้อมูลสารสนเทศเพื่อการบริหารจัดการ สำนักการลูกเสือ ยุวกาชาดและกิจการนักเรียน

(สำหรับเจ้าหน้าที่ สำนักงานเขตพื้นที่การศึกษา และหน่วยงานทางการศึกษาอื่นๆ ในระดับจังหวัด ได้แก่ อปท., กศน.จังหวัด, สช.จังหวัด, สกอ.จังหวัด, สอศ.จังหวัด, ตชด.จังหวัด, และสถาบันบัณฑิตพัฒนศิลป์)

เข้าสู่เว็บไซต์ โดยพิมพ์ URL : http://bureausrs.moe.go.th คลิกที่เมนู Admin > คลิกเมนู สำหรับ
 เจ้าหน้าที่ สพท. ลูกเสือ ยุวกาชาด > กรอก ชื่อผู้ใช้และรหัสผ่าน ให้ครบถ้วน

| สำนักการลูกเสือ ยุวกาชาด และกิจการนักเรียน                                                                                                    |  |
|----------------------------------------------------------------------------------------------------|--|
| สำหรับไรงเรียน สำหรับเจ้าหน้าที่ สพา. ลูกเลือ ยุวทายาด สำหรับเจ้าหน้าที่ พสน.<br>ชื่อสู่ใช้งาน<br>รักสห่าน<br>สำหรับเจ้าหน้าที่ สพา. ส่วนกลาง และภูมิภาค Sign In |  |
| © 2019 สำนักงานปลัดกระกรวงศึกษามีการ                                                                                                    |  |

Sign In

2. เมื่อคลิกปุ่ม

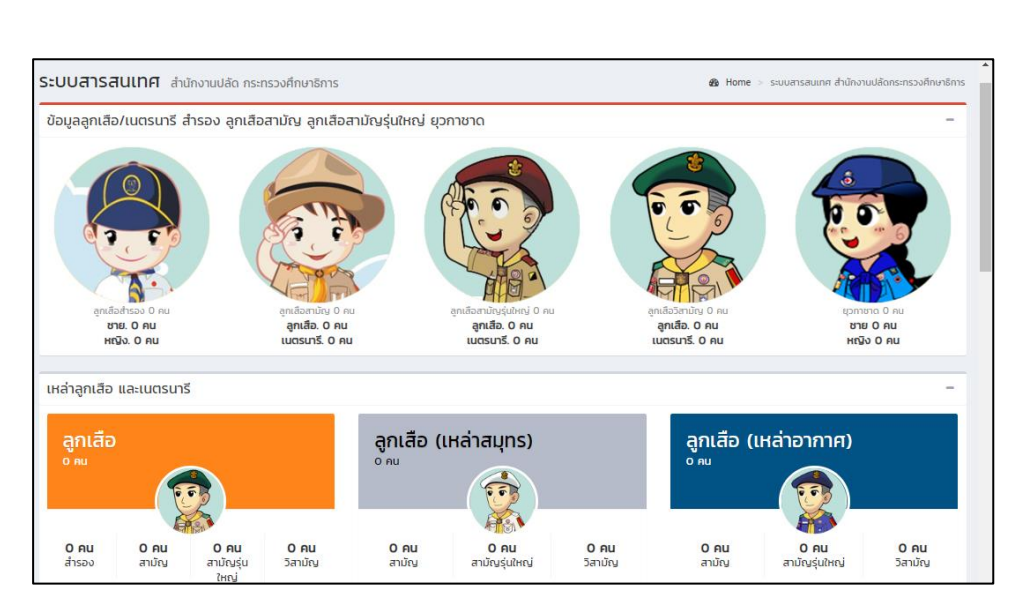

จะแสดงหน้าจอเว็บไซต์

#### 3. ตั้งค่าข้อมูลพื้นฐาน

เมนู **ตั้งค่าข้อมูลพื้นฐาน** ประกอบด้วยเมนู

- จัดการข้อมูล โรงเรียนในสังกัด
- แบบเก็บข้อมูลผู้บังคับบัญชาลูกเสือ
- รายงานข้อมูลลูกเสือ เนตรนารี
- ข้อมูลการเข้าใช้งานระบบ
- รายงานการบันทึกข้อมูล

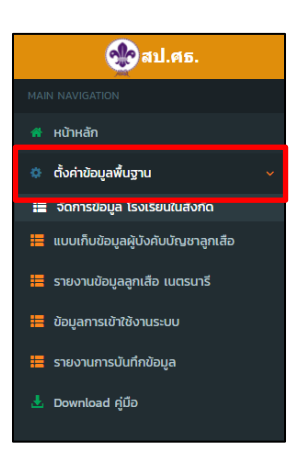

#### 4. เมนูจัดการข้อมูล โรงเรียนในสังกัด

4.1 เมื่อผู้ใช้คลิกที่เมนู **จัดการข้อมูล โรงเรียนในสังกัด** จะแสดงหน้าจอเว็บไซต์

| MAIN NAVIGATION                  | <b>ระบบสารสนเทศ</b> สำนักงานปลัด กระกรวงศึกษาธิการ       | ผ้ใช้สาบารถค้บหาชื่อโรงเรียบ                              | Heme >               |
|----------------------------------|----------------------------------------------------------|-----------------------------------------------------------|----------------------|
| 🕐 หน้าหลัก                       | จัดการข้อมูลโรงเรียนในสังกัด                             | ของเมืองการเกิด<br>ใบสังกัด ชื่อยู่ใช้งาบ หรือรหัสย่าบได้ |                      |
| 🖩 จัดการย้อมูล โรงเรียนในสังทัด  | แสดง 100 🗸 แกว ต่อหนัก                                   |                                                           | <i>йи</i> н :        |
| 🚍 แกกเมกตอทั่งพักงษกทะกิณชั่นเชอ | Export to xisx Export to xis Export to csv Export to txt |                                                           |                      |
| 🗮 รายงานข้อมูลลูกเสือ เมตรนารี   | สำดับที่ 🔺 ชื่อโรงเรียน                                  | 🗄 ชื่อผู้ใช้งาน 🔶 รศัสฟาน 🔶 แก้ใช                         | φ us φ               |
| 🧮 ข้อมูลการเข้าใช้งามระบบ        | #                                                        | สำนักงานคณะกรรมการการศึกษานั้นเห็บฐา                      | u 🗸 🗸 🖌              |
| 🧮 รายงานการบันทึกข้อมูล          | แสดง 1 ถึง 1 จาก 1 แถว                                   |                                                           | ก่อนหน้า 1 เกิดเบล่า |
| 🛓 Download rjûb                  | <                                                        |                                                           | ,                    |

4.2 กรอกข้อมูลให้ครบถ้วน ชื่อโรงเรียน > ชื่อผู้งาน อ้างอิงรหัสถานศึกษา 10 หลัก > รหัสผู้ใช้งาน >

#### เลือกสังกัด แล้วคลิก 🖊 м

| ระบบสารสนเทศ       | สำนักงานปลัด กระกรวงศึกษาธิการ                    |   |               |   |          |   |                                                       |         |     | ,   | Home >    |
|--------------------|---------------------------------------------------|---|---------------|---|----------|---|-------------------------------------------------------|---------|-----|-----|-----------|
| จัดการข้อมูลโรง    | เรียนในสังกัด                                     |   |               |   |          |   |                                                       |         |     |     |           |
| uaoo 100 v uno d   | анй)<br>Export to xis Export to csy Export to txt |   |               |   |          |   |                                                       | ค้นหา : | _   |     |           |
| ลำดับที่ 🔺         | ซื่อโรงเรียน                                      | ¢ | ชื่อผู้ใช้งาน | 0 | รหัสผ่าน | 0 | แก้ไข                                                 | 0       | a   | au  | ¢         |
| #                  | กศนเขตบางบอน                                      |   | 1210500000    |   | 123456   |   | สำนักงานส่งเสริมการศึกษานอกระบบและการศึกษาตามอัธยาศัย | ~       |     | Add |           |
| แสดง1 ถึง1 จาก1 แก | מ                                                 |   |               |   |          |   |                                                       | ก่อนหน  | ບ້າ | 1 đ | iaīU<br>• |

4.3 เมื่อผู้ใช้ต้องการแก้ไขข้อมูลโรงเรียนในสังกัด เช่น แก้ไขข้อมูลโรงเรียน "กศน.เขตบางบอน" ให้คลิก
 ที่เมนู "แก้ไข" โดยผู้ใช้จะสามารถแก้ไข "รหัสผ่าน" ได้ ยกเว้นสังกัด สพฐ. จะไม่สามารถแก้ไข "ชื่อผู้ใช้งาน"
 4.4 เมื่อผู้ใช้แก้ไขชื่อโรงเรียน หรือรหัสผ่านแล้ว ให้ผู้ใช้คลิกที่เมนู "ปรับปรุง" หรือถ้าหากผู้ใช้ต้องการ

ยกเลิกการแก้ไข ให้คลิกที่เมนู "**ย้อนกลับ**"

| ระบบสารสนแ     | <b>ทศ</b> สำนักงานปลัด กระทรวงศึกษาธิการ |            |        |                                       |   |          | Home     |
|----------------|------------------------------------------|------------|--------|---------------------------------------|---|----------|----------|
| จัดการข้อมูลโ  | รงเรียนในสังกัด                          |            |        |                                       |   |          |          |
| Export to xlsx | Export to xis Export to csv Export       | to txt     |        |                                       |   |          |          |
| -              | too too                                  | 1.4.1.     |        |                                       |   |          |          |
|                | กศนเขตบางบอน                             | 1210500000 | 123456 |                                       |   | ປຣັບປຣຸຈ | ย้อนกลับ |
| "              |                                          |            |        | สำนักงานคณะทรรมการการศึกษาขึ้นพื้นฐาน | ~ |          | Add      |

4.5 หากผู้ใช้ต้องการลบข้อมูลโรงเรียนในสังกัด ให้คลิกที่เมนู "**ลบข้อมูล**" แล้วกด "OK" ระบบจะ แสดงหน้าจอเว็บไซต์

| 😋 ลป.ตธ.                             | =                     |                                             |               |          | 🔂 dhùno | านปลัดกระกรวงศึกษาอิการ ( 101701 : สพน.เขต 1(กรุงเทพมหานคร) |
|--------------------------------------|-----------------------|---------------------------------------------|---------------|----------|---------|-------------------------------------------------------------|
| MAIN NAVIGATION                      | ระบบสารสนเทศ สามัก    | งานปลัด กระทรวงศึกษาธิการ                   |               |          |         | Home >                                                      |
| 希 หน้าหลัก                           | จัดการข้อมลโรงเรียนใเ | มสังกัด                                     |               |          |         |                                                             |
| 🔅 ตั้งค่าข้อมูลพื้นฐาน 🔇             |                       |                                             |               |          |         |                                                             |
| 🧮 แบบเก็บข้อมูลผู้บังกับบัญชาลูกเสือ | Export to xisx Export | to xis Export to csv Export to txt          |               |          |         |                                                             |
| 🧮 รายงามข้อมูลลูกเสือ เมตรมารี       | ลำดับที่ ชื่อโรงเรียน |                                             | ชื่อผู้ใช้งาน | รหัสผ่าน | ແກ້ໄປ   | au                                                          |
| 📒 ข้อมูลการเข้าใช้งานระบบ            | ເດຣັຍນອຸດເ            | ศึกษา                                       | 1010720059    | FNNZ6W   |         | ปรับปรุง ช่อนกลับ                                           |
| 🗮 รายงานการบันทึกข้อมูล              | 2 สตรีวิทยา           |                                             | 1010720040    | OBTWWJ   | 🖉 uñio  | 👕 สมขัชมูล                                                  |
| 🛓 Download (jūb                      | 3 ວັດສັงເວຍ           |                                             | 1010720045    | 3NERPY   | 🕻 នៅថៃ  | 🖉 ลบป้อมูล                                                  |
|                                      | 4 แจงร้อนอิทยา        | 1                                           | 1010720106    | NVL42G   | 🗹 unitu | 🗑 ลบข้อมูล                                                  |
|                                      | 5 วิมุตยารามพั        | ทยากร                                       | 1010720108    | 0U0G35   | 🖉 unitu | 🗑 ลบข้อมูล                                                  |
|                                      | 6 กวีธาภิเศก บ        | างขุนเทียน                                  | 1010720098    | M98YNO   | 🖉 uhtu  | 🗑 ลบข้อมูล                                                  |
|                                      |                       | bureausrs.moe.go.th says<br>Confirm Delete? | ОК            | Cancel   |         |                                                             |

#### 5. เมนูแบบเก็บข้อมูลผู้บังคับบัญชาลูกเสือ

5.1 แล้วให้เลือกเมน 
 ๛ เพิ่มข้อมูลเหม่

| ູ້<br>ບໍ                                      |                                 |                     |                  |           |
|-----------------------------------------------|---------------------------------|---------------------|------------------|-----------|
| <b>ระบบสารสนเทศ</b> สำนักงานปลัด กระทรวงศึกษา | ธิการ                           |                     |                  | da Home ⇒ |
| 👰 ข้อมูลผู้บังคับบัญชาลูกเสี 🔹 🕬              | วิชมูลใหม่ 7 อำเหน้ามุกลากรเข้า |                     |                  |           |
| แสดง 10 🗸 แกว ต่อหน้า                         |                                 |                     |                  | คันหา :   |
| Export to xlsx Export to xls Export to cs     | Export to txt                   |                     |                  |           |
| สำดับที่ 🔺 ชื่อ - บามสกุล                     | ¢ ตำแหน่งกางลูกเสี              | la ¢.               | ประเภทลูกเสือ \$ | mschulums |
|                                               |                                 | ไม่พบข้อมูลที่ค้นหา |                  |           |

5.2 กรอกข้อมูลในภาพ 1 2 และ 3 ให้ครบถ้วนจากนั้นเลือกเมนู บันทีกข้อมูล เพื่อบันทึกข้อมูล หรือหากต้องการกรอกข้อมูลใหม่เลือก <u>กรอกข้อมูลใหม่</u> และหากต้องการย้อนกลับเลือก <u>ขอนกลับ</u>

| beribereterint analisia                                                                                                    | ปลัด กระทรวงศึกษาธีการ                                                                                                    |                                                                                                    |                                                                                                  |    |   |                                                                                                    |
|----------------------------------------------------------------------------------------------------|----------------------------------------------------------------------------------------------------|----------------------------------------------------------------------------------------------------|--------------------------------------------------------------------------------------------------|----|---|----------------------------------------------------------------------------------------------------|
| พิ่มข้อมูลผู้บังคับบัญชาลูก                                                                                                    | กเสือ                                                                                                    |                                                                                                    |                                                                                                  |    |   |                                                                                                    |
|                                                                                                    | เลขประจำตัวประชาชน :                                                                                                    | เลขประจำตัวประชาชน                                                                                                    |                                                                                                  |    |   |                                                                                                    |
|                                                                                                    | คำนำหน้า :                                                                                                    |                                                                                                    |                                                                                                  | •  |   |                                                                                                    |
|                                                                                                    | đo :                                                                                                    | ชื่อ                                                                                                    |                                                                                                  |    |   |                                                                                                    |
|                                                                                                    | นามสกุล :                                                                                                    | นามสกุล                                                                                                    |                                                                                                  |    |   |                                                                                                    |
|                                                                                                    | LWFT :                                                                                                    | © ២18 🛉 🔍 អញ្ចឹង                                                                                                    | ÷                                                                                                |    |   |                                                                                                    |
|                                                                                                    | ตำแหน่งทางลูกเสือ :                                                                                                    |                                                                                                    |                                                                                                  | ٣  |   |                                                                                                    |
|                                                                                                    | ประเภทลูกเสือ :                                                                                                    |                                                                                                    |                                                                                                  | ٣  |   |                                                                                                    |
|                                                                                                    | วุฒิทางลูกเสือสูงสุด :                                                                                                    |                                                                                                    |                                                                                                  | τ. |   |                                                                                                    |
| 🗹 ไม่มีวุฒิทางลูกเสือ                                                                                                    | 🚔 mm/dd/yyyy                                                                                                    | ແບບໄຟລ໌( <mark>ຄຳມົ)</mark>                                                                                                    | oose File N.n                                                                                    |    |   | ผู้ใช้ต้องกดเลือกวุฒิทางลูกเสือ                                                                                        |
| <ul> <li>ไม่มีวุฒิทางสุทเสีอ</li> <li>C.B.T.C. (สำรอง)</li> <li>S.B.T.C. (สามัญ)</li> </ul>                                                                                                    | mm/dd/yyyy     mm/dd/yyyy     mm/dd/yyyy                                                                                                    | ແບບໄຟລ໌(ຄຳມິ) (ດີ<br>ແບບໄຟລ໌(ຄຳມິ) (ດີ<br>ແບບໄຟລ໌(ຄຳມິ) (ດີ                                                                                                    | NOSE FILE N_N                                                                                    | +  |   | ผู้ใช้ต้องกดเลือกวุฒิทางลูกเสือ<br>หรือหลักสูตรพิเศษก่อน                                                               |
| ຢ ໃນ່ມີວຸດທ່ານອຸດແລ້ວ<br>CBTC (ຄຳຮວນ)<br>SBTC (ຄານັກນ)<br>SSBTC (ຄານັກນ(ນາໂກນີ)                                                                                                    | mm/dd/yyyy     mm/dd/yyyy     mm/dd/yyyy     mm/dd/yyyy                                                                                                    | ແບບໃນລໍ(ຄຳນິ) (Cr<br>ແບບໃນລໍ(ຄຳນິ) (Cr<br>ແບບໃນລໍ(ຄຳນິ) (Cr<br>ແບບໃນລໍ(ຄຳນິ) (Cr                                                                                                    | NORSE FIE N.n<br>NORSE FIE 2<br>NORSE FIE N.n                                                    | -  | _ | ผู้ใช้ต้องกดเลือกวุฒิทางลูกเสือ<br>หรือหลักสูตรพิเศษก่อน<br>ถึงจะกรอกข้อมูลวัน เดือน ปี                                |
| ີຢີ ໄມ່ນີ່ວຸດໃກາວອຸກເລືອ<br>CERTC (ຄຳຮອง)<br>SERTC (ຄານັດງ)<br>SERTC (ຄານັດງ(ປະເກນ)                                                                                                    | mm/dd/yyyy         Image: Comparison of the second second sec | ແບບໄฟລ໌(ຄຳນິ) [Cr<br>ແບບໄฟລ໌(ຄຳນິ) [Cr<br>ແບບໄຟລ໌(ຄຳນິ) [Cr<br>ແບບໄຟລ໌(ຄຳນິ) [Cr                                                                                                    | NORSE FIE N.n                                                                                    | -  |   | ผู้ใช้ต้องกดเลือกวุฒิทางลูกเสือ<br>หรือหลักสูตรพิเศษก่อน<br>ถึงจะกรอกข้อมูลวัน เดือน ปี                                |
| <ul> <li>มีมีรุปทางคูแล้อ</li> <li>CBTC (สำรอง)</li> <li>SBTC (สามัน)</li> <li>SBTC (สามัน)</li> <li>SSBTC (สามัน)</li> </ul>                                                                                                    | mm/dd/yyyy       mm/dd/yyyy       mm/dd/yyyy       mm/dd/yyyy       mm/dd/yyyy                                                                                                    | ແບປທລິ(ຄຳນີ) [C]<br>ແບປທລິ(ຄຳນີ) [C]<br>ແບປທລິ(ຄຳນີ) [C]<br>ແບບປທລິ(ຄຳນີ) [C]                                                                                                    | NOTE FIE N.n                                                                                     |    |   | ผู้ใช้ต้องกดเลือกวุฒิทางลูกเสือ<br>หรือหลักสูตรพิเศษก่อน<br>ถึงจะกรอกข้อมูลวัน เดือน ปี<br>ได้ พร้อมแนบไฟล์ภาพวุฒิบัตร |
| ເຊັ ໄມ່ຍິງດີກາວອູກເສືອ<br>ເ ຣຣາເ (ກຳຣອດ)<br>ເ ຣຣຣາເ (ທາໃຫງ)<br>ເ ຣຣຣາເ (ທາໃຫງ(ມາໂຫງ))<br>ເ ຣຣຣາເ (ທາໃຫງ(ມາໂຫງ))<br>ເ ຣຣຣາເ (ທາໃຫງ(ມາໂຫງ))                                                                                                    | mm/dd/yyyy  mm/dd/yyyy  mm/dd/yyyy  mm/dd/yyyy                                                                                                    | ແມນໂທຣ໌ໂຕ້ນີ (C<br>ແມນໂທຣ໌ໂຕ້ນີ) (C<br>ແມນໂທຣ໌ໂຕ້ນີ) (C<br>ແມນໂທຣ໌ໂຕ້ນີ) (C                                                                                                    | core File N.n<br>core File N.n<br>core File N.n                                                  | -  |   | ผู้ใช้ต้องกดเลือกวุฒิทางลูกเสือ<br>หรือหลักสูตรพิเศษก่อน<br>ถึงจะกรอกข้อมูลวัน เดือน ปี<br>ได้ พร้อมแนบไฟล์ภาพวุฒิบัตร |
|                                                                                                    | mm/dd/yyyy     mm/dd/yyyy     mm/dd/yyyy     mm/dd/yyyy     mm/dd/yyyy     mm/dd/yyyy     mm/dd/yyyy                                                                                                    | suchéání) (C<br>suchéání) (C<br>suchéání) (C |                                                                                                  |    |   | ผู้ใช้ต้องกดเลือกวุฒิทางลูกเสือ<br>หรือหลักสูตรพิเศษก่อน<br>ถึงจะกรอกข้อมูลวัน เดือน ปี<br>ได้ พร้อมแนบไฟล์ภาพวุฒิบัตร |
| Luidgdimografie     CBTC (dhoo)     SBTC (dhoo)     SBTC (dhia)     SBTC (dhia)     SBBTC (dhia)     SBBTC (dhia)      | Ш         mm/dd/yyyy         П           Ш         mm/dd/yyyy         П           Ш         mm/dd/yyyy         П           Ш         mm/dd/yyyy         П           Ш         mm/dd/yyyy         П           Ш         mm/dd/yyyy         П           Ш         Spranu/dd/yyyy         П           Ш         Spranu/dd/yyyy         П           П         Spranu/dd/yyyy         П                                                                                                    | sudvádníh)     C     sudvádníh     cutvádníh     cutvádníh     cutvádníh     cutvádníh     cutvádníh     cutvádníh     cutvádníh                                                                                                    |                                                                                                  |    |   | ผู้ใช้ต้องกดเลือกวุฒิทางลูกเสือ<br>หรือหลักสูตรพิเศษก่อน<br>ถึงจะกรอกข้อมูลวัน เดือน ปี<br>ได้ พร้อมแนบไฟล์ภาพวุฒิบัตร |
| Liúżądmografie     CBTC (4560)     SBTC (4780)     SBTC (4780)     SBTC | mm/dd/yyyy     mm/dd/yyyy     mm/dd/yyyy     mm/dd/yyyy     mm/dd/yyyy     mm/dd/yyyy     mm/dd/yyyy     mm/dd/yyyy     mm/dd/yyyy                                                                                                    | uudwäähä)     c     uudwäähä     uudwäähä     uudwäähä     uudwäähä     uudwäähä     c     uudwäähä     c     uudwäähä     c     c                                                                                                    | 2<br>1<br>1<br>1<br>1<br>1<br>1<br>1<br>1<br>1<br>1<br>1<br>1<br>1<br>1<br>1<br>1<br>1<br>1<br>1 |    |   | ผู้ใช้ต้องกดเลือกวุฒิทางลูกเสือ<br>หรือหลักสูตรพิเศษก่อน<br>ถึงจะกรอกข้อมูลวัน เดือน ปี<br>ได้ พร้อมแนบไฟล์ภาพวุฒิบัตร |
| Liúżądmografie     CBTC (4560)     SBTC (4780)     SBTC (4780)     SBTC | mm/dd/yyyy         mm/dd/yyyy           mm/dd/yyyy         mm/dd/yyyy           mm/dd/yyyyy         mm/dd/yyyy           <                                                                                                    | uudukkindi)     c     uudukkindi)     c     uudukkindi)     c     uudukkindi)     c     uudukkindi)     c     uudukkindi     c     uudukkindi     c     c                                                                                                    | (2)<br>(2)<br>(3)<br>(3)                                                                         |    |   | ผู้ใช้ต้องกดเลือกวุฒิทางลูกเสือ<br>หรือหลักสูตรพิเศษก่อน<br>ถึงจะกรอกข้อมูลวัน เดือน ปี<br>ได้ พร้อมแนบไฟล์ภาพวุฒิบัตร |

5.3 การย้ายบุคลากรเข้า ให้เลือกเมนู

😂 ย้ายเข้าบุคลากรเข้า

| ระบบสารสนเท                     | <b>าศ</b> สำนักงานปลัด กระทรวงศึกเ   | หาธิการ                           |                 |                | 🚯 Home |
|---------------------------------|--------------------------------------|-----------------------------------|-----------------|----------------|--------|
| 🛜 ข้อมูลผู้                     | ุบังคับบัญชาลูกเสือ 🕒 เพื่           | มข้อมูลใหม่ 🕃 ย้ายเข้ามุคลากรเข้า |                 |                |        |
| ແສດນ 10 ▼ ແຄວ<br>Export to xisx | ต่อหน้า<br>Export to xis Export to c | sy Export to txt                  |                 | ค้นหา :        |        |
| สำตับที่                        | <ul> <li>ชื่อ - นามสกุล</li> </ul>   | chแหน่งทางลูกเสือ                 | 🗘 ประเภกลูกเสือ | 🕈 การดำเนินการ | ¢      |
|                                 |                                      | ไม่พบข้อมูลi                      | 1ี่ค้นหา        |                |        |
| แสดง 0 ถึง 0 จาก                | 0 ແຄວ                                |                                   |                 | ก่อนหน้า       | ถัดไป  |

#### 6. เมนู รายงานข้อมูลลูกเสือ เนตรนารี

แสดงผลลูกเสือ เนตรนารี ในแต่ละสังกัด

| ระบบสารสนแ                                                            | ะบบสารสนเทศ ส่านักงานม่อีด กระกรวงศึกษาอีการ 🍙 Home > |        |        |        |        |        |        |         |        |
|-----------------------------------------------------------------------|-------------------------------------------------------|--------|--------|--------|--------|--------|--------|---------|--------|
| แบบรายงานข้อมูลลูกเสือ เมตรมารี และผู้บังคับบัญชาลูกเสือ ประจำปี 2565 |                                                       |        |        |        |        |        |        |         |        |
| แสดง 100 🗸 แกว                                                        | ง ต่อหน้า                                             |        |        |        |        |        |        | ค้นหา : |        |
| Export to xisx                                                        | Export to xis Export to csv Export to txt             |        |        |        |        |        |        |         |        |
| n -                                                                   | ðoya                                                  | v awg. | \$ au. | ♦ natu | ф аря. | ¢ ano. | ¢ ədn. | ¢ auw.  | φ αυα. |
| 1                                                                     | 1. ข้อมูลลูกเสือ                                      |        |        |        |        |        |        |         |        |
| 2                                                                     | 11 ลูกเสียสำรอง                                       | 0      | 0      | 0      | 0      | 0      | 0      | 0       | 0      |
| 3                                                                     | 1.2 ลูกเสือสามัญ                                      | 0      | 0      | 0      | 0      | 0      | 0      | 0       | 0      |
| 4                                                                     | 13 ลูกเลือสามัญรุ่นใหญ่                               | 15,354 | 0      | 0      | 0      | 0      | 0      | 0       | 0      |
| 5                                                                     | 14 ลูกเสือวิสามัญ                                     | 37     | 0      | 0      | 0      | 0      | 0      | 0       | 0      |
| 6                                                                     | 2. ข้อมูลเนตรนารี                                     |        |        |        |        |        |        |         |        |
| 7                                                                     | 2.1 ลูกเสือสำรอง หญิง                                 | 0      | 0      | 0      | 0      | 0      | 0      | 0       | 0      |
| 8                                                                     | 2.2 เนตรนารีสามัญ                                     | 0      | 0      | o      | 0      | 0      | 0      | 0       | 0      |
| 9                                                                     | 2.3 เนตรมารีสามัญรุ่นใหญ่                             | 6,235  | 0      | 0      | 0      | 0      | 0      | 0       | 0      |
| 10                                                                    | 2.4 เนตรนาร์วิสามัญ                                   | 0      | 0      | 0      | 0      | 0      | 0      | 0       | 0      |
| n                                                                     | 3. ข้อมูลผู้บังคับบัณชาลูกเสือ                        |        |        |        |        |        |        |         |        |
| 12                                                                    | 3.1 ผู้บริหารสถานศึกษา                                |        |        |        |        |        |        |         |        |
| 13                                                                    | - ขั้นความรู้เนื้องต้น B.T.C                          | 0      | 0      | o      | 0      | 0      | 0      | 0       | 0      |
| 14                                                                    | - CATC(สำรอง)                                         | 0      | 0      | 0      | 0      | 0      | 0      | 0       | 0      |

#### 7. เมนู รายงานการบันทึกข้อมูล

🗸 ยืนยันข้อมูลเรียบร้อยแล้ว

7.1 เมื่อสถานศึกษาได้ยืนยันการบันทึกข้อมูลแล้วจะขึ้น วันเดือนปี ที่ยืนยัน และสถานะจะขึ้น

สีเขียว

7.2 หากสถานศึกษายังไม่ดำเนินการกรอกข้อมูลหรือยืนยันการบันทึกข้อมูล สถานะจะขึ้น

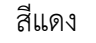

| ระบบสารสนเทศ <sub>สำนัก</sub> | ะบบสารสนเทศ สำนักงานปลัก กระทรวงศึกษาชีการ 🛛 8 พระ |                        |                             |  |  |  |  |  |  |
|-------------------------------|----------------------------------------------------|------------------------|-----------------------------|--|--|--|--|--|--|
| รายงานการยืนยันข้อมูล         | าโรงเรียนในสังกัด                                  |                        |                             |  |  |  |  |  |  |
| แสดง 10 🗸 แกว ต่อหน้า         |                                                    |                        | คันหา :                     |  |  |  |  |  |  |
| Export to xlsx Export t       | o xls Export to csv Export to txt                  |                        |                             |  |  |  |  |  |  |
| สำดับที่ 🔺                    | ชื่อโรงเรียน 🕀                                     | วันเดือนปีที่ยืนยัน 🔅  | ลถานะการยืนยันข้อมูล 🔶      |  |  |  |  |  |  |
| 1                             | เตรียมขุดมศึกษา                                    | 2022-03-24<br>15:21:06 | ✔ ยืนยันข้อมูลเรียบร้อยแล้ว |  |  |  |  |  |  |
| 2                             | สตรีวิทยา                                          |                        | 🗶 ยังไม่ยืนขับข้อมูล        |  |  |  |  |  |  |
| 3                             | ວັດຄັບເວຍ                                          |                        | 🗙 ยังไม่ยืนยินข้อมูล        |  |  |  |  |  |  |
| 4                             | แองร้อนวิทยา                                       |                        | 🗶 ยังไม่ยื่นขันข้อมูล       |  |  |  |  |  |  |

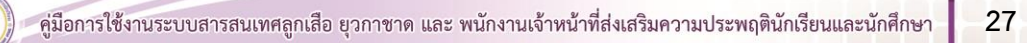

## คู่มือระบบข้อมูลสารสนเทศเพื่อการบริหารจัดการ สำนักการลูกเสือ ยุวกาชาดและกิจการนักเรียน <ข้อมูลลูกเสือ ยุวกาชาด> (สำหรับเจ้าหน้าที่ สำนักงานศึกษาธิการจังหวัด)

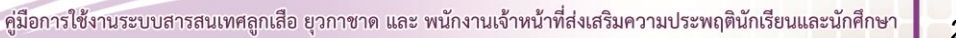

คู่มือระบบข้อมูลสารสนเทศเพื่อการบริหารจัดการ สำนักการลูกเสือ ยุวกาชาดและกิจการนักเรียน <ข้อมูลลูกเสือ ยุวกาชาด> (สำหรับเจ้าหน้าที่ สำนักงานศึกษาธิการจังหวัด)

เข้าสู่เว็บไซต์ โดยพิมพ์ URL : http://bureausrs.moe.go.th คลิกที่เมนู Admin > คลิกเมนู สำหรับ
 เจ้าหน้าที่ สพท. ลูกเสือ ยุวกาชาด > กรอก ชื่อผู้ใช้และรหัสผ่าน ให้ครบถ้วน

| สำหรับโรงเรียน สำหรับเจ้าหน้าที่ สพท. ลูกเลือ ชุวกาชาด สำหรับเจ้าหน้าที่ พสน.<br>  ชื่ออุใช้งาน<br>  ระโลฟาน | สำนักการลูกเสือ ยุวกาชาด และกิจการนักเรียน                                                                 |  |
|----------------------------------------------------------------------------------------------------|----------------------------------------------------------------------------------------------------|--|
|                                                                                                    | สำหรับโรงเรียน สำหรับเจ้าหน้าที่ สพท. ลุกเลือ ยุวกาชาด สำหรับเจ้าหน้าที่ พลน.<br>ชื่อผู้ใช้งาน<br>รหัดผ่าน |  |
| สำหรับเร่าหน้าที่ สพท. ส่วนกลาง และภูมิภาค อเซา เท<br>© 2019 สำนักงานปลัดกระทรวงศึกษาอิการ                   | สำหรับเจ้าหน้าที่ สพา. ส่วนกลาง และภูมิภาค Sign In                                                         |  |

2. เมื่อคลิกปุ่ม

ระบบจะแสดงหน้าจอเว็บไซต์

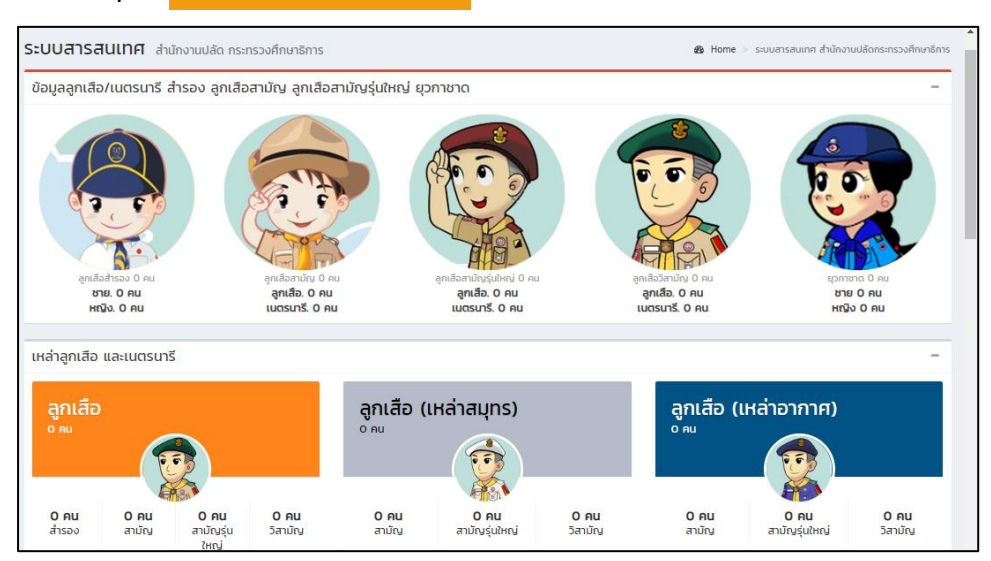

Sign In

#### 3. เมนูตั้งค่าข้อมูลพื้นฐาน

เมนู **ตั้งค่าข้อมูลพื้นฐาน** เป็นเมนูสำหรับจัดการที่ตั้งหน่วยงาน

หน้าหลัก
 ตั้งคำข้อมูลพื้นฐาน 
 จัดการข้อมูล โรงเรียนในสังกัด
 จัดการข้อมูล หน่วยงานสังกัด
 จัดการข้อมูล หน่วยงานสังกัด
 นบบเท็บข้อมูลผู้บังกับบัณชาลุกเสือ
 ข้อมูล ผู้บังกับบัณชาลุกเสือ
 รายงานข้อมูลลุกเลือ เนตรนารี
 ช่อมูลการเข้าใช้งานระบบ
 รายงานการบันทึกข้อมูล
 Download ผู้มือ

#### 4. เมนูจัดการข้อมูล โรงเรียนในสังกัด

- 4.1 เมื่อผู้ใช้คลิกที่เมนู **จัดการข้อมูล โรงเรียนในสังกัด** จะแสดงหน้าจอเว็บไซต์ ดังภาพ
- 4.2 สามารถเพิ่มสถานศึกษา แก้ไข ลบสถานศึกษาได้

| 😤 หน้าหลัก                           |             |                                                                                                  |                                   |          |                                           |
|--------------------------------------|-------------|--------------------------------------------------------------------------------------------------|-----------------------------------|----------|-------------------------------------------|
| 🔅 ตั้งค่าข้อมูลพื้นฐาน 🔇             | จัดการขัส   | มูลโรงเรียนในสิ่งกัด                                                                             |                                   |          |                                           |
| 🧮 จัดการข้อมูล โรงเรียบในส่งทัด      | uaco 100 v  | านี้พอ่า เกม                                                                                     |                                   |          | Aum :                                     |
| 🧮 จัดการข้อมูล หน่วยงานสังทัด        | Export to   | xlsx Export to xls Export to csv Export to txt                                                   |                                   |          | 7                                         |
| 🗮 แบบเก็บข้อมูลผู้บังคับบัญชาลูกเสือ | ล่าดับที่ 🔺 | ชื่อโรงเรียน                                                                                     | 🗄 ชื่อผู้ใช้งาน                   | รหัสผ่าน | ≑ แก้ไข                                   |
| 🗮 ข้อมูล ผู้บังกับบัณชาลูกเลือ       |             |                                                                                                  |                                   |          | สำนักงานคณะกรรมการการศึกษามีนี้บฐาน 🗸 Add |
| 🗮 รายงานข้อมูลลูกเลือ เมตรมารี       | 1           | เดรียมอุณพิกษา (สพบ.กรุงเทพบหานคร.เขต.1.)                                                        | 1010720059                        | FNNZGW   | 🗶 ಬಗೆರು 📑 ಇಲರೆನ್ನುಇ                       |
| 🧮 ข้อมูลการเข้าใช้งานระบบ            | 10          | อิสลามวิทยาลัยมห่งประเทศไทย (สพม กรุงเทพมหานคร เขต 1 )                                           | 1010720156                        | KUYEK5   | 🔀 ພາໃນ                                    |
| 🧮 รายงานการบันทึกข้อมูล              | 100         | สุรศักดิ์ชนตรี (สพมกรุงเทพษศายาร เขต 2 )                                                         | 1010720109                        | HSHEOH   | 🕼 ແກ້ໄປ                                   |
| Download guid                        | 1000        | นามาชาติในเดอร์ม ของเกลไซร์ อินเตอร์แบชั่นแมล พรัสกุล (สำนักงานกณะกรรมการส่งเสริมการศึกษาเอกชน ) | 1110700079                        | NMD723   | 🖉 ແກ້ໃນ                                   |
|                                      | 1001        | นามาชาติในกติรัน กรุงเทพฯ (สำนักงานคณะกรรมการส่งเสริมการศึกษาเอกชน )                             | 1110700044                        | NMK724   | 🕼 uritu 📑 audaya                          |
|                                      | 1002        | นานายาซีรอดส์ รอชีล [สำนักงานคณะกรรมการส่งเสริมการศึกษาเลกชน ]                                   | 1110700104                        | NRR725   | 🕑 wito                                    |
|                                      |             |                                                                                                  |                                   |          |                                           |
|                                      |             | สามารถค้นหาชื่อหเ<br>ชื่อผู้ใช้งาน หรือรหั                                                       | ม่วยงาน<br>ร <sub>ี</sub> ผ่านได้ | ı<br>ĭ   |                                           |

4.3 กรอกข้อมูลให้ครบถ้วน ชื่อโรงเรียน > ชื่อผู้งาน อ้างอิงรหัสสถานศึกษา 10 หลัก > รหัสผู้ใช้งาน > เลือกสังกัด แล้วคลิกปุ่ม м

| ระบบสารสนเทศ ส่านักงานปลัด กระทรวงศึกษาชิการ                                                                                                    | Home >           |
|----------------------------------------------------------------------------------------------------|------------------|
| จัดการป้อมูลโรงเรียนในสังกัด                                                                                                    |                  |
| Горикана (лост) (лост) (лост | ค้นก :           |
| Export to xisx Export to xis Export to csv Export to txt                                                                                                    |                  |
| ลำดับที่ * ซื่อโรงเรียน 🔅 ซื่อผู้ใช้งาน 🔅 รหัลห่าน 🔅 แก้ไข                                                                                                    | ≬ au ∳           |
| 7 กคนเหตุบางบอบ 120500000 123456 สำนักงานส่งเสริมการศึกษาเอกระบบและการศึกษาเฉยอร์ชาศัย                                                                                                    | ~ Add            |
| 8800 1 fb 1 511 1 800<br>K                                                                                                    | ก่อนหน้า 1 ถัดไป |

4.4 เมื่อผู้ใช้ต้องการแก้ไขข้อมูลโรงเรียนในสังกัด เช่น แก้ไขข้อมูลโรงเรียน "**กศน.เขตบางบอน**" ให้คลิกที่เมนู "**แก้ไข**" โดยผู้ใช้จะสามารถแก้ไข "**รหัสผ่าน**" ได้ ยกเว้นสังกัด สพฐ. จะไม่สามารถแก้ไข "**ชื่อ** ผู้ใช้งาน"

4.5 เมื่อผู้ใช้แก้ไขชื่อโรงเรียน หรือรหัสผ่านแล้ว ให้ผู้ใช้คลิกที่เมนู "ปรับปรุง" หรือถ้าหากผู้ใช้ต้องการ ยกเลิกการแก้ไข ให้คลิกที่เมนู "ย้อนกลับ"

| ระบบสารสนเท    | <b>าศ</b> สำนักงานปลัด กระทรวงศึกษาธิการ |               |          |                                       |          | Home     |
|----------------|------------------------------------------|---------------|----------|---------------------------------------|----------|----------|
| จัดการข้อมูลโร | รงเรียนในสังกัด                          |               |          |                                       |          |          |
|                |                                          |               |          |                                       |          |          |
| Export to xlsx | Export to xls Export to csv Export       | to txt        |          |                                       |          |          |
| ลำดับที่       | ชื่อโรงเรียน                             | ชื่อผู้ใช้งาน | รหัสผ่าน | แก้ไข                                 | au       |          |
|                | กศนเขตบางบอน                             | 1210500000    | 123456   |                                       | ปรับปรุง | ย้อนกลับ |
| #              |                                          |               |          | สำนักงานคณะกรรมการการศึกษาขั้นพื้นฐาน |          | Add      |

4.6 หากผู้ใช้ต้องการลบข้อมูลโรงเรียนในสังกัด ให้คลิกที่เมนู "**ลบข้อมูล**" แล้วกด "OK" ระบบจะ แสดงหน้าจอเว็บไซต์

| 💮 สป.ศธ.                              | =             |                                   |                   |               |         | ¢       | 🕽 สำนักงานปลัดกระกรวงศึกษาธิการ ( 101701 : awu | เขต ((กรุงเทพมหานคร) |
|---------------------------------------|---------------|-----------------------------------|-------------------|---------------|---------|---------|------------------------------------------------|----------------------|
| MAIN NAVIGATION                       | ระบบสารสน     |                                   |                   |               |         |         |                                                |                      |
| 希 หน้าหลัก                            | จัดการข้อมส   | าโรงเรียนในสังกัด                 |                   |               |         |         |                                                |                      |
| 🔅 ตั้งค่าข้อมูลพื้นฐาน 🛛 📢            |               |                                   |                   |               |         |         |                                                |                      |
| ດຄືາກຸຣຸກະນາບັນກັດບໍ່ສູ່ແລ່ຍັນການນາ 🧮 | Export to xis | Export to xis Export to           | csv Export to txt |               |         |         |                                                |                      |
| 🧮 รายงานข้อมูลลูกเสือ เมตรนารี        | สำดับที่      | ชื่อโรงเรียน                      |                   | ชื่อผู้ใช้งาน | รหัลฝาน | แก้ไข   | au                                             |                      |
| 🗮 ข้อมูลการเข้าใช้งานระบบ             |               | เตรียมอุดมศึกษา                   |                   | 1010720059    | FNNZ6W  |         | ປຣັບປຣຸນ                                       | ยือนกลับ             |
| 🗮 รายงานการบันทึกข้อมูล               | 2             | สตรีวิทยา                         |                   | 1010720040    | OBTWWJ  | 🕼 muto  | 🗑 สมขัดมูล                                     |                      |
| 🗄 Download ¢Üb                        | 3             | ວັດສັຫວຍ                          |                   | 1010720045    | 3NERPY  | 🕑 urito | 📱 ลบปัญล                                       | •                    |
|                                       | 4             | แจงร้อนวิทยา                      |                   | 1010720106    | NVL42G  | Ø ⊭d⊅   | 👕 ลบปัจบูล                                     |                      |
|                                       | 5             | วิมุตยารามพิทยากร                 |                   | 1010720108    | 0U0635  | 🖉 uńtu  | 👅 ลบข้อมูล                                     |                      |
|                                       | 6             | ทวีธาภิเศก บางขุนเทียน            |                   | 1010720098    | M98YNO  | 🕑 uñite | 📱 ลบข้อมูล                                     |                      |
|                                       |               | bureausrs.moe.<br>Confirm Delete? | io.th says        | ОК            | ancel   |         |                                                |                      |

4.7 การจัดการข้อมูลในหน่วยงานในสังกัด สามารถ Export ออกเป็นไฟล์ Excel เพื่อนำข้อมูล ชื่อผู้ใช้งานและรหัสผ่าน ไปใช้งานได้

| ระบบสารสนเทศ     | ะบบสารสนเทศ ส่านักงานเช่น กรกรวงทึกภาชการ ๑ พิพา                      |                |            |                  |                            |  |  |
|------------------|-----------------------------------------------------------------------|----------------|------------|------------------|----------------------------|--|--|
| จัดการข้อมูลเจ้า | หน้าที่ในระบบ                                                         |                |            |                  |                            |  |  |
| แสดง 100 ¥ แกว ป | ้อหน้า                                                                |                |            |                  | ค้นหา :                    |  |  |
| Export to xlsx   | Export to xls Export to csv Export to txt                             |                |            |                  |                            |  |  |
| ล่าดับที่ *      | ชื่อหน่วยงาน 🔶                                                        | ช่อผู้ใช้งาน 🕴 | รหัสผ่าน 🕴 | โรงเรียนในสังกัด | s:du                       |  |  |
| 1                | สพม.เขต ไ(กรุงเทพมหานคร)                                              | 101701         | 101701     | รายละเอียด       | สำนักงานเขตพื้นที่การศึกษา |  |  |
| 2                | สพม.เขต 2(กรุงเทพมหานคร)                                              | 101702         | 101702     | รายละเอียด       | สำนักงานเขตพื้นที่การศึกษา |  |  |
| 3                | สำนักงานคณะกรรมการส่งเสริมการศึกษาเอกชน (กรุงเทพมหานคร)               | 1011           | 123456     | รายละเอียด       | สำนักงานเขตพื้นที่การศึกษา |  |  |
| 4                | สำนักงานส่งเสริมการศึกษานอกระบบและการศึกษาตามอัรยาศัย (กรุงเทพมหานคร) | 1012           | 123456     | รายละเอียด       | สำนักงานเขตพื้นที่การศึกษา |  |  |
| 5                | สำนักงานคณะกรรมการการอาชีวศึกษา (กรุงเทพมหานคร)                       | 1013           | 123456     | รายละเอียด       | สำนักงานเขตพื้นที่การศึกษา |  |  |
| 6                | สำนักงานคณะกรรมการการอุดมศึกษา (กรุงเทพมหานกร)                        | 1014           | 123456     | รายละเอียด       | สำนักงานเขตพื้นที่การศึกษา |  |  |
| 7                | สำนักงานการศึกษา (กรุงเทพมหานคร)                                      | 1030           | 123456     | รายละเอียด       | สำนักงานเขตพื้นที่การศึกษา |  |  |
| 8                | สถาบันปัณฑิตพัฒนศิลปิ (กรุงเทพมหานคร)                                 | 1065           | 123456     | รายละเอียด       | สำนักงานเขตพื้นที่การศึกษา |  |  |
| 9                | กองบัญชาการตำรวจตระเวนชายแดน (กรุงเทพมหานกร)                          | 1072           | 123456     | รายละเอียด       | สำนักงานเขตพื้นที่การศึกษา |  |  |
| 10               | สพป.กรุงเทพมหานกร                                                     | 1001           | 1001       | รายละเอียด       | สำนักงานเขตพื้นที่การศึกษา |  |  |

เมนูแบบเก็บผู้บังคับบัญชาลูกเสือ แล้วให้เลือกเมนู
 เพ่นชอนุลหม่

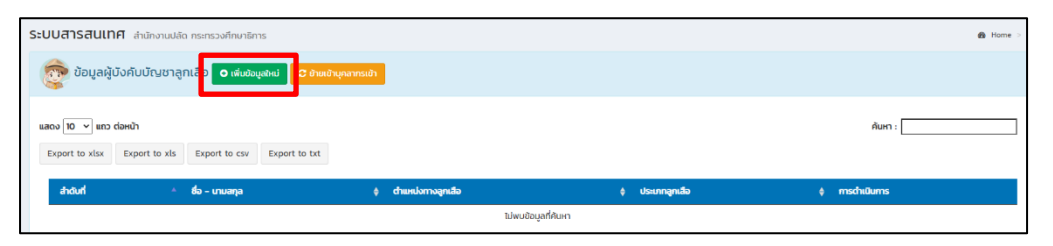

5.1 กรอกข้อมูลในภาพ (1) (2) และ (3) ให้ครบถ้วนจากนั้นเลือกเมนู <sup>บบทกงอบูล</sup> เพื่อบันทึกข้อมูล หรือหากต้องการกรอกข้อมูลใหม่เลือก กรอกขอบูลใหม่ และหากต้องการย้อนกลับเลือก ขอบทลับ

| <b>มบสารสนเทศ</b> สำนักงานปล่                                                                        | รัด กระทรวงศึกษาธีการ                                                                                        |                                                                                                    |        |   |                                                                                                    |
|----------------------------------------------------------------------------------------------------|----------------------------------------------------------------------------------------------------|----------------------------------------------------------------------------------------------------|--------|---|----------------------------------------------------------------------------------------------------|
| เพิ่มข้อมูลผู้บังคับบัญชาลูกเ                                                                        | สือ                                                                                                    |                                                                                                    |        |   |                                                                                                    |
|                                                                                                    | เลอประจำตัวประชายน :<br>ทำนำหน้า :<br>ชื่อ :<br>นานสกุล :<br>เพศ :<br>ตำแหน่งกางลูกเลือ :<br>ประเภกลูกเลือ : | เลชประใหม่มีระทายน<br>60<br>เกมสกุล<br>● อาช ∳ © พร์ม ∳                                                                                                    | •      | 1 |                                                                                                    |
|                                                                                                    | วุฒิทางสุกเสือสูงสุด :                                                                                       |                                                                                                    | Ŧ      |   |                                                                                                    |
|                                                                                                    | mm/dd/yyyy       mm/dd/yyyy       mm/dd/yyyy       mm/dd/yyyy       mm/dd/yyyy                               | ແມບໄຟຣ໌(ຄຳມີ)         Choose Fi           ແມບໄຟຣ໌(ຄຳມີ)         Choose Fi           ແມບໄຟຣ໌(ຄຳມີ)         Choose Fi           ແມບໄຟຣ໌(ຄຳມີ)         Choose Fi                                                                                                    | 2<br>2 |   | ผู้ไข้ต้องกดเลือกวุฒิทางลูกเสีย<br>หรือหลักสูตรพิเศษก่อน<br>ถึงจะกรอกข้อมูลวัน เดือน ปี ได่<br>พร้อมแนบไฟล์ภาพวฒิบัตร |
| <ul> <li>พามัก</li> <li>พามักกรมละขึ้นกิส</li> <li>ระบัยพามา</li> <li>กรวมสำนักงางกูลสื่อ</li> </ul> | Dynan/UUUU         T           Agurasu 2019 -                                                                | b       b       b       c       d       d <t< td=""><td>3</td><td></td><td>, , , , , , , , , , , , , , , , , , ,</td></t<> | 3      |   | , , , , , , , , , , , , , , , , , , ,                                                                                 |

5.2 การย้ายบุคลากรเข้า ให้เลือกเมนู

 SEUURATSAULINA สำนักงานปลัด กระกรวงศึกษาธิการ
 ๔ Home >

 ขับปูลผู้มีบังคับบัญชาลูกเลือ
 ข้างแปกบุคลากระดัก

 ๔ ท่านส่วน

 ของ โบ ๆ แกว dowth

 ๔ ท่านส่วนคลาดระดัก

 ชับบานส่วนส่วน เป็นจะเป็นจะเสียงส่วนส่วน

 ๔ ท่านส่วนคลาดระดัก

 ชับบานส่วน เป็นจะเป็นจะเป็นของและประเทศและประเทศและประเ

#### 6. เมนู ข้อมูลผู้บังคับบัญชาลูกเสือ

แสดงผลข้อมูลผู้บังคับบัญชาลูกเสือ ทั้งจังหวัด แยกเป็นสถานศึกษา เขตพื้นที่แต่ละสังกัด

| ระบ <sub>บสารสนแ</sub>       | ทศ สำนักงานปลัด กระกรวงศึกษาธิการ               |                         |                |                            |                                   | 49 Hom |
|------------------------------|-------------------------------------------------|-------------------------|----------------|----------------------------|-----------------------------------|--------|
| ข้อมูล ผู้บังคับ             | มบัญชาลูกเสือ                                   |                         |                |                            |                                   |        |
| ແສດ <del>ເ</del> ນ 100 🗸 ແຄວ | ว ต่อหน้า                                       |                         |                |                            | ค้นหา :                           |        |
| Export to xisk               | Export to xis Export to csv Export to txt       |                         |                |                            |                                   |        |
| andunt                       | - da                                            | ¢ được                  | ¢ Sandia       | ผู้อำนวยการลูกเสือโรงเรียน | \$ รองผู้ถ่าเวยการลูกเสียโรงเรียน | ¢ sou  |
| 1                            | สตรีวิทยา                                       | สพม.กรุงเทพมหานกร เขต 1 | กรุงเทพมหานกร  | 1                          | 2                                 | 3      |
| 2                            | แจงร้อนวิทยา                                    | สพม.กรุงเทพมหานกร เขต 1 | กรุงเทพมหานกร  | 1                          | 0                                 | 1      |
| 3                            | ศรีอยุธยา ในพระอุปกับกำ                         | สพม.กรุงเกพมหานคร เขต 1 | กรุงเทพมหานคร  | 1                          | 4                                 | 5      |
| 4                            | ที่ปีอกรวิทยาพัฒน์ (กวีวัฒนา) ในพระราชุปทัมภ์ ฯ | สพม.กรุงเทพมหานกร เขต 1 | กรุงเทพมหานกร  | 1                          | 2                                 | з      |
| 5                            | โตรมิตรวิทยาลัย                                 | สพม.กรุงเกพมหานคร เขต 1 | กรุงเทพมหานคร  | 1                          | 0                                 | 1      |
| 6                            | บางปะกอกวิทยาคม                                 | สพม.กรุงเทพมหานคร เชต 1 | กรุงเทพมหานคร  | 0                          | 3                                 | 3      |
| 7                            | นางมดวิทยา "สีสุกหวาดจวมอุปกัมภ์"               | สพม.กรุงเทพมหานคร เขต 1 | กรุงเทพมหานคร  | 1                          | 4                                 | 5      |
| 8                            | พุทธจักรวิทยา                                   | สพม.กรุงเทพมหานคร เขต 2 | กรุงเทพมหานคร  | 1                          | 0                                 | 1      |
| 9                            | นวนันกรายินูทัศ สตรีวิทยา ๒                     | สพม.กรุงเทพมหานคร เขต 2 | กรุงเทพมหานคร  | 1                          | 4                                 | 5      |
| 10                           | รัตนไทสินทร์สมไทยลาดกระบัง                      | สพม.กรุงเทพมหานคร เขต 2 | กรุงเทพมหานคร  | 1                          | 1                                 | 2      |
| n                            | สุรศักดิ์บนตรี                                  | สพบ.กรุงเทพบหานกร เขต 2 | กรุงเทพมหานกร  | 1                          | 3                                 | 4      |
| 12                           | พระตำหนักสวนกุหลาง                              | สพป.ทรุงเทพมหานกร       | กรุงเทพมหานกร  | 1                          | 0                                 | 1      |
| 13                           | South warder                                    | and os a participas     | 05-0090 001005 | 1                          | 2                                 |        |

#### 7. เมนู รายงานข้อมูลลูกเสือ เนตรนารี

แสดงผลรวมทั้งหมดของจังหวัดโดยแยกตามสังกัด

| ะบบสารสนเท     | <b>โค</b> ี สำนักงานปลัด กระทรวงศึกษาธิการ       |            |        |        |        |        |        |        | 🕫 Hom   |
|----------------|--------------------------------------------------|------------|--------|--------|--------|--------|--------|--------|---------|
| แบบรายงานขัง   | วมูลลูกเสือ เนตรนารี และผู้บังคับบัญชาลูกเสือ ปร | ะจำปี 2565 |        |        |        |        |        |        |         |
| ແສດຈ 100 🗸 ແຄວ | dอหน้า                                           |            |        |        |        |        |        | ค้นหา  | :       |
| Export to xisx | Export to xis Export to csv Export to txt        |            |        |        |        |        |        |        |         |
| - d -          | doya                                             | y ang,     | ¢ aro. | \$ neu | ¢ aon. | ¢ ano. | ộ eựn. | ¢ auw. | \$ avo. |
| 1              | 1. ข้อมูลลูกเลือ                                 |            |        |        |        |        |        |        |         |
| 2              | 11 ลูกเสือสำรอง                                  | 2,643      | 6,404  | 0      | 0      | 0      | 0      | 0      | 0       |
| 3              | 12 ลูกเลือสามัญ                                  | 2,643      | 6,780  | 0      | 0      | 0      | 0      | 0      | 0       |
| 4              | 1.3 ลูกเสือสามัณรุ่มใหญ่                         | 28.528     | 1.559  | 0      | 0      | 0      | 0      | 0      | 0       |
| 5              | 14 ลูกเสือวิสามัญ                                | 38         | 0      | 0      | 0      | 0      | 0      | 0      | 0       |
| 6              | 2. ข้อมูลเนตรนารี                                |            |        |        |        |        |        |        |         |
| 7              | 21 ลูกเสือสำรอง หญ่ง                             | 838        | 2,965  | 0      | 0      | 0      | 0      | 0      | 0       |
| 8              | 22 เบตรนารีสามัญ                                 | 826        | 2,815  | 0      | 0      | 0      | 0      | 0      | 0       |
| 9              | 2.3 เบตรนารีสามัณรุ่นใหญ่                        | 12,915     | 447    | 0      | 0      | 0      | 0      | 0      | 0       |
| 10             | 24 เนตรเทริวิสามัญ                               | 0          | 0      | 0      | 0      | 0      | 0      | 0      | 0       |
| n              | 3. ชัอมูลผู้บังคับบัญชาลูกเสือ                   |            |        |        |        |        |        |        |         |
| 12             | 3.1 ผู้บริหารสถานศึกษา                           |            |        |        |        |        |        |        |         |
| 13             | - ขั้นความรู้เบื้องตัน B.T.C                     | 0          | 0      | 0      | 0      | 0      | 0      | 0      | 0       |
| 14             | - C.A.T.C (สำรอง)                                | o          | 0      | 0      | 0      | 0      | 0      | 0      | 0       |
| 15             | - S.A.T.C. (สาเป็ญ)                              | ٥          | 2      | 0      | 0      | 0      | 0      | 0      | 0       |

#### 8. เมนู ข้อมูลการเข้าใช้งานในระบบ

เมนูข้อมูลการเข้าใช้งานในระบบ ทำให้สำนักงานศึกษาธิการจังหวัด ได้ทราบว่าหน่วยงานใดบ้าง เข้ามาบันทึกข้อมูลในระบบแล้ว จะขึ้น เข้าสู่ระบบล่าสุด "2022-03-09 21:15:50" หากยังไม่ดำเนินการใดๆ จะขึ้น "0000-00-00 00:00:00" ดัง ภาพ

| ข้อมูลการเข้าใช้ | งานในระบบ                                 |             |                 |            |                        |
|------------------|-------------------------------------------|-------------|-----------------|------------|------------------------|
| ແສດ 25 👻 ແກວ ຕ   | iaHน้า                                    |             |                 | ค้นหา :    |                        |
| Export to xlsx   | Export to xls Export to csv Export to txt |             |                 |            |                        |
| ลำดับที่ 🔅       | ชื่อโรงเรียน 🕴                            | สังกัด 🕴    | ชื่อผู้ใช้งาน 🕴 | รหัสผ่าน 🕴 | เข้าสู่ระบบล่าสุด 🚽    |
| 1                | บ้านดอนหญ้านาง                            | สพปบิงกาฬ   | 1038660346      | VB32LZ     | 2022-03-09<br>21:15:50 |
| 2                | ບ້ານດຈະຍມກູ                               | สพป.มึงกาฟ  | 1038660376      | ХЭЕОМВ     | 2022-03-09<br>17:06:52 |
| 3                | หนองทุ่มวิทยา                             | สพปบึงทาฬ   | 1038660078      | KB4QX0     | 2022-03-09<br>10:20:08 |
| 4                | บ้านทุ่งทรายจก                            | สพปนี้จุกาฬ | 1038660097      | RE7502     | 2022-03-08<br>13:48:22 |
| 5                | พรเจริญวิทยา                              | สพม.บึงกาฬ  | 1038660511      | O6SWID     | 0000-00-00<br>00:00:00 |
| 6                | บุ่งกล้านคร                               | สพมมีงกาฬ   | 1038660543      | 77HQCO     | 0000-00-00<br>00:00:00 |
| 7                | เกลาจะดังิทยาดแ                           | สแม ถึงกาฬ  | 1028560508      | DD5V/1     | 0000-00-00             |

คู่มือการใช้งานระบบสารสนเทศลูกเสือ ยุวกาชาด และ พนักงานเจ้าหน้าที่ส่งเสริมความประพฤตินักเรียนและนักศึกษา

#### 9. เมนู รายงานการบันทึกข้อมูล

9.1 เมื่อสถานศึกษาได้ยืนยันการบันทึกข้อมูลแล้วจะขึ้น วันเดือนปี ที่ยืนยัน และสถานะจะขึ้น

สีเปียว

🗶 ยังไม่ยืนยันข้อมูล

9.2 หากสถานศึกษายังไม่ดำเนินการกรอกข้อมูลหรือยืนยันการบันทึกข้อมูล สถานะจะขึ้น

สีแดง

| ระบบสารสนเทศ สานัก       | ะบบสารสนเทศ ส่านงานปลัง กระกรองสัญญาริการ |                        |                             |  |  |  |  |  |
|--------------------------|-------------------------------------------|------------------------|-----------------------------|--|--|--|--|--|
| รายงานการยืนยันข้อมูล    | โรงเรียนในสังกัด                          |                        |                             |  |  |  |  |  |
| แสดง 10 👻 แกว ต่อหน้า    |                                           |                        | คันหา :                     |  |  |  |  |  |
| Export to xlsx Export to | xls Export to csv Export to txt           |                        |                             |  |  |  |  |  |
| สำดับที่ 🔺               | ชื่อโรงเรียน 👳                            | วันเดือนปีที่ยืนยัน 🔅  | ลถานะการยืบยับข้อมูล 👳      |  |  |  |  |  |
| 1                        | เตรียมอุณทึกงา                            | 2022-03-24<br>15:21:06 | ✔ ยืนยันข้อมูลเรียบร้อยแล้ว |  |  |  |  |  |
| 2                        | สตร์วิทยา                                 |                        | 🗶 ຜິຈແມ່ບິນພັນພ້ອມູສ        |  |  |  |  |  |
| 3                        | ຮວເຮັດດີ                                  |                        | 🗶 ยังไม่ยืนยันย้อมูล        |  |  |  |  |  |
| 4                        | แจงร้อมวิทยา                              |                        | 🗶 ยังไม่ขึบขับข้อมูล        |  |  |  |  |  |

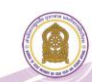

คู่มือระบบข้อมูลสารสนเทศเพื่อการบริหารจัดการ สำนักการลูกเสือ ยุวกาชาดและกิจการนักเรียน <ข้อมูลพนักงานเจ้าหน้าที่ส่งเสริมความประพฤตินักเรียนและนักศึกษา> (สำหรับเจ้าหน้าที่สำนักงานศึกษาธิการจังหวัด)

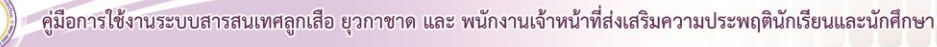

#### คู่มือระบบข้อมูลสารสนเทศเพื่อการบริหารจัดการ สำนักการลูกเสือ ยุวกาชาดและกิจการนักเรียน <ข้อมูลพนักงานเจ้าหน้าที่ส่งเสริมความประพฤตินักเรียนและนักศึกษา> (สำหรับเจ้าหน้าที่สำนักงานศึกษาธิการจังหวัด)

เข้าสู่เว็บไซต์ โดยพิมพ์ URL : http://bureausrs.moe.go.th คลิกที่เมนู Admin > คลิกเมนู สำหรับ
 เจ้าหน้าที่ พสน. > กรอก ชื่อผู้ใช้และรหัสผ่าน ให้ครบถ้วน

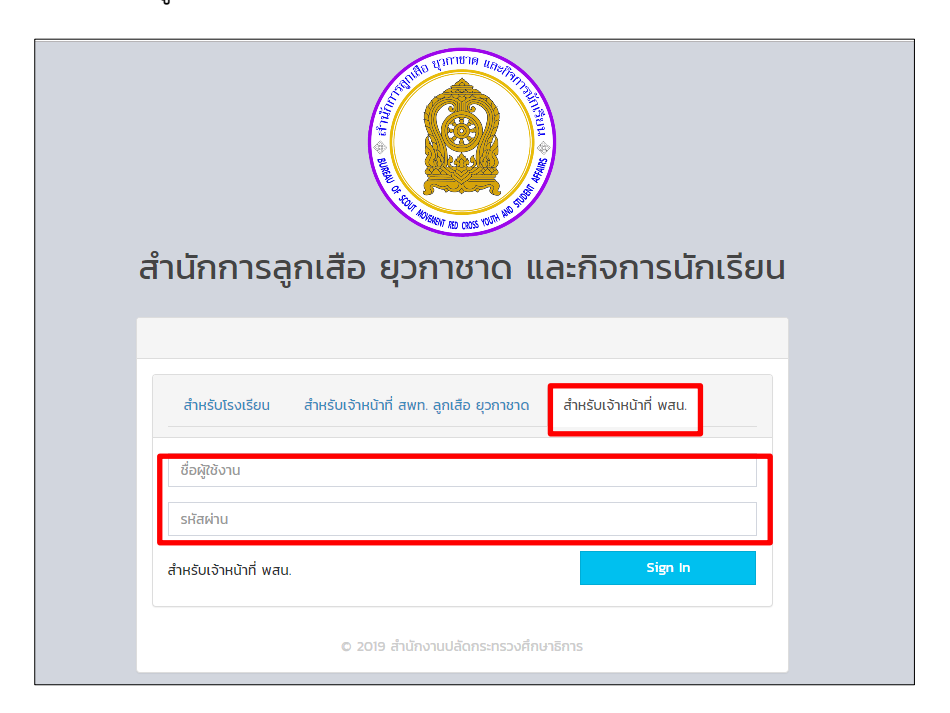

2. เมื่อคลิกปุ่ม

Sign In

จะแสดงหน้าจอเว็บไซต์

| Sะบบสารสนเทศ ส่านักงานปลัด กระทรวงศึกษาธิการ                           |                                            |            |                                                                   | Home >                                               |
|------------------------------------------------------------------------|--------------------------------------------|------------|-------------------------------------------------------------------|------------------------------------------------------|
| ข้อมูลเจ้าหน้าที่ พสน.                                                 |                                            |            |                                                                   | -                                                    |
| เจ้าหน้าที่ พสนทั้งหมด<br>223พ                                         | เจ้าหน้าที่ ที่มีบั<br><sup>723 กม</sup> ์ | ຕຣແລ້ວ     | ເຈົ້າหน้าพสนอ<br>ໝາຍ                                              | อกปฏิบัติหน้าที่                                     |
| เจ้าหน้าที่ พสน. แยกตามสังกัด                                          |                                            |            | เจ้าหน้าที่ พสน. แยกตามสังกัด                                     |                                                      |
| Export to xisx Export to xis Export to csv Export to txt               |                                            |            |                                                                   |                                                      |
| # đoňo                                                                 | จำนวน                                      | รายละเอียด |                                                                   | <ul> <li>สามัก หมาสึกษาสึการรับแรกไร่น ก</li> </ul>  |
| 1. สำนักงานศึกษาธิการจังหวัด/อื่น ๆ                                    | <b>190</b>                                 | 0          | 10.7%                                                             | <ul> <li>สามักงานคณะกรรมการการศึกษาชั่น</li> </ul>   |
| <ol> <li>สำนักงานคณะกรรมการการศึกษาชั้นพื้นฐาน</li> </ol>              | (48)                                       | 0          | 26.3%                                                             | ารบฐาน<br>อาสารกรรมการส่งเสริมการ                    |
| 3. สำนักงานคณะกรรมการส่งเสริมการศึกษาเอกชน                             | 0                                          | 0          |                                                                   | <ul> <li>Altinovaenassansenas</li> </ul>             |
| <ol> <li>สำนักงานคณะกรรมการการอาชีวศึกษา</li> </ol>                    | 77                                         | 0          | 62%                                                               | <ul> <li>กรมส่งเสริมการปกครองส่วนห้องถิ่น</li> </ul> |
| <ol> <li>สำนักงานคณะกรรมการการอุณาศึกษา</li> </ol>                     | 0                                          | 0          |                                                                   | Other                                                |
| 6. กรมส่งเสริมการปกครองส่วนท้องที่น                                    | 0                                          | 0          |                                                                   |                                                      |
|                                                                        | SDU : 723                                  |            |                                                                   |                                                      |
|                                                                        |                                            |            |                                                                   |                                                      |
| 🛉 ผู้ชาย 100 คน                                                        |                                            |            | 🛊 ผู้ชาย O คน                                                     |                                                      |
| 🔶 ผู้หญิง 84 คน                                                        |                                            |            | 4 ผู้หญิง O คน                                                    |                                                      |
| ข้อที่ 1 หนึ่เรียนหรือออกนอกสทานศึกษาโดยไม่ได้รับอนุณาดในช่วงเวลาเรียน |                                            |            | ข้อที่ 2 เล่นการพบัน อัดให้มีการเล่นการพบัน หรือบ่วสุมในองการพบัน |                                                      |
| 🛊 ผู้ชาย 0 คน                                                          |                                            |            | 🛊 ผู้ชาย 25 คน                                                    |                                                      |
| 🛦 ผู้หญิง 0 ตน                                                         |                                            |            | 🛦 มันต์ใจ 2 ตน                                                    |                                                      |

#### 3. เมนู ข้อมูลหน่วยงาน

- 3.1 คลิกที่เมนู **ข้อมูลหน่วยงาน** จะแสดงเมนูย่อย 2 เมนู ดังนี้
  - ข้อมูลพื้นฐานหน่วยงาน
  - ข้อมูลโรงเรียน

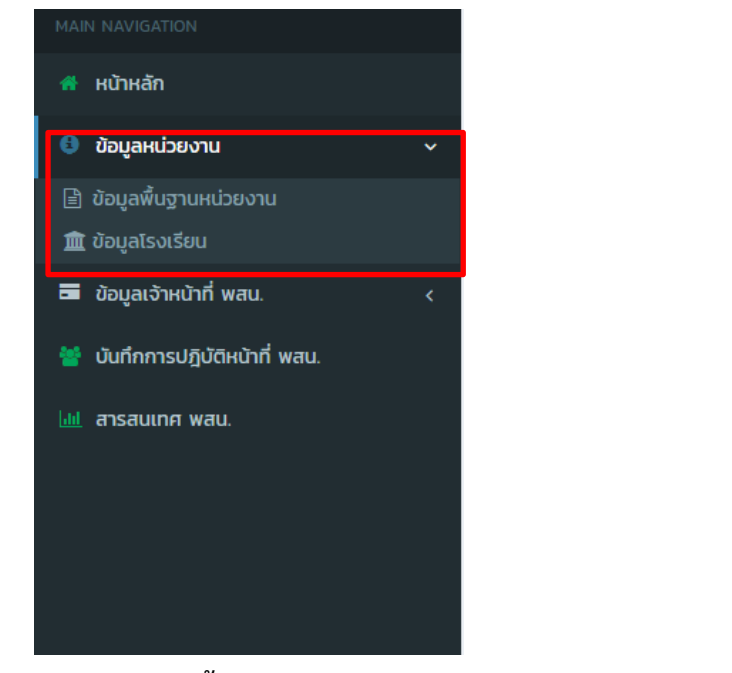

#### 3.2 คลิกเมนู **ข้อมูลพื้นฐานหน่วยงาน**

- กรอกข้อมูลในภาพ (1) ให้ครบถ้วนจากนั้นเลือกเมนู บันทึกขอบูลหน่วยงาบ เพื่อบันทึก
 - เมื่อคลิกที่เมนูบันทึกข้อมูลหน่วยงาน จะแสดงหน้าจอเว็บไซต์ตามภาพ (2)

| MAIN NAVIGATION              | Sะบบสารสนเทศ ส่านักงานปลัด กระทรวงศึกษาธิการ          |                                                | a& Home >                 |
|------------------------------|-------------------------------------------------------|------------------------------------------------|---------------------------|
| 🖷 หน้าหลัก                   | 🏛 ຮະແຫມ້ນຄືດນ້ວຍລາມນ່ວຍການ [ ສຳນັດການຄືດນາຮັດກະວັນກວັ | ວຮ້ວຍເລັດ 1                                    |                           |
| 🕴 ข้อมูลหน่วยงาน 🗸 🗸         |                                                       |                                                |                           |
| 🖹 ข้อมูลพื้นฐานหน่วยงาน      | 501                                                   | nų:                                            | ແດງ ເ                     |
|                              | จังหวัด :                                             | อำภอ :                                         | ต่ามล :                   |
| 🖬 ข้อมูลเจ้าหน้าที่ พสน. 🛛 🔍 | ร้อยเอ็ด                                              | เมือง                                          | เหนือเมือง                |
| ปันทึกการปฏิบัติหน้าที่ พสน. | อีเมล :                                               | โทรศัพท์:                                      | เว็บไซต์: 1               |
|                              | กรุณากรอกอีเมลหน่วยงาน                                | 📞 กรุณากรอกโทรศัพท์หน่วยงาน                    | nşturnson webs di http:// |
| 🔟 สารสนเทศ พสน.              | แผนที่(Map) : ละติจูดอยู่ระหว่าง –90 ถึง 90           | แผนที่(Map) : ลองจิจูดอยู่ระหว่าง -180 ถึง 180 |                           |
|                              | 🐴 กรุณาทรอกค่าพิทัดจาก Google Mep                     | 🔥 กรุณากรอกค่าพิกัดจาก Google Mep              |                           |
|                              |                                                       |                                                |                           |
|                              | Success<br>ແຕ່ໃນນ່ອມູດຄົນນ່ອ<br>OK                    | 2<br>ຢ<br>ຍແຫ້ງ                                |                           |

3.3 คลิกเมนู **ข้อมูลโรงเรียน** เป็นการแสดงรายชื่อโรงเรียนในสังกัด

| MAIN NAVIGATION                 | SะUUสารสนเทศ สำนักงานปลัด กระทรวงศึกษาธิการ                               |               | 鏺 Home >                                                            |
|---------------------------------|---------------------------------------------------------------------------|---------------|---------------------------------------------------------------------|
| 🧌 หน้าหลัก                      | 🏦 ข้อมุลโรงเรียน                                                          |               | 🏛 รายชื่อโรงเรียน                                                   |
| 🖯 ข้อมูลหน่วยงาน 🗸              |                                                                           |               |                                                                     |
| 21.1.1                          | จำนวนโรงเรียน แยกตามสังกัด                                                |               | รายชื่อโรงเรียน                                                     |
| 🏛 ข้อมูลโรงเรียน                | # สังกัด                                                                  | จำนวนโรงเรียน | แสดง 10 🔻 แกว ต่อหน้า คันหา :                                       |
| 🚥 ขอมูลเจาหมาก พสม. 💦 🤇         | <ol> <li>สำนักงานคณะกรรมการการศึกษาขึ้นพื้นฐาน</li> </ol>                 | 855           | # ^ โรงเรียน                                                        |
| 🎽 ເປັນຕົດການໄດ້ເປັນເປົ້ານີ້ ພວກ | <ol><li>สำนักงานคณะกรรมการส่งเสริมการศึกษาเอกชน</li></ol>                 | 60            | 1. ขี้เหล็กเขียวไพรวัลย์วิทยา ( สพฐ. )                              |
| Cummojouna in muu.              | <ol> <li>สำนักงานส่งเสรียการศึกษานอกระบบและการศึกษาตามอัธยาศัย</li> </ol> | 0             | 2. คางสงนากไข่น่านแค็กมา [ สพส. ]                                   |
| 🔟 สารสนเทศ พลน.                 | <ol> <li>สำนักงานคณะกรรมการการอาชีวศึกษา</li> </ol>                       | 0             | 3 การนักระบันหมู (สมส.)                                             |
|                                 | <ol> <li>กระทรวงการอุดมศึกษา วิทยาศาสตร์ วิจัยและนวัตกรรม</li> </ol>      | 0             | <ol> <li>odsaurosanno E an         <sup>2</sup> 1</li> </ol>        |
|                                 |                                                                           | สามารถ        | ค้นหาโรงเรียน/หน่วยในสังกัดได้                                      |
|                                 |                                                                           |               | <ol> <li>ชุมขนบ้านเหล่าล้อ(พิมพ์กุรราชฏร์บำรุง) [ awg. ]</li> </ol> |
|                                 |                                                                           |               | 9. ชุมชนบ้านโคกล่าม [ สพฐ. ]                                        |
|                                 |                                                                           |               | 10. costoatuuo [ awg. ]                                             |
|                                 |                                                                           |               | แสดง 1 ถึง 10 จาก 924 แถว ก่อบหน้า 1 2 3 4 5 93 ตัดไป               |
|                                 |                                                                           |               |                                                                     |
|                                 |                                                                           |               | J                                                                   |
|                                 |                                                                           |               |                                                                     |

- 4. เมนู ข้อมูลเจ้าหน้าที่ พสน.
  - 4.1 เมนู **ข้อมูลเจ้าหน้าที่ พสน.** จะแสดงเมนูย่อย ดังนี้
    - จัดการข้อมูลเจ้าหน้าที่ พสน.
    - คำสั่งแต่งตั้ง พสน.
    - พิมพ์บัตรประจำตัว พสน.
    - แก้ไขวันที่ออกบัตร

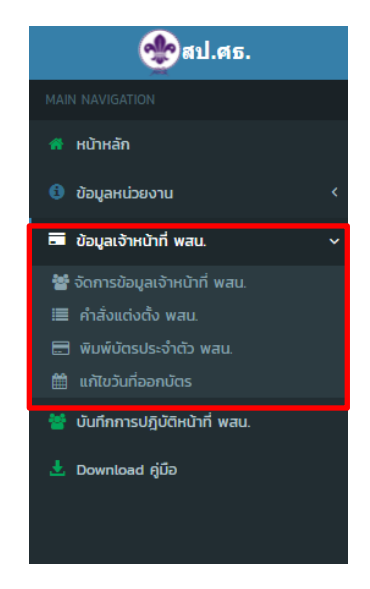

| 4.2 คลิกที่เมนู <b>จัดการข้อมูลเจ้าหน้าที่ พสน.</b>                                                      |
|----------------------------------------------------------------------------------------------------|
| 4.2.1 ในกรณีที่ผู้ใช้งานต้องการเพิ่มข้อมูลบุคลากร ให้คลิก 🛛 🏜 เพิ่มข้อมูลบุคลากร 🛛 ในภาพ 🚺               |
| กรอกข้อมูลในภาพ (2) ให้ครบถ้วน และคลิก 🛛 🖻 🕬 เพื่อแนบไฟล์รูปภาพ จากนั้นคลิกเมนู                          |
| <mark>บันทึกข้อมูล</mark> เพื่อบันทึกข้อมูล ทั้งนี้ หากผู้ใช้ต้องการกรอกข้อมูลใหม่ให้คลิก <b>เรเธ</b> ิต |
|                                                                                                    |

| =                                     |                                                                       | 😍 สำนักงานปลัดกระกรวงศึก | ษาธิการ ( psn10 : สำนักงานศึกษาย่ | สการจังหวัดกรุงเทพมหานคร |
|---------------------------------------|-----------------------------------------------------------------------|--------------------------|-----------------------------------|--------------------------|
| 🛃 ເສັນນ້ອນູະ                          | า้านักงานปลัด กระกรวงศึกษาธิการ<br>วิ.ศิษณ์ขัญหลากร                   |                          |                                   | ⊕ Home                   |
| รายชื่อบุคล<br>แสถง 10 ง<br>Export to | anns<br>e uno daulh<br>xisx Export to xis Export to csv Export to txt |                          | คันก :                            | -                        |
| ล่าดับ 🔺                              | ชื่อ-สกุล 💠                                                           | aloño/Isot890            | ประเภทเจ้าหน้าที่                 | จัดการข้อมูล             |
| 1                                     | นางสาวสุภาวดี เสาร์ทองจันทร์ 🔄                                        | สังทัดอื่น ๆ             | เจ้าหน้าที่ของรัฐ                 | 2                        |
| 2                                     | นายณรงค์ศักดิ์ พงษ์ภา 🖼                                               | กวีราภัมศา นางชุมเกียน   | เจ้าหน้าที่ของรัฐ                 |                          |

| ้นทึกข้อมูลพนักงานเจ้าหน้าที่ส่งเสริมความประพฤ | ตินักเรียนและนักศึกษา |                                   |                                    |  |
|------------------------------------------------|-----------------------|-----------------------------------|------------------------------------|--|
| อมูลการออกบัตร                                 | -                     | คำนำหน้า (Prefix) :               | กรุณาเลือกกำนำหน้า                 |  |
|                                                |                       | ชื่อ (Name) :                     | กรุณาพิมพ์ชื่อ                     |  |
|                                                |                       | 2 aŋa (Surname) :                 | กรุณาพิมพ์นามสกุล                  |  |
|                                                |                       | ตำแหน่ง (Position) :              |                                    |  |
|                                                |                       | วุฒิการศึกษา (Education) :        |                                    |  |
|                                                | อัพไหลดไฟล์รูปภาพ     | เลขประจำตัวประชาชน (Citizen ID) : | กรุณาพิมพ์หมายเลขบัตรประชาชน       |  |
|                                                |                       | วัน เดือน ปีเกิด :                | mm/dd/yyyy                         |  |
|                                                |                       | เพศ (Gender) :                    | ○ 818 ○ Htgo                       |  |
| Ĭ                                              |                       | ประเภทเจ้าหน้าที่ :               | เลือกประเภทเจ้าหน้าที่             |  |
|                                                |                       | ໂຣທເຣีຍນ (School) :               | เลือกสังกัด                        |  |
| Browse                                         |                       | ที่อยู่ (Address) :               | กรุณาพิมพ์ที่อยู่                  |  |
| แต่สมาชิก                                      |                       | ผ่านการอบรม (ระบุรุ่น) :          | กรุณาพิมพ์ที่ผ่านการอบรม           |  |
| ພະດາຢູໄຮ                                       |                       | ເບລຣິໂກຣ (Phone) :                | กรุณาพิมพ์เมอร์ไกร เช่น 0816607989 |  |
|                                                |                       | Sião Unindeus                     |                                    |  |

4.2.2 กรณีที่ผู้ใช้งานต้องการที่จะแก้ไขข้อมูลตามช่องข้อมูลหมายเลข คลิกเมนู เพื่อทำการแก้ไข แล้วกรอกข้อมูลให้ครบถ้วน ถูกต้อง และคลิก ผู้ใช้งานต้องการลบข้อมูล ให้คลิกเมนู ดังภาพหมายเลข ข้อมูลที่แก้ไข และหากต้องการกรอกข้อมูลใหม่ให้คลิก รอจ ดังภาพหมายเลข 2

| 🗈 ມນັ້ນນັ້ວມອນດວດຄ. 🤇 ດ້ານແດ້ມແດວດຄ.                                                                                                    | าธิการ                                                                                                    |                                                                                                    |                                                                                                    | 🍘 Home >         |
|----------------------------------------------------------------------------------------------------|----------------------------------------------------------------------------------------------------|----------------------------------------------------------------------------------------------------|----------------------------------------------------------------------------------------------------|------------------|
| รายชื่อบคลากร                                                                                                    |                                                                                                    |                                                                                                    | $\sim$                                                                                                    | -                |
| แสดง 10 🔻 แถว ต่อหน้า                                                                                                    |                                                                                                    |                                                                                                    | (1)                                                                                                    | <b></b> А́UH1 :  |
| ลำดับ 🔺 ชื่อ-สกุล                                                                                                    | โรงเรียน                                                                                                    |                                                                                                    | ประเภทเจ้าหน้าที่                                                                                                    | จัดการข้อมูล 🔶   |
| 1 003ลิปปนนท์ พิเนตรดิยกุล 🚘                                                                                                    | วิทยาลัยอาชีวศึกษาร้อยเอ็ด                                                                                                    |                                                                                                    | เจ้าหน้าที่ของรัฐ                                                                                                    |                  |
| แสดงได้งไจากไแถว                                                                                                    |                                                                                                    |                                                                                                    |                                                                                                    | ก่อนหน้า 1 ถัดไป |
|                                                                                                    |                                                                                                    |                                                                                                    |                                                                                                    |                  |
|                                                                                                    |                                                                                                    |                                                                                                    |                                                                                                    |                  |
|                                                                                                    |                                                                                                    |                                                                                                    |                                                                                                    |                  |
|                                                                                                    |                                                                                                    |                                                                                                    |                                                                                                    |                  |
|                                                                                                    |                                                                                                    |                                                                                                    |                                                                                                    |                  |
|                                                                                                    |                                                                                                    |                                                                                                    |                                                                                                    |                  |
|                                                                                                    |                                                                                                    |                                                                                                    |                                                                                                    |                  |
|                                                                                                    |                                                                                                    |                                                                                                    |                                                                                                    |                  |
|                                                                                                    |                                                                                                    |                                                                                                    |                                                                                                    |                  |
| ระบบสารสนเทศ ส่านักงานปลัด กระกรวงศึกษา                                                                                                    | รีการ                                                                                                    |                                                                                                    |                                                                                                    | 🚳 Home > 🧳       |
| ระบบสารสนเทศ สำนักงานปลัด กระกรวงศึกษา                                                                                                    | รักร<br>มายังรักระวงสามา                                                                                                    |                                                                                                    |                                                                                                    | ĝi Home⇒         |
| ระบบสารสนเทศ สำนักงานปลัก กระกรวงศึกษา<br>ชี้<br>เมนู ประเภทของเจ้าห                                                                                                    | sms<br><b>น้าที่</b> ผู้ใช้ต้องเลือกประเภท                                                                                             | าหน้า (Prefix) :                                                                                                    | 003                                                                                                    | Ø Home > ✓       |
| ระบบสารสนเทศ สำนักงานปลัก กระกรวงศึกษา<br>ชื่อ เมนู ประเภทของเจ้าห<br>เจ้าหน้าที่ ตามประการ                                                                                                    | <sup>รกร</sup><br><b>น้าที่</b> ผู้ใช้ต้องเลือกประเภท<br>ชกระทรวงศึกษาธิการ เรื่อง                                                     | าหบ้า (Prefix) :<br>ชื่อ (Name) :                                                                                                    | 003<br>ādJuun                                                                                                    | æ Home ≻ – ▲     |
| ระบบสารสนเทศ สำนักงานผลิต กระกรวงศึกษา<br><b>ช</b><br>เมนู <b>ประเภทของเจ้าห</b><br>เจ้าหน้าที่ ตามประการ<br>แต่งตั้งเจ้างงว้างข้างชื่อเจะระ/                                                                                                    | <sup>Sms</sup><br>น้าที่ ผู้ใช้ต้องเลือกประเภท<br>สกระทรวงศึกษาธิการ เรื่อง                                                            | hnບ້າ (Prefix) :<br>ຮົ່ວ (Name) :<br>a (Surname) :                                                                                                    | 003<br>ādduur 2                                                                                                    | ∰ Home >         |
| ระบบสารสนเทศ สาขางบนลิก กระกรวงศึกษา<br>มนู ประเภทของเจ้าห<br>เจ้าหน้าที่ ตามประกาณ<br>แต่งตั้งเจ้าหน้าที่ของรัฐ/                                                                                                    | sms<br><b>น้าที่</b> ผู้ใช้ต้องเลือกประเภท<br>ชกระทรวงศึกษาธิการ เรื่อง<br>บุคคล ปฏิบัติหน้าที่ พสน.                                   | າເບັງ (Prefix) :<br>ອ້ອ (Name) :<br>ja (Surname) :<br>J (comen ID) ;                                                                                                    | 003<br>RJJJuur 2<br>Wuursõb)<br>H50200096626                                                                                                    |                  |
| ระบบสารสนเทศ สามักงายปลัก กระกรวงศึกษา<br>มา<br>เมนู ประเภทของเจ้าห<br>เจ้าหน้าที่ ตามประกาย<br>แต่งตั้งเจ้าหน้าที่ของรัฐ/-                                                                                                    | <sup>รกร</sup><br><b>น้าที่</b> ผู้ใช้ต้องเลือกประเภท<br>ชกระทรวงศึกษาธิการ เรื่อง<br>บุคคล ปฏิบัติหน้าที่ พสน.                        | יוווֹז (Prefix) :<br>לפ (Name) :<br>a (Surname) :<br>J (Surname) :<br>J (Surname) :<br>J (Surname) :                                                                                                    | 003<br>สิปปนนา 2<br>พันธรริย์ก่า<br>ฟรี02200096626<br>® ฮาย © หนึ่ง                                                                                                    | Home ▷           |
| ระบบสารสนเทศ สามางานปลัก กระกรงศักยา<br>มนู ประเภทของเจ้าห<br>เจ้าหน้าที่ ตามประการ<br>แต่งตั้งเจ้าหน้าที่ของรัฐ/-                                                                                                    | <sup>5กร</sup><br><b>น้าที่</b> ผู้ใช้ต้องเลือกประเภท<br>ชกระทรวงศึกษาธิการ เรื่อง<br>บุคคล ปฏิบัติหน้าที่ พสน.<br><sub>พรุยภพ</sub>   | าหม้า (Prefix) :<br>do (Name) :<br>a (Sumame) :<br>i (Chren ID) ;<br>เพศ (Gendari<br>ประมภาเจ้าหน้าที่ :                                                                                                    | 003<br>สิปปนนก 2<br>พัณธรัฐงา<br>พรรม () หญิง<br>เจ้าหน้ากันองรัฐ                                                                                                    | & Home >         |
| ระบบสารสนเทศ สำนักงานปลัด กระกรวงศึกษา<br>มามาระเภทของเจ้าห<br>เจ้าหน้าที่ ตามประการ<br>แต่งตั้งเจ้าหน้าที่ของรัฐ/                                                                                                    | <sup>5การ</sup><br><b>น้าที่</b> ผู้ใช้ต้องเลือกประเภท<br>ฯกระทรวงศึกษาธิการ เรื่อง<br>บุคคล ปฏิบัติหน้าที่ พสน.<br><sub>พรรุยภพ</sub> | ווויט (Prefsz) :<br>לפ (Name) :<br>a (Surname) :<br>i (Curaen iD) :<br>נעדו (Gonder<br>Usunniöhilüfi :<br>Isulšeu (School) :                                                                                    | 003<br>สิปปนมท <b>2</b><br>พันตรดิยา<br>1450200096626<br>๑ ฮาย () หนึ่ง<br>เจ้าหน้าที่ของรัฐ<br>วิกยาลัยอาชีวศึกษาร้อยเช็ด ( สำนักงานคณะกระ                                                                                                    | 8 Home >         |
| ระบบสารสนเทศ สาขางเปลือ กระกรวงศึกษา<br>มนุ ประเภทของเจ้าห<br>เจ้าหน้าที่ ตามประกาณ<br>แต่งตั้งเจ้าหน้าที่ของรัฐ/                                                                                                    | sms<br><b>น้าที่</b> ผู้ใช้ต้องเลือกประเภท<br>สกระทรวงศึกษาธิการ เรื่อง<br>บุคคล ปฏิบัติหน้าที่ พสน.<br><sub>พรรุปทพ</sub>             | htth (Prefix) :<br>do (Name) :<br>a (Surname) :<br>t (Suren ID) :<br>Uwr (Gendel<br>Usunniöhtlinf :<br>IsotSuu (School) :<br>flagi (Address) :                                                                  | 003<br>สิปปนมท์ 2<br>พันธรริษท์<br>1450200096526<br>• ยาย • หนึ่ง<br>เจ้าหน้าที่ของรัฐ<br>วิทยาลัยยาชีวศึกษาร้อยเร็ด ( สำนักงานคณะกระ<br>128 ณมีองปัว อ.เทษตรริสัย จ ร้อยเร็ด                                                                                                    | Home     F       |
| SEUUสารสนเทศ สามางานปลัก กระกรวงศึกษา<br>มนมู ประเภทของเจ้าห<br>เจ้าหน้าที่ ตามประกาณ<br>แต่งตั้งเจ้าหน้าที่ของรัฐ/<br>อิสษณ<br>ม                                                                                                    | รกร<br><b>น้าที่</b> ผู้ใช้ต้องเลือกประเภท<br>สกระทรวงศึกษาธิการ เรื่อง<br>บุคคล ปฏิบัติหน้าที่ พสน.<br>พสุมภพ                         | าหม้า (Prefix) :<br>do (Name) :<br>a (Surname) :<br>t (Surname) :<br>t เพศ (Genderic<br>Usunnið หน้าที่ :<br>Isotlöuu (School) :<br>ที่อยู่ (Address) :                                                         | 003<br>สิปปนนา 2<br>พันธรรรษที่ 2<br>พันธรรษที่ 2<br>พันธรรษที่ 2<br>พันธรรษที่ 2<br>พ.ศ. 2<br>พ.ศ. 2<br>พ.ศ. 2<br>พ.ศ. 2<br>พ.ศ. 2<br>พ.ศ. 2<br>พ.ศ. 2<br>พันธรรษที่ 2<br>พันธรรษที่ 3<br>พันธรรษที่ 3<br>พันธรรษที่ 3<br>พันธรรษที 3<br>พันธรรษที่ 3<br>พันธรรษที่ 3<br>พันธรรษที่ 3<br>พันธรรษที่ 3<br>พันธรร | Home ▷     ✓     |
| SEUUสารสนเทศ สามางางผลิต กระกรวงศึกษา<br>ระบบสารสนเทศ สามางางผลิต กระกรวงศึกษา<br>เมนู ประเภทของเจ้าห<br>เจ้าหน้าที่ ตามประการ<br>แต่งตั้งเจ้าหน้าที่ของรัฐ/<br>มิตาม<br>มิตาม | รกร<br>น้าที่ ผู้ใช้ต้องเลือกประเภท<br>สกระทรวงศึกษาธิการ เรื่อง<br>บุคคล ปฏิบัติหน้าที่ พสน.<br>พรุมภพ                                | าหม้า (Prefix) :<br>do (Name) :<br>a (Sumame) :<br>i (Chen ID) :<br>เพศ (Genden)<br>ประเภทเจ้าหน้าที่ :<br>IsotSชน (School) :<br>ทั้งอยู่ (Address) :<br>การอบรม (ธะบุรุ่น) :                                   | 003<br>สิปปนมา 2<br>พันธรริษฎ<br>1450200096626<br>* ยาย © หญิง<br>เจ้าหน้าที่ของรัฐ<br>วิทยาลัยอาชีวศึกษาร้อยเอ็ด ( สำนักงานคณะกระ<br>128 ณมีองปัว ณาษณรริสัย จ ร้อยเอ็ด<br>1                                                                                                    | A Home ≥         |
| SEUUสารสนเทศ สำนักงานปลัด กระกรวงศึกษา<br>มามารู <b>ประเภทของเจ้าห</b><br>เจ้าหน้าที่ ตามประการ<br>แต่งตั้งเจ้าหน้าที่ของรัฐ/<br>มายาง<br>เมษายา<br>เมษายา<br>เมษายา<br>เมษายา<br>เมษายา<br>เมษายา<br>เมษายา<br>เมษายา<br>เมษายา<br>เมษายา<br>เมษายา<br>เมษายา<br>เมษายา<br>เมษายา<br>เมษายา<br>เมษายา<br>เจ้าหน้าที่<br>เจ้าหน้าที่าที่<br>เจ้าหน้าที่<br>เจ้าหน้าที่<br>เจ้าหน้าที่<br>เจ้าหน้าท                                                                                                    | รกร<br><b>น้าที่</b> ผู้ใช้ต้องเลือกประเภท<br>สกระทรวงศึกษาธิการ เรื่อง<br>บุคคล ปฏิบัติหน้าที่ พสน.<br>พระุปภาพ                       | ווויז (Prefs2) :<br>לפ (Name) :<br>א (Sumame) :<br>א (Sumame) :<br>א (Sumame) :<br>ג (Sumame) :<br>ג (Sumame) :<br>ג (Sumame) :<br>ג (Sumame) :<br>ג (Sumame) :<br>ג (Sumame) :<br>ג (Sumame) :<br>ג (Sumame) : | 003           สีปปนเท         2           พันตรดิชา         2           พันตรดิชา         2           พันตรดิชา         2           พันตรดิชา         2           พันตรดิชา         2           พันตรดิชา         2           พันตรดิชา         2           พันตรดิชา         2           พันตรดิชา         2           พันตรดิชา         2           พันตรดิชา         2           พันตรดิชา         2           พันตรดิชา         2           วิชาสาดชาชีวกิมาหร้อยเชือ ( สำนักงานคณะกรร         2           128 ณม์ของปว อ.เทยตรริสัย จ ร้อยเชือ         1           0956692832         3                                                                                                    | Home >           |

4.2.3 เมื่อผู้ใช้งานกรอกข้อมูลให้ครบถ้วน ถูกต้อง จากนั้นจะปรากฏ "**แก้ไขข้อมูลบุคลากร** เรียบร้อยแล้ว" ดังภาพ <u>(</u>

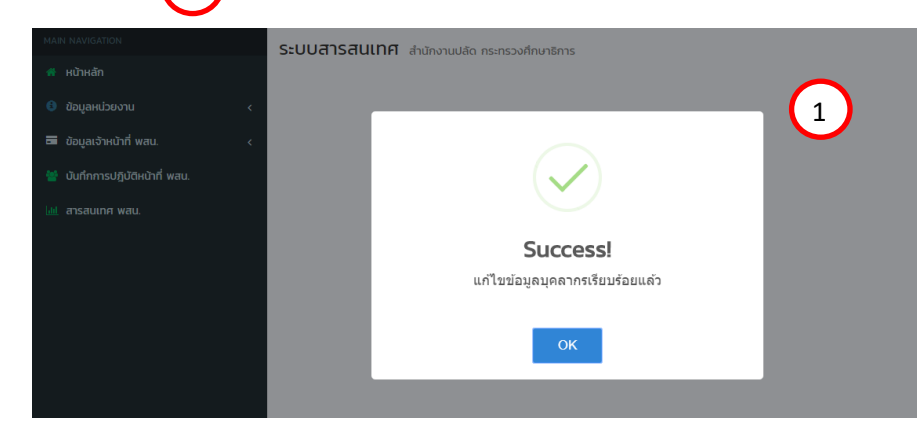

4.2.4 ในกรณีที่ผู้ใช้งานต้องการย้ายเข้าบุคลากร ให้คลิกคลิกที่เมนู **ย้ายเข้าบุคลากร** ดังภาพ (1) จากนั้นกรอกเลขประจำตัวประชาชน 13 หลัก ของเจ้าหน้าที่ พสน. ที่ต้องการค้นหา แล้วคลิกที่เมนู ( คับคา หากไม่มีอยู่ในระบบจะแจ้งข้อความสีแดง "ไม่พบข้อมูลจากหมายเลขบัตรประชาชนนี้" ดังภาพหมายเลข (2) หากมีข้อมูลในระดับ จะปรากฏดังภาพหมายเลข (3) แล้วคลิกเมนู ( คายเก

| ระบบสารสนเทศ ลำนักงานปลัด กระทรวงศึกษาข<br>🛃 เพิ่มข้อมูลบุคลากร 📿 ยำมเข้าบุคลากร             | inis                              | (                 | & Home >         |
|----------------------------------------------------------------------------------------------|-----------------------------------|-------------------|------------------|
| รายชื่อบุคลากร                                                                               |                                   |                   | -                |
| แสดง 10 🔻 แถว ต่อหน้า                                                                        |                                   |                   | ค้นหา :          |
| ลำดับ 🔺 ชื่อ–สกุล                                                                            | ่                                 | ประเภทเจ้าหน้าที่ | จัดการข้อมูล 🔶   |
| 1 003สิปปนนท์ พิเนตรติยกุล 🞑                                                                 | วิทยาลัยอาชีวศึกษาร้อยเอ็ด        | เจ้าหน้าที่ของรัฐ |                  |
| แสดง 1 ถึง 1 จาก 1 แถว                                                                       |                                   |                   | ก่อนหน้า 1 ถัดไป |
|                                                                                              |                                   |                   |                  |
| ระบบสารสนเทศ สำนักงานปลัด กระทรวงศึกษาธิ                                                     | การ                               |                   | <b>₽</b> Home >  |
| 📠 ย้ายเจ้าหน้าที่เข้า                                                                        | 🟮 ข้อมูลเจ้าหน้าที่               | 2                 |                  |
| เลขประจำตัวประชาชน                                                                           | ້າເມັ່ນແຫ້ວແລວວຸດແມວແລະພັກດປະກວ   |                   |                  |
| เลขประจำตัวประชาชน                                                                           | เมพบขอมูลง เกทม เอเลขอเรียระชาต   | buu               |                  |
|                                                                                              |                                   |                   | 🕈 ຢ້າຍເປົ້າ      |
| <ul> <li>อับบิตารตินเทศา สามกราชบลิตาระกรรจศกิศารการ</li> <li>อัายเจ้าหน้าที่เข้า</li> </ul> | ข้อมูลเจ้าหน้าที่                 |                   | gg Home >        |
| เลขประจำตัวประชาชน                                                                           | คำนำหน้า (Prefix) :               | นาย               |                  |
| 3480600113826                                                                                | ชื่อ (Name) :                     | 50                | 3                |
| Q สัมหา                                                                                      | สกุล (Surname) :                  | ทรงสมบูรณ์        |                  |
|                                                                                              | เลขประจำตัวประชาชน (Citizen ID) : | 3480600113826     |                  |
|                                                                                              | IWFI (Gender) :                   | 🛞 ชาย 🕕 หญิง      |                  |
|                                                                                              | ประเภทเจ้าหน้าที่ :               | เจ้าหน้าที่บุคคล  | •                |
|                                                                                              | ไรงเรียน (School) :               | สังทัดอื่น ๆ      | \$               |
| เมื่อผู้ใช้กรอกเลขบับ                                                                        | ทรประจำตัวประชาชน                 | nn                |                  |
| 13 หลัก แล้วกดที่เม                                                                          | มนู <b>ย้ายเข้า</b>               | 0962989298        |                  |
|                                                                                              |                                   |                   | 🔶 ຍ້າຍເບັ່າ      |

4.3 คลิกที่เมนู **คำสั่งแต่งตั้ง พสน.** 

คลิกเลือก **เพิ่มข้อมูลคำสั่งแต่งตั้ง พสน.** ดังภาพหมายเลข 1 และกรอกข้อมูลให้ครบถ้วน พร้อมแนบไฟล์คำสั่งแต่งตั้ง พสน. คลิก เชิงแกลอง เพื่อบันทึกข้อมูล จะปรากฏดังภาพหมายเลข 2

| ระบบสารสนเทศ สำนักงานปลัด กระทรวงศึกษาธิการ                                                                              | <b>1</b> 8 Hor                        |
|----------------------------------------------------------------------------------------------------|---------------------------------------|
| รายการคำสั่งแต่งตั้ง พสน.                                                                                                |                                       |
| E Stoketyselfskasske wax.<br>Basa [10] ∨ Lano Conch<br>Export to Max Export to its Export to cav Export to be            | 1 Auro :                              |
| ล้าดับ≜ คำสิ่งที่ ⇔ เรื่อง                                                                                               | twäienars                             |
| 1 1/2565 คำสั่งแต่งตั้ง พนักงานเจ้าหน้าที่ส่งเสริมความประพฤตินักเรียนและนักศึกษา                                         | B 31 U.R. 65 i                        |
| แล้ดง 1 ถึง 1 จาก 1 แกว                                                                                                  | ก่อนหน้า 1 กัด                        |
| ระบบสารสนเทศ ส่านกงานงัด กระกรวงศึกษาริการ<br>🎓 ค่ำสั่งแต่งตั้ง พนักงานเจ้าหน้าที่ส่งเสริมความประพฤตินักเรียนและนักศึกษา | <b>8</b> H                            |
| <b>กำลังที่</b> : กรุณาลิบพ์                                                                                             |                                       |
| เ <b>รื่อง</b> : คำสั่งแต่งตั้ง พนักงามเจ้าหน้าที่ส่งเสริมความประพฤตินักเรียบและนักศึกษา                                 |                                       |
| <b>3url</b> : mm/dd/yyyy                                                                                                 |                                       |
| twitifnitio Choose File No file chosen                                                                                   |                                       |
| <b>หมายหน</b> า กรุณาสิบพ์                                                                                               |                                       |
|                                                                                                    | H3 durindicupa near-dicupateut dicuma |
| ระบบสารสนเทศ ส่านักงานชื่อ กระกรวงศึกษาริการ                                                                             | å Ha                                  |
| รายการคำสั่งแต่งตั้ง พสน.                                                                                                | $\sim$                                |
| disclogarhäustob was     aloos 10 → aro donith     Export to xiax Export to xia Export to tot                            | (2) Auro :                            |
| ສຳດັບ≜ <b>ຄຳສິ່</b> ນກີ່ ⇔ູ່ ເຮື່ວນ                                                                                      | ≑ โฟล์เอกลาร ≑ ลงวันที่ ≑ หมายเหตุ    |
| 1 1/2565 คำสิ่งแต่งตั้ง พนักงานเจ้าหน้าที่ส่งเสริมความประพฤตินักเรียนและนักศึกษา                                         | 31 U.A. 65 i                          |
| แสดง 1 ถึง 1 จาก 1 แกว                                                                                                   | ก่อนหน้า 1 กัด                        |

4.4 เมนู พิมพ์บัตรประจำตัว พสน. ประกอบด้วยเมนูย่อย ดังนี้

- ออกบัตรใหม่
- ทะเบียนเจ้าหน้าที่ พสน.
- รายการบัตรใกล้หมดอายุ
- รายการบัตรหมดอายุ (ยกเลิกใช้งาน)
- ตั้งค่าการออกบัตร"
- 4.4.1 คลิกเมนู "ออกบัตรใหม่" ตามลำดับหมายเลขดังภาพ

 เลือก "พิมพ์รายงานแบบ พสน.3 หรือ พิมพ์รายงานแบบ พสน. 4" ก่อนออกบัตรใหม่ ทุกครั้ง \*\*\*หากคลิกเลือกออกบัตรใหม่แล้วจะทำให้ข้อมูล พสน.3 พสน.4 หายไป ผู้ใช้งานต้องจัดทำขึ้นใหม่เอง\*\*\* เลือกการออกบัตรจำนวนครั้งละ 1 ใบ หรือ หลายใบตามความต้องการของผู้ใช้งาน

- เลือกวันเดือนปีที่ออกบัตร
- (4) แสดงตัวอย่างก่อนพิมพ์ หากวันเดือนปี ไม่ถูกต้อง สามารถแก้ไขได้ > คลิกพิมพ์ออก

บัตรใหม่

| ระบบสา         | ารสนเ                 | ทศ สำนักงานปลัด กระทรวงศึกษาธิการ |             |              | A Company for Estimat |                    | a Home ⇒                                                    |
|----------------|-----------------------|-----------------------------------|-------------|--------------|-----------------------|--------------------|-------------------------------------------------------------|
| ทะเบียน        | ສະ ເທດ                | เร เจ้าหน้าที่ พสน.               | UCSPARO     |              |                       | My COHINI BASINING | -                                                           |
| ระบุวันที่     | ไออกบัตร              | mm/dd/yyyy                        | •           | (2           | 3                     |                    |                                                             |
|                | v un:                 | а санил                           | 🗄 เลขสมาชิก | ่ วันออกบัตร | 🕴 วันหมดอายบัตร       |                    | ค้นหา :<br>การจัดการ 🔶                                      |
|                | 1                     | บางสาววรายาศรชัยณาติ              |             |              |                       | ยังไม่ออกบัตร      |                                                             |
|                | 2                     | นายณัฐวุฒิ นามวงศ์                |             |              |                       | ยังไม่ออกปตร       |                                                             |
|                | з                     | นายเกื้อกูล กาลพฤกษ์              |             |              |                       | ยังไม่ออกบัตร      |                                                             |
|                | 4                     | นายอลงกรณ์ อาษา                   |             |              |                       | ยังไม่ออกปัตร      |                                                             |
|                | 5                     | นายกัมปนาท คันศร                  |             |              |                       | ยังไม่ออกบัตร      |                                                             |
|                | 6                     | นายธวัชชัย แก่นจักร์              |             |              |                       | ยังไม่ออกบัตร      |                                                             |
| 0              | 7                     | นายจารุณ ยะลา                     |             |              |                       | ยังไม่ออกมัตร      |                                                             |
|                | 8                     | นายอุดมการณ์ เสนาะศัพย์           |             |              |                       | ยังไม่ออกบัตร      |                                                             |
|                | 9                     | ว่าที่ร้อยตรีสุทัตร์ แก้ววิชัย    |             |              |                       | ยังไม่ออกบัตร      | $\frown$                                                    |
| 0              | 10                    | นายธอนชัย อาจพงษา                 |             |              |                       | ยังไม่ออกบัตร      | (1)                                                         |
| แสดง 1 ถึ<br>< | io 10 onn<br>aino 🛯 🖺 |                                   |             |              |                       | ก่อนหน้า           | 1 2 4 5 ถึดไป<br>ในศีราชงาน พลนด <b>45</b> พิมพ์ราชงาน พลนด |

#### ระบบจะแสดงผลปรากฏดังภาพ

| E BARNELE                                                                                                    | 1.75 - 108 -                                   | +   II 4)                                       | ± +                                                                                                    | sources        | UTH STOROUJAO ISING                                                                                                    | SAUNDERS                                                                                                    |                                                                                                    |                                         |                                                                                                    |
|----------------------------------------------------------------------------------------------------|------------------------------------------------|-------------------------------------------------|----------------------------------------------------------------------------------------------------|----------------|----------------------------------------------------------------------------------------------------|----------------------------------------------------------------------------------------------------|----------------------------------------------------------------------------------------------------|-----------------------------------------|----------------------------------------------------------------------------------------------------|
|                                                                                                    |                                                |                                                 |                                                                                                    |                | itani                                                                                                    | 💷 mány trei tá say                                                                                                    | 🗖 ບໍ່ສະຫວ່າງແມ່ນ                                                                                                 | 🗖 instants provide 🗖                    | d datesparies                                                                                                    |
| Stat Million Statistics                                                                                                    | Optime Commence                                | n tysisla texte malvei të sita ven uvet (n Anas | autora a                                                                                                    |                |                                                                                                    |                                                                                                    |                                                                                                    |                                         |                                                                                                    |
|                                                                                                    | (man fan corra falabi                          | Contentears                                     |                                                                                                    | กะเบียนพิมพ์   | ัดร เจ้าหม้าที่ พลน                                                                                                    |                                                                                                    |                                                                                                    |                                         |                                                                                                    |
|                                                                                                    | and all                                        | de ve \                                         |                                                                                                    |                |                                                                                                    |                                                                                                    |                                                                                                    |                                         |                                                                                                    |
|                                                                                                    | and the scale strated                          | d'anti Arfa                                     | usteri                                                                                                    | sspulaena      | • •                                                                                                    | 01/25/2022                                                                                                    |                                                                                                    |                                         |                                                                                                    |
|                                                                                                    | 1 VOEXQE AND BY                                | ta                                              | - exects                                                                                                    |                |                                                                                                    |                                                                                                    |                                                                                                    |                                         |                                                                                                    |
| and the local division of the local division of the local division | 2 2386 237                                     | 75                                              | 1842/67                                                                                                    | 10 v           | eo davah                                                                                                    |                                                                                                    |                                                                                                    |                                         |                                                                                                    |
|                                                                                                    | 6 VARIANCE STC                                 | 71                                              | LANDOW DRAWN                                                                                                    | <b>2</b> - 4   | t davana                                                                                                    |                                                                                                    | 1000000                                                                                                    | Secolar (Second)                        |                                                                                                    |
| 10,000,000                                                                                                    | > value da                                     | 776                                             | TRANSPOLIA DENADE                                                                                               |                |                                                                                                    |                                                                                                    |                                                                                                    |                                         |                                                                                                    |
| 1                                                                                                    | 4 V990 000                                     | 71                                              | 100013140 0000000                                                                                               | <b>2</b> 1     | enomosern referred                                                                                                    |                                                                                                    |                                                                                                    |                                         | Øsbladen@as                                                                                                    |
|                                                                                                    | a prepareta presidente                         | 785                                             | 5211 C248 2809/08                                                                                               |                | menhord unmat                                                                                                    |                                                                                                    |                                                                                                    |                                         | óbiomite                                                                                                    |
|                                                                                                    | <ul> <li>office (tegrine state)</li> </ul>     | 216                                             | SAMPLE OF COMPANY                                                                                               |                |                                                                                                    |                                                                                                    |                                                                                                    |                                         |                                                                                                    |
|                                                                                                    | 13 Variation States                            | 254                                             | 0001450<br>0001450                                                                                              | <b>2</b> 3     | transa spinara                                                                                                    |                                                                                                    |                                                                                                    |                                         | datiaanins                                                                                                    |
|                                                                                                    | 12 Volgovi #8                                  | 115                                             | 75.758.82 D00000                                                                                                |                | DEDAGOSTAL COLO                                                                                                    |                                                                                                    |                                                                                                    |                                         | Addapedas                                                                                                    |
|                                                                                                    | 18 VICERCORE                                   | ter                                             | CONTRACTOR DEVICEMENT                                                                                           |                |                                                                                                    |                                                                                                    |                                                                                                    |                                         |                                                                                                    |
|                                                                                                    | 15 Scherzen                                    | 14                                              | 1076 0074 DECKED                                                                                                | <b>a</b> 1     | mediation dens                                                                                                    |                                                                                                    |                                                                                                    |                                         | difuser das                                                                                                    |
|                                                                                                    | to version and                                 | to                                              | ATTACAS CARACTER                                                                                                |                | maniada ministri                                                                                                    |                                                                                                    |                                                                                                    |                                         | Out-installer-                                                                                                    |
|                                                                                                    | 17 strans pa peña                              | 61                                              | This is a game of                                                                                               |                | a second training                                                                                                    |                                                                                                    |                                                                                                    |                                         | Construction of the second second sec |
|                                                                                                    | 17 1/20244 (514)                               | 653                                             | Children textes                                                                                                 | S 1            | unconștru e-an                                                                                                    |                                                                                                    |                                                                                                    |                                         | dublaondas                                                                                                    |
|                                                                                                    | 23 selecter steel                              | 14                                              | VERSION DRIVER                                                                                                  |                | recorded up del                                                                                                    |                                                                                                    |                                                                                                    |                                         | debared ar                                                                                                    |
|                                                                                                    | <ol> <li>or whole v2 piece title pa</li> </ol> | 2 cm                                            | CONTRACTOR DEPARTMENT                                                                                           |                | enquiros aerrito                                                                                                    |                                                                                                    |                                                                                                    |                                         | 01000-000                                                                                                    |
|                                                                                                    | 21 Start Carl                                  | 10                                              | 2/15/0 / COBROS                                                                                                 |                | information another                                                                                                    |                                                                                                    |                                                                                                    |                                         | sheltinersity                                                                                                    |
|                                                                                                    |                                                |                                                 |                                                                                                    |                | source dis common                                                                                                    |                                                                                                    |                                                                                                    |                                         | Arkhondon .                                                                                                    |
|                                                                                                    |                                                |                                                 |                                                                                                    |                |                                                                                                    |                                                                                                    |                                                                                                    |                                         |                                                                                                    |
|                                                                                                    |                                                |                                                 |                                                                                                    | 6260 I 60 10 0 | 0.50 800                                                                                                    |                                                                                                    |                                                                                                    |                                         | rfacaoin                                                                                                    |
|                                                                                                    |                                                |                                                 |                                                                                                    | 4              |                                                                                                    |                                                                                                    |                                                                                                    |                                         |                                                                                                    |
|                                                                                                    |                                                |                                                 |                                                                                                    | Landonia.      | Ramiconi                                                                                                    |                                                                                                    |                                                                                                    |                                         |                                                                                                    |
|                                                                                                    |                                                |                                                 |                                                                                                    |                |                                                                                                    |                                                                                                    |                                                                                                    |                                         |                                                                                                    |
|                                                                                                    |                                                |                                                 |                                                                                                    |                |                                                                                                    |                                                                                                    |                                                                                                    |                                         |                                                                                                    |
|                                                                                                    |                                                |                                                 |                                                                                                    | A hit was      | have a subspace of the second second se | er/ patawayahp                                                                                                    |                                                                                                    | a                                       | 8 C - + *                                                                                                    |
| SEUCHISHULTIN didingual for an                                                                                                    | รเกรวงศึกษาธิการ                               |                                                 |                                                                                                    |                | and the second second sec |                                                                                                    |                                                                                                    |                                         |                                                                                                    |
| An escelimitati                                                                                                    | 10 ການນັ້ນແມ່ກັກເປັນນີ້ ແລະ                    | Ch developing second                            | (*) denne some handelsk sod                                                                                     | = ***          |                                                                                                    |                                                                                                    |                                                                                                    |                                         |                                                                                                    |
|                                                                                                    |                                                | C) accounter of                                 | the second second second second second second second second second second second second second second second se |                |                                                                                                    |                                                                                                    |                                                                                                    | -                                       |                                                                                                    |
|                                                                                                    |                                                |                                                 |                                                                                                    |                | 200 B                                                                                                    | diama di secondari                                                                                                    | oncernance and additional resources                                                                              |                                         |                                                                                                    |
| ทะเบียนพิมพ์บัตร เจ้าหน้าที่ พลน.                                                                                                    |                                                |                                                 | 2                                                                                                    |                | 200- B.                                                                                                    | International Action                                                                                                    | <b>()</b>                                                                                                    | Deserving both from                     | 4                                                                                                    |
| and denotes and                                                                                                    |                                                |                                                 |                                                                                                    |                | 124. <b>R</b> .                                                                                                    | ดวอย                                                                                                    | 14 🔛                                                                                                    |                                         |                                                                                                    |
| sigunaanuds                                                                                                    | 126/2022                                       |                                                 |                                                                                                    |                | 2945 L                                                                                                    | reliefen augendete gehannen                                                                                                    | distanting the second                                                                                            |                                         |                                                                                                    |
|                                                                                                    |                                                |                                                 | $\smile$                                                                                                    |                |                                                                                                    | 1.0000                                                                                                    | in the second state of the second                                                                                |                                         |                                                                                                    |
| uaoo 10 v uto davilh                                                                                                    | January 2022 * 1 1                             |                                                 |                                                                                                    |                | 1.1                                                                                                    | An excision of an excision of the second second sec | allowed for                                                                                                    |                                         | Aug                                                                                                    |
|                                                                                                    | Su Mo Tu We Th Fr So                           |                                                 |                                                                                                    |                |                                                                                                    | ด้วอย                                                                                                    | n v 🔛 👘                                                                                                    | tentra i buscrata                       | 1 1000                                                                                                    |
| 🖬 👻 ສຳຕັບ 🔍 ຮັດ-ສາງສ                                                                                                    | Lauauni                                        | m 0 Supenilos                                   | <ul> <li>Sunnorigios</li> </ul>                                                                                 |                | CONS.                                                                                                    | strates and states                                                                                                    | and the second design of the second design of the second design of the second design of the second design of the | And And And And And And And And And And | Chinese Party                                                                                                    |
| a la universita artic                                                                                                    | 20 21 20 21 30 31 1                            |                                                 |                                                                                                    |                | ALC: NO.                                                                                                    | Party Control of Control of Contr | bandri disarra                                                                                                   |                                         | LAAV MO                                                                                                    |
|                                                                                                    | 2 3 4 5 6 7 8                                  |                                                 |                                                                                                    |                | 1015 Aug                                                                                                    | of some                                                                                                    | An and with a subscription to react and a                                                                        |                                         | Callervice                                                                                                    |
| 2 unexterni ununal                                                                                                    | 0 10 11 12 13 14 15                            |                                                 |                                                                                                    |                | 5955.B.L                                                                                                    | Sector added a stand                                                                                                    |                                                                                                    |                                         | Calesvies                                                                                                    |
| -                                                                                                    | 16 17 18 19 20 21 22                           |                                                 |                                                                                                    |                |                                                                                                    | 9 1 8 8                                                                                                    |                                                                                                    |                                         | 1440788                                                                                                    |
| 🛛 3 นายมโอกูล กาลพกุก                                                                                                    | 10 11 11 11 11 11 11 11 11 11                  |                                                 |                                                                                                    |                |                                                                                                    | responses approace phones                                                                                                    | Automation particular                                                                                            |                                         | C4 Aurabas                                                                                                    |
|                                                                                                    | 000000000                                      |                                                 |                                                                                                    |                | Sec. 1                                                                                                    | 1.000                                                                                                    | include and addition to come                                                                                     |                                         | CAluentro                                                                                                    |
| 🥑 4 และเอลงกรณ์ อาเภ                                                                                                    | 30 31 1 2 3 4 5                                |                                                 |                                                                                                    |                |                                                                                                    | An and an and a second                                                                                                    | Mandites                                                                                                    |                                         | CARANTA                                                                                                    |
|                                                                                                    | Clear Taday                                    |                                                 |                                                                                                    |                | 1000000                                                                                                    | 9780                                                                                                    | 1 V 🔛                                                                                                    |                                         | (abasis)                                                                                                    |
| 2 5 บายกิมปมาก ศัมสร                                                                                                    |                                                |                                                 |                                                                                                    |                |                                                                                                    | senten auf and the same                                                                                                    | and a local day of the second day                                                                                |                                         |                                                                                                    |
|                                                                                                    |                                                |                                                 |                                                                                                    |                |                                                                                                    | in each block                                                                                                    | bande disarra                                                                                                    | -                                       | California.                                                                                                    |
| <ul> <li>Unososo unuons</li> </ul>                                                                                                    |                                                |                                                 |                                                                                                    |                |                                                                                                    |                                                                                                    |                                                                                                    |                                         |                                                                                                    |
|                                                                                                    |                                                |                                                 |                                                                                                    |                |                                                                                                    |                                                                                                    |                                                                                                    |                                         |                                                                                                    |

#### 4.4.2 เมนู "**ทะเบียนเจ้าหน้าที่ พสน.**" สำหรับสั่งพิพม์บัตรประจำตัว

| ระบบ             | มสารสนเ                     | ทศ สำนักงานปลัด กระทรวงศึกษาธิการ              | _      |                   |                          |               |                |          |              |                                  | e Home ≥            |
|------------------|-----------------------------|------------------------------------------------|--------|-------------------|--------------------------|---------------|----------------|----------|--------------|----------------------------------|---------------------|
|                  | 👍 ວວກບໍ                     | ตรใหม่ 🗰 กะเมือนเจ้าหน้าที่ พสน.               |        | ) มัตรใกล้หมดอายุ | 📋 บัตรหมดอายุ (มาเล็กใช้ | ຈາມ]          | 🕫 ตั้งก่าการออ | กบัตร    |              |                                  |                     |
| ทะเบี            | ່ຍບໜັນທົ່ບັດ                | ร เจ้าหน้าที่ พสน.                             |        |                   |                          |               |                |          |              |                                  | -                   |
|                  | 10 × un:                    | (อคนัก<br>8อ-สกุล                              | กรณี   | ที่ผู้ใช้เลือก    | าพิมพ์บัตร               | หลายใบ        | J              | หมายเหตุ | <b>йин :</b> | การจัดการ                        | ¢                   |
| C                | 1                           | นางสาวกรกมล ธิมาชัย                            |        | ข                 |                          |               |                |          |              | Ð                                |                     |
| C                | 2                           | นางสาวปวีณา จันนอก                             |        | 101000002         | 16 มี.ค. 2563            | 15 มี.ค. 2568 |                |          |              | Ð                                |                     |
|                  | 3                           | นายอกิสิทธิ์ อาศัยป่า                          | เมามข์ | งินพ์บัตรจ        | ากรายการ                 | ที่เลือก      |                |          | 1            | Ð                                |                     |
| C                | 5                           | นางสาวนิชารักษ์ อัศวชัยไพศาล                   |        |                   |                          |               |                |          | 1            | Ð                                |                     |
|                  | 5 6<br>7                    | นางสาวณฤทัม สำโรงแลง<br>นางสาวสุภาวดี แก้วรุ่ง | กรกไ   | ที่เป็ช้เลือเ     | าพิเเพ็เโตร              | บัตรที่ละ     | ะใจเ           | -        |              | 0<br>0                           |                     |
| C                | . 8                         | นางสาวสายพื้น ไรหินถ่วง                        | 119919 | 11/16/060101      |                          |               | 000            |          |              | Ð                                |                     |
|                  | 9                           | นางสาววิภาสิริ wanu                            |        | 1010000009        | 16 มี.ค. 2563            | 15 มี.ค. 2568 |                |          |              | 0                                |                     |
| C                | 10                          | นายพงษธร ดีประดิษฐ์                            |        | 1010000010        | 16 มี.ค. 2563            | 15 มี.ค. 2568 |                |          |              | 0                                |                     |
| шасы<br>∢<br>шас | 0 1 ຄົ້ນ 10 ຈາກ<br>ອາດັນອຢາ | รับดีปีธรากรายการที่เมือก                      | พิมพ์  | บัตรจากก          | ารเลือก                  |               | ก่อนหน้า       | 1 2      | 3 4 ร        | 5 _ 73<br>ມຕ <b>0</b> ; ທັບທ໌ຣາຄ | ถัดไป<br>เงาน พลน.ะ |

42

4.4.3 เมนู "**รายการบัตรใกล้หมดอายุ**" สามารถเลือกเพื่อพิมพ์บัตรหลายใบ หรือ ทีละใบ ตามความต้องการผู้ใช้งาน คลิกเลือกต่ออายุบัตรจากการที่เลือก \*\*\*เมื่อบัตรใกล้หมดอายุให้ดำเนินการแจ้ง ผู้ถือบัตร เพื่อแสดงความจำนงค์ต่อบัตรประจำตัว พสน. \*\*\*

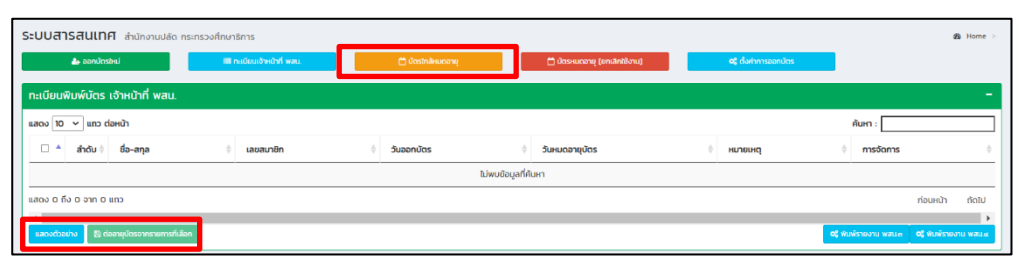

4.4.4 เมนู **"รายการบัตรหมดอายุ (ยกเลิกใช้งาน)"** เมื่อมีบัตรประจำตัว พสน. หมดอายุหรือ บัตรอายุ (ยกเลิกใช้งาน)

| ระบบสารสนเทศ ส่านักงานปลัด กระกรวงศึกษาชักร |                        |            |         |              |            |                          |  |               |               |    |           |   |       |
|---------------------------------------------|------------------------|------------|---------|--------------|------------|--------------------------|--|---------------|---------------|----|-----------|---|-------|
| 🥼 ວວກບົດຮຽຍມ່                               | 🖩 ทะเบียนเจ้าหน้าที่ พ | RL         | 🗂 úastr | าลัหมดอายุ   | <b>0</b> 0 | ฉรหมดอายุ (ยกเล็กใช้งาน) |  | <b>ರ</b> ್ಧ ನ | งคำการออกบัตร |    |           |   |       |
| ทะเบียนพิมพ์บัตร เจ้าหน้าที่ พล             | I.                     |            |         |              |            |                          |  |               |               |    |           |   | -     |
| แสดง 10 🗸 แถว ต่อหน้า                       |                        |            |         |              |            |                          |  |               |               | Å  | JKN :     |   |       |
| 🗌 🔶 สำดับ 🕴 ชื่อ-สทุล                       | φ                      | เลขสมาชิก  | ¢       | วันออกบัตร   | Ó          | วันหมดอายุบัตร           |  | φ             | หมายเหตุ      | \$ | การจัดการ |   | \$    |
| 1 นายฉัตรพล บ้:                             | บาน                    | 1010000283 |         | 8 เม.ย. 2553 |            | 7 (U.8. 2558             |  |               | มัตรหมดอายุ   |    |           |   |       |
| แสดง 1 ถึง 1 จาก 1 แถว                      |                        |            |         |              |            |                          |  |               |               |    | ก่อนหน้า  | 1 | กัดไป |
| •                                           |                        |            |         |              |            |                          |  |               |               |    |           |   | ×.    |
|                                             |                        |            |         |              |            |                          |  |               |               |    |           |   |       |

4.4.5 เมนู "**ตั้งค่าการออกบัตร**" ให้ผู้ใช้กรอกชื่อ – สกุล และตำแหน่งผู้ลงนามในบัตรให้ครบถ้วน

| แล้วกดบันทึกข้อมูล 🖪 บันทึกข้ | <sup>ม</sup> ูล และหากต้องการย้อนกลับ คลิก | 🗲 กลับหน้าพิมพ์บัตร | ดังภาพหมายเลข | 1 | ) |
|-------------------------------|--------------------------------------------|---------------------|---------------|---|---|
|                               |                                            |                     |               |   |   |

| ระบบสารสนเทศ สำนักงานปลัด กระทรวงศึกษาธิการ |                       |               |                              |                      |             | e Home ≥     |
|---------------------------------------------|-----------------------|---------------|------------------------------|----------------------|-------------|--------------|
| 🎍 ออกมัตรใหม่                               | ກ່ກີ watu. 🗂 ບັດຮ     | ใกล้หมดอายุ   | 🗂 บัตรหมดอายุ (ยกเล็กใช้งาน) | 6¢ ตั้งก่าการออกบัตร |             |              |
| กะเบียนพิมพ์บัตร เจ้าหน้าที่ พสน.           |                       |               |                              |                      |             | -            |
| แสดง 10 🗸 แกว ต่อหน้า                       |                       |               |                              |                      | ค้นหา :     |              |
| 🗆 🔺 ลำดับ 🕴 ชื่อ-สกุล                       | 🕴 เลขสมาชิก 🗘         | วันออกบัตร    | วันหมดอายุบัตร               | ф нызынд             | 0 การจัดการ | φ.           |
| 1 นายจัตรพล บัวบาน                          | 1010000283            | 8 1.0.0. 2553 | 7 10.8. 2558                 | บัตรหมดอายุ          |             |              |
| แสดง 1 ถึง 1 จาก 1 แถว                      |                       |               |                              |                      | ก่อนหน้า    | 1 ficitu     |
|                                             |                       |               |                              |                      |             | F.           |
|                                             |                       |               |                              |                      |             |              |
|                                             |                       |               |                              |                      |             |              |
| ระบบสารสนเทศ สำนักงานปลัด กระทรวงศึกษาธิการ |                       |               |                              |                      |             | a∰a Home >   |
| ตั้งค่าการพิมพ์บัตร เจ้าหน้าที่ พสน.        |                       |               |                              |                      |             |              |
|                                             |                       |               |                              |                      |             |              |
| ชื่อ - สกุลผู้ลงนามในบัตร                   | ( นายสุภัทร จำปาทอง ) |               |                              |                      |             |              |
| ตำแหน่งผู้ลงนามในบัตร                       | ปลัดกระทรวงศึกษาธิการ |               |                              |                      |             |              |
|                                             |                       |               |                              |                      |             | 4            |
| 1                                           | ໃນ່ແສດຈ 🗸             |               |                              |                      |             |              |
| 🗲 กลับหน้าพืมพีบัตร                         |                       |               |                              |                      | 8           | บันทึกข้อมูล |

ทั้งนี้ เมื่อผู้ใช้งานบันทึกข้อมูลเรียบร้อยแล้ว จะปรากฏหน้าต่าง บันทึกตั้งค่าการพิมพ์บัตร

เจ้าหน้าที่ พสน. เรียบร้อย ดังภาพ

| งค่าการพิมพ์บัตร                                    | เจ้าหน้าที่ พสน                                                    |         |
|-----------------------------------------------------|--------------------------------------------------------------------|---------|
| ชื่อ - สารค์สูงม<br>chendağısını<br>€ างในรประโยโซฟ | Successl<br>มันถึงที่งาการทีมกลังห เราหล่าที่ พระ. เรียนร้อย<br>วห | P.Maiqu |
|                                                     |                                                                    |         |

#### 5. เมนู บันทึกการปฏิบัติหน้าที่ พสน.

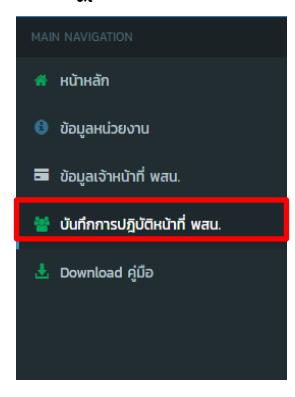

5.1 กรณีที่ผู้ใช้ต้องการเพิ่มการปฏิบัติงานเจ้าหน้าที่ พสน. ให้คลิกที่เมนู 🏾 เพ็มกษณ์ขัตงาน จนท.พสน และ กรอกข้อมูลการปฏิบัติงานของพนักงานเจ้าหน้าที่ส่งเสริมความประพฤตินักเรียนและนักศึกษา พร้อมทั้งแนบไฟล์ การปฏิบัติงานเจ้าหน้าที่ พสน. เพื่อยืนยันการปฏิบัติงาน ดังภาพหมายเลข (1) (2) และ (3)

| ติงา     | น จนก.พสน.                                                                                   |                                              |                                       |                               |          |
|----------|----------------------------------------------------------------------------------------------|----------------------------------------------|---------------------------------------|-------------------------------|----------|
| ) ~      | r แถว ต่อหน้า                                                                                |                                              |                                       | ค้นกา :                       |          |
| *        | สถานที่ออกปฏิบัติงาน                                                                         | 4                                            | จานวนเจาหนาทกออก<br>ปฏิบัติงาน - ตรวจ | 🗘 ວັນ/ເດືອນ/ເ                 | การทำงาน |
|          | วิทยาลัยเทคนิคราชสิทธาราม หน้าตลาดพระปั่น5 ปากชอยบ้านนายเหรียญ แยกบางนอน3 ตลาด               | เอกชัย101                                    | <b>≜</b> 3                            | 31 มกราค W.ศ.2565             | م 🔽      |
|          | บทน.ธน ถนนเพียรเกษม                                                                          | ย ย                                          |                                       | 26 มหาคม พ. <del>ศ.2565</del> | م 🔽      |
|          | วิทยาลัยเทคโนโลยีมีนบุรีไปลีเทคนิค                                                           | คนหาขอมูลกา                                  | รปฏิบต่งานของ                         | 2/ มกราคม พ.ศ.2565            | ۵ ۲      |
|          | บิ๊กซีหนองจอก                                                                                | y y d                                        | ٩.2                                   | 22 มกราคม พ.ศ.2565            | ۵ ۷      |
|          | วิทยาลัยเทคโนโลยีมีนบุรีโปลีเทคนิค                                                           | เจาหนาท พลน                                  | . 681                                 | 19 มกราคม พ.ศ.2565            | ۵ 🔽      |
| _        |                                                                                              |                                              |                                       |                               |          |
| s        | <b>บบสารสนเทศ</b> สำนักงานปลัด กระกรวงศึกษาธิการ                                             |                                              |                                       |                               | 🚯 Home > |
| 1        | 🖀 บันทึกข้อมูลการปฏิบัติงานของพนักงานเจ้าหน้าที่ส่งเสริมความประพฤตินักเรียนแล                | ละนักศึกษา                                   |                                       |                               |          |
|          | สถานที่ที่ออกปฏิบัติง                                                                        | ทน :                                         |                                       |                               |          |
|          | Surlugua                                                                                     | konu 🛗 mm/dd/yyyy                            |                                       |                               |          |
|          | រៀទទេ                                                                                        | <b>งาน</b> ผู้รายงาน                         |                                       | _                             |          |
|          | dua.                                                                                         | dunaia                                       |                                       | (1)                           |          |
|          |                                                                                              |                                              |                                       | U                             |          |
|          | Inst                                                                                         | <b>าพก</b> โกรศัพท์                          |                                       |                               |          |
|          | D.                                                                                           | nall Email                                   |                                       |                               |          |
|          | การปฏิปติงานอื่นที่เกี่ยวข้องกับการส่งเสริมความประพฤตินักเรียนและนักคื                       | Choose File No file chosen                   |                                       |                               |          |
|          | ดูแลช่วยเหลือนักเรียนและนักศึกษา/สถานศึกษาที่ประสบเหตุภัยพิปัติ ภัยธรรมชาติ และสถานการจุก    | Choose File No file chosen                   |                                       |                               |          |
|          | ลรุปภาพรวมการออกปฏิบัติห                                                                     | Choose File No file chosen                   |                                       |                               |          |
|          | ห่วหน้าชุดผู้ออกตรวจเฝ้าระวังความประพฤติฯ(แบบไฟล์ ค่ำสั่ง r                                  | fh0) Choose File No file chosen              |                                       |                               |          |
|          |                                                                                              |                                              |                                       |                               |          |
|          | ະ ພວລັດດານລີ້ນຳມານ ສາຫານດວດ ກາງ ນຳມາດວານປະ ພວລັງໃນ                                           | รับหน้อสือแอเหส 2540                         |                                       |                               |          |
|          |                                                                                              |                                              |                                       |                               |          |
| uoñ<br>I | รายการ<br>หนีเรียนหรือออกนอกสถานกึกษาโดยไม่ได้รับอนุณาดในช่วงเวลาเรียน                       |                                              | o o                                   | н <b>с</b> ую<br>0            |          |
| 2        | เล่นการพนัน จัดให้มีการเล่นการพนัน หรือนั่วสุมในวงการพนัน                                    | -                                            | 0                                     | 0                             |          |
| 3        | พกพาอาวุธหรือวัตกุระเบิด                                                                     | $\sim$                                       | 0                                     | -                             |          |
| 4        | ชื่อ จำหน่าย แลกเปลี่ยน เสพสุรา หรือเครื่องนิ่มที่มีแอลกอฮอล์ สิ่งมีนเมา บุหรี่ หรือยาเสพติด | C C                                          | 0                                     | 0                             |          |
| 5        | ลักกรัพย์ กรรโชกกรัพย์ ช่นสู่ หรือบังคับชินใจ เพื่อเอากรัพย์บุกคลอื่น                        |                                              | 0                                     | 0                             |          |
| 6        | ก่อเหตุกะเลาะวิวาก กำร้ายร่างกายผู้อื่น เตรียบการหรือการกำการใด ๆ อันน่าจะก่อให้เกิดความไม่ส | งงบรียนร้อย หรือขัดต่อทีลธรรมอันดีของประชาชน | 0                                     | 0                             |          |
| 7        | แสดงพฤติกรรมทางผู้สาว ซึ่งไม่เหมาะสมในที่สาธารณะ                                             |                                              | 0                                     | 0                             |          |
| 8        | เที่ยวข้องกับการค้าประเวณี                                                                   |                                              | 0                                     | 0                             |          |
|          |                                                                                              |                                              |                                       |                               |          |

| ข้อที่                         | siens                                            | จำนวน (คน)     |  |  |  |  |
|--------------------------------|--------------------------------------------------|----------------|--|--|--|--|
| 1                              | อบรมตักเตือนและปล่อยตัว ไม่หรือสถานศึกษา         | •              |  |  |  |  |
| 2                              | อบรมตักเดือนและปล่อยตัว แจ้งสถามศึกมา            | ٥              |  |  |  |  |
| 3                              | แจ้งสถานที่ทยากราย แล้วให้ไปรายงานตัว            | 0              |  |  |  |  |
| 4                              | นำกลับมาอบรมที่สำนักงานแล้วแจ้งให้สถานที่กมากราม | 0              |  |  |  |  |
| 5                              | ปาสังสถานศึกษา                                   | ٥              |  |  |  |  |
| 6                              | นำลังผู้ปกครองและแจ้งสถานศึกมา                   | 0              |  |  |  |  |
| 7                              | อื่น ๆ (ระบุ)                                    | กรอกรายละเอียด |  |  |  |  |
|                                |                                                  |                |  |  |  |  |
| S dufindaya nsandayahul daundu |                                                  |                |  |  |  |  |

5.2 คลิก 💶 เพิ่มเจ้าหน้าที่ผู้ออกปฏิบัติงาน เพื่อเพิ่มเจ้าหน้าที่ พสน.

| 5 | SEUDUTISAULINA éhinosukén nenesofinuriens e Meme |                                                                                          |                                      |                        |                    |          |  |  |  |
|---|--------------------------------------------------|------------------------------------------------------------------------------------------|--------------------------------------|------------------------|--------------------|----------|--|--|--|
|   | 🏦 เพิ่มหาผู้มีดีการ จากเหละ                      |                                                                                          |                                      |                        |                    |          |  |  |  |
|   | กรฏับดิงาน จนกพลน. –                             |                                                                                          |                                      |                        |                    |          |  |  |  |
|   | 10 toos                                          | า ปลหน้า                                                                                 |                                      |                        | ค้นหา :            |          |  |  |  |
|   | ล่าดับ                                           | ลถานที่ออกปฏิบัติงาม                                                                     | จำนวนเจ้าหน้าที่ที่ออก<br>ปฏิบัติงาน | ข้อมูลการออก<br>ตรวจ ( | ່ ວັນ/ເດືອນ/ປີ     | การทำงาน |  |  |  |
|   | 1                                                | วิทยาลัยเทคเม็กราชสิทธาราย หน้าตลาดพระปั่น5 ปากชอบบ้านมายเหรียญ แขทบางนอน3 ตลาดเอกชัย101 | <b>A</b> 2                           | <b>å</b> 0             | 31 มกราคม พ.ศ.2565 | ۵ 🔽 💼    |  |  |  |
|   | 2                                                | บทบ.ธน ทบมเพ็งรากษม                                                                      | <b>A</b> 1                           | <b>a</b> o             | 26 มกราคม พ.ศ.2565 | ۵ 🗹 🗯    |  |  |  |
|   | 3                                                | วิทยาลังเทคโนโลย์มีนบุรีในลี่เทคมิก                                                      | <b>A</b> 1                           | <b>a</b> 0             | 24 มกราคม w.ศ.2565 | ۵ 🔽 💼    |  |  |  |

5.3 เมื่อต้องการค้นหาเจ้าหน้าที่ผู้ปฏิบัติงาน > เลือกรายชื่อผู้ปฏิบัติงาน คลิก "บันทึกข้อมูล" หากต้องการกรอกข้อมูลใหม่หรือแก้ไขข้อมูลใหม่ ให้คลิกที่เมนู กรอกข้อมูลเหม่ เมื่อแก้ไขข้อมูลเสร็จเรียบร้อย ให้คลิกที่เมนู เชิงแก่ขอมูล ทั้งนี้ หากต้องการย้อนกลับหน้าหลัก ให้คลิกที่เมนู เยือนกลับ

| ระบบสารสนเทศ สำนักงานปลัด กระกรวงศึกษาชิการ                                 |                       |                       | ø≵ Home ⇒ |
|-----------------------------------------------------------------------------|-----------------------|-----------------------|-----------|
| 矕 บันทึกข้อมูลการปฏิบัติงานของพนักงานเจ้าหน้าที่ส่งเสริมความประพฤตินักเรียน | และนักศึกษา           |                       |           |
| สถานที่ที่ออกปฏิบัติงาม :                                                   | พาย่ากาฬสินธุ์        |                       |           |
| วันที่ปฏิบัติงาน                                                            | 17/06/2562            |                       |           |
| เลขประจำตัวประชายน :                                                        | rນິHob cnu (≑ Ot) ເດຍ |                       | Аина :    |
|                                                                             | 🔺 เลขบัตรประชาชน 🍦    | ชื่อ - สกุล           | ÷         |
|                                                                             | 3320700067584         | นางสาวทองคำ มากมี     |           |
|                                                                             | 3480600113826         | นายธิติ ทรงสมบูรณ์    |           |
|                                                                             | 3469900276532         | นายนายอัครเดช ฉายจรุง |           |
|                                                                             |                       |                       |           |
|                                                                             |                       |                       |           |
|                                                                             |                       |                       |           |

| 🗢 เจ้าหน้าที่ที่ออกปฏิบัติงาน |                |                                    |           |  |  |
|-------------------------------|----------------|------------------------------------|-----------|--|--|
| 6                             | เลขบัตรประชาชน | u és                               | ดำเนินการ |  |  |
| 1                             | 2450600016385  | is นายเสถียร อุตวิต                |           |  |  |
| 2                             | 3110101535358  | นายณรงท์ กรัพย์ปัญญา               |           |  |  |
| 3                             | 3101801067566  | ร มายวรรณกร ลากอนันต์รุง           |           |  |  |
|                               |                | Mi durindaya risandayabru daundur. |           |  |  |

5.4 คลิก 🚾 เมื่อต้องการบันทึกข้อมูลการออกตรวจ "ข้อมูลนักเรียน นักศึกษาที่พบ"

| _                                                                                                    |                                                           |                                                                                         |   |                                      |                      |                    |            |  |  |
|----------------------------------------------------------------------------------------------------|-----------------------------------------------------------|-----------------------------------------------------------------------------------------|---|--------------------------------------|----------------------|--------------------|------------|--|--|
| Γ                                                                                                    | SEUDERTSERLINE (hulhorstudio ns.nss.onfinutions) & Home > |                                                                                         |   |                                      |                      |                    |            |  |  |
|                                                                                                    | 🗶 เพื่อหญิติดิสาม จากเหลน                                 |                                                                                         |   |                                      |                      |                    |            |  |  |
|                                                                                                    | การฏิบัติง                                                | าน จนท.พสน.                                                                             |   |                                      |                      |                    |            |  |  |
| nuh دانس مع المان مع المان مع المان مع المان مع المان مع المان مع المان مع المان مع المان مع المان مع المان مع |                                                           |                                                                                         |   |                                      |                      |                    |            |  |  |
|                                                                                                    | ล่าดับ                                                    | ลถานที่ออกปฏบัติงาน                                                                     | ÷ | จำนวนเจ้าหน้าที่ที่ออก<br>ปฏิบัติงาน | ข้อมูลการออก<br>ตรวจ | ≑ ວັນ/ເດືອນ/0      | การทำงาน 🗘 |  |  |
|                                                                                                    | 1                                                         | วักขาสัยเทคนิครายสิทธาราม หน้าตลาดพระปั้น5 ปากชอยบ้านนายเหรียญ แยกบางบอน3 ตลาดเอกชัย101 |   | <b>A</b> 3                           | ۵.                   | 31 มกราคม พ.ศ.2565 | Q 🕜 🗎      |  |  |
|                                                                                                    | 2                                                         | บทนธน กนนเพื่อระกษม                                                                     |   | <b>A</b> 1                           | ▲ 0                  | 26 UNSTAU W.A.2565 | Q 🛛 🗎      |  |  |
|                                                                                                    | 3                                                         | วิทยาสัยเกลโมโลยีมีนยุรีใปสี่เทคนิค                                                     |   | <b>A</b> 1                           | <b>a</b> o           | 24 มกราคม พ.ศ.2565 | ۵ 🛛 🕯      |  |  |
|                                                                                                    |                                                           |                                                                                         |   |                                      |                      |                    |            |  |  |

5.5 กรอกข้อมูลให้ครบถ้วน โดย **ข้อมูลอ้างอิงบุคคล** ให้เก็บเลขประจำตัวนักเรียน **สถานที่อ้างอิงบุคคล** ให้ใส่ชื่อสถานศึกษา เพื่อตรวจสอบหรือค้นหารายชื่อ สำหรับใช้ดำเนินการที่เกี่ยวข้องต่อไป แล้วคลิกเมนู 🛚 📂 🚥 🗖 🕫

5.6 คลิก 🧧 เพื่อแก้ไขการออกปฏิบัติงานของพนักงานเจ้าหน้าที่ พสน. และคลิก 🛄 หากต้องการ ลบการออกปฏิบัติงานของพนักงานเจ้าหน้าที่ พสน.

|   | ะบบสาร     | สินเทศ ส่านักงานปลัด กระทรวงศึกษาชิการ                                                   |                                      |                      |                    | da Home > |
|---|------------|------------------------------------------------------------------------------------------|--------------------------------------|----------------------|--------------------|-----------|
|   | 💄 เพิ่มการ | ฏิษัติงาน จนทร.ศสน.                                                                      |                                      |                      |                    |           |
| 1 | การฏิบัติง | าน จนก.พสน.                                                                              |                                      |                      |                    | - *       |
|   | ແສດຈ 10    | анар санды                                                                               |                                      |                      | ค้นหา :            |           |
|   | ສຳດັບ      | ลถานที่ออกปฏบัติงาม 🗘                                                                    | จำนวนเจ้าหน้าที่ที่ออก<br>ปฏิบัติงาน | ข้อมูลการออก<br>ตรวจ | ວັນ/ເດືອນ/ປີ       | การทำงาน  |
|   | 1          | วัดยาลัยเกลน์กรายสักธาราช หน้าตลาดพระนั้นรี ปากขอยบ้านบายเหรียญ แยกบางขอน3 ตลาดเอกซัยไปไ | <b>A</b> 3                           | <b>A</b> 0           | 31 มกราคม พ.ศ.2565 | • •       |
|   | 2          | บทนสม กบนเพียรเกษม                                                                       | <b>A</b> 1                           | <b>A</b> 0           | 26 UNSTAU W.R.2565 | 0 7 0     |
|   | 3          | วิทยาลังเกลโนสีย์มีมนุรีใบสีมากมิค                                                       | <b>A</b> 1                           | ۵ ه                  | 24 มกราคม พ.ศ.2565 | • •       |

5.7 คลิก 🗖 เพื่อแสดงแบบรายงานผลการดำเนินงานโครงการพัฒนาการส่งเสริมศักยภาพการตรวจ ติดตามความประพฤติ นักเรียนและนักศึกษา ดังภาพหมายเลข <u>(</u>) และหากต้องการสั่งพิมพ์ เพื่อเสนอ ผู้บังคับบัญชาเป็นไฟล์ PDF คลิกเมนู 🔤

| SEUUATSAULINA dhihoruuldo nonosofinutions no nonosofinutions |                                                                                          |                                      |                      |                            |          |   |  |
|--------------------------------------------------------------|------------------------------------------------------------------------------------------|--------------------------------------|----------------------|----------------------------|----------|---|--|
| การฏิบัติงาน จนท พสน. –                                      |                                                                                          |                                      |                      |                            |          |   |  |
| แสดง 10                                                      | < แกว dอหน้า                                                                             |                                      |                      | ค้นหา : [                  |          |   |  |
| ลำดับ                                                        | ลถามที่ออกปฏิบิติงาน 👳                                                                   | จำนวนเจ้าหน้าที่ที่ออก<br>ปฏิบัติงาน | ข้อมูลการออก<br>ตรวจ | ວັນ/ເດືອນ/ປີ               | การทำงาน | ÷ |  |
| 1                                                            | วักขาลัยเกลน์กราชสิทธาราม หน้าดลาดพระปั้นรี ปากชอยบ้านมายเหรียญ แขกบางขอบ3 ดลาดเอกชัยไป1 | <b>A</b> 3                           | <b>A</b> 0           | 31 มกราคม พ.ศ. <b>2565</b> | ۹ 🖌 ۱    | 1 |  |
| 2                                                            | บทแรม กนนเพิ่งระกษม                                                                      | A1                                   | ▲ 0                  | 26 มกราคม พ.ศ.2565         | ۹ 🛛 🕻    | 8 |  |
| 3                                                            | วิทยาสัยเทกในโลยีมีนบูรีในซีเทกนิก                                                       | <b>A</b> 1                           | <b>A</b> 0           | 24 มกราคม พ.ศ.2565         | ۹ ۲      |   |  |

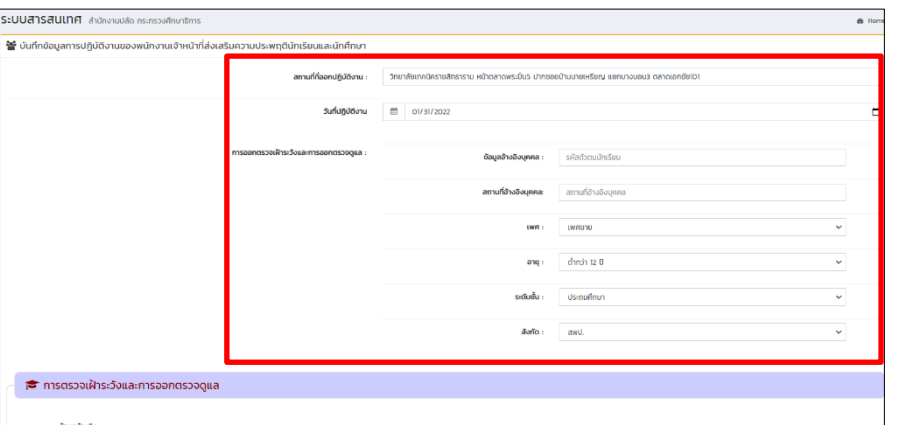

| แบบรายงานผลการดำเนินงานโครงการพัฒนาการส่งเสริมศักยภาพการตรวจติดตามความประพฤติ นักเรียนและนักศึกษา                                                                                                    |                                      |             |        |  |
|----------------------------------------------------------------------------------------------------|--------------------------------------|-------------|--------|--|
|                                                                                                    |                                      |             |        |  |
| สมปราชงานเพยารถามประชาชาติสามากร<br>ตัดกามสวนเสียงการสำนักเรือนส                                                                                                    | รสงสรมสามารถการการกรวจ<br>ละนักศึกเก |             |        |  |
| 401111111111111111111111111111111111111                                                                                                    |                                      |             |        |  |
| สำนักงานศึกษาอีกหรือหรือกรุงเ                                                                                                    | กพมหามกร                             |             |        |  |
| รับที่ 31 เดือนสารากม พ.ศ.                                                                                                    | 12565                                |             |        |  |
| Imsosseiihs:Sea-mseencssoqua                                                                                                    |                                      |             |        |  |
| 11 <b>สถานที่</b> วิทยาอังเทคโตราชสิทธาราม หน้าอสาสพระบันธ์ ปากของบ้านบายบะรังหรู ขมกบางบอนมี อสาสเอ                                                                                                    | méiu101                              |             |        |  |
| 12 สำนวนนักเรียนและนักศึกษาที่สรวจพบ 0 กับ แยกเป็น                                                                                                    |                                      |             |        |  |
| 121 Insteine G Au                                                                                                    |                                      |             |        |  |
| 12 (1999) 20 (1999)                                                                                                    |                                      |             |        |  |
| 1.3.1 chindri 12 0 d'uzu lo su                                                                                                    |                                      |             |        |  |
| 13.2 ang 18.0 đhược 0 mu                                                                                                    |                                      |             |        |  |
| 1.3.3 drug 14 B อำนวน O Hu                                                                                                    |                                      |             |        |  |
| 13.4 eng 15 0 dhuau 0 mu                                                                                                    |                                      |             |        |  |
| 1.3.5 อายุ 16 ปี อำนวน 0 คน                                                                                                    |                                      |             |        |  |
| 13.5 ຍາຍຸ 17 0 ວ່າມວນ 0 mu                                                                                                    |                                      |             |        |  |
| 13.7 ang to 0 dhubu o eu                                                                                                    |                                      |             |        |  |
| 14 ระดับสันฉัดแขงนักเรียนและนักศึกษาที่ตรวงพบ                                                                                                    |                                      |             |        |  |
| 141 Usraumon drugu o nu<br>143 Usraumon drugu o nu                                                                                                    |                                      |             |        |  |
| 1.42 United The Control Control of The Control of The Control of Control of C       |                                      |             |        |  |
| 1.4.4 ປຣະກາກເປັນປັດຮ້າຍາສິທເລນເປັນ (ປ່ວຍ) ວ່າແວນ 0 ກມ                                                                                                    |                                      |             |        |  |
| 1.45 ประกาศมีผปัตรวิชาชีพขึ้นสูง (ประ) จำนวน o คน                                                                                                    |                                      |             |        |  |
| 146 อื่น ๆ ว่าบวน 0 กน                                                                                                    |                                      |             |        |  |
| 15 สังกัดสารมศึกษาของนักเรียบและนักศึกษาที่กรวจพบ                                                                                                    |                                      |             |        |  |
| 151 #wil dhubu o nu                                                                                                    |                                      |             |        |  |
| 152 สพม เจ้พอน 0 คม                                                                                                    |                                      |             |        |  |
| 15.3 Mit. (Prictor ID Pric                                                                                                    |                                      |             |        |  |
| 15.4 อาชีวศึกษา อำเวย O คม                                                                                                    |                                      |             |        |  |
| 155 du m Philou O nu                                                                                                    |                                      |             |        |  |
| 18 webssuuradedeuwachterinfesseru (minighs-hoven) (minighs-hoven) (minighs-hoven)                                                                                                    | NISTINUM NY PERI                     | ISOUD B NY. | ושערבא |  |
| 161 หนึ่งรับบะร้องอยามอกสถามสักษาโอยไม่ไว้รับอยู่หมายในช่วงเวลาเรียน                                                                                                    | 0                                    | 0           | 0      |  |
| 16.2 Isomovilu Sobiomsburgskup visuosijuutsamskuu<br>16.3 wrwnarosefiatorgsuu                                                                                                    | 0                                    | 0           | 0      |  |
| 164 ชื่อ อำหน่าย แตกเปลี่ยน แสงสุรา หรือเหรืองอันที่มีมอกเวออดี ซึ่งอันเบา (หนี่ หรือสามาพ<br>165 สารประกัดสามารถสามารถสามารถสามารถสามารถสามารถสามารถสามารถสามารถสามารถสามารถสามารถสามารถสามารถสามารถสามารถสา<br>165 สามารถสามารถสามารถสามารถสามารถสามารถสามารถสามารถสามารถสามารถสามารถสามารถสามารถสามารถสามารถสามารถสามารถสามาร<br>165 สามารถสามารถสามารถสามารถสามารถสามารถสามารถสามารถสามารถสามารถสามารถสามารถสามารถสามารถสามารถสามารถสามารถสามาร<br>165 สามารถสามารถสามารถสามารถสามารถสามารถสามารถสามารถสามารถสามารถสามารถสามารถสามารถสามารถสามารถสามารถสามารถสามาร<br>165 สามารถสามารถสามารถสามารถสามารถสามารถสามารถสามารถสามารถสามารถสามารถสามารถสามารถสามารถสามารถสามารถสามารถสามาร                                                                                                    | io 0                                 | 0           | 0      |  |
| ก่อยหมุดหมาวิวาท กำลังหมุดสายสืบ เปลี่ยงการหรือม เปลี่ยงการสายคายการการการการการการการการการการการการการก                                                                                                    | ແຕ່ມ່ອວນເຮັດແ                        | 0           | 0      |  |
| to? Masteriofiaassududus automeu<br>to?                                                                                                    | 0                                    | 0           | 0      |  |
| 168 เกิดของกับการทำงังเวนี<br>อากาศการที่เกิดของสัมพ์อยู่สามารถในสี่อาการกำลังการเหลือกับการทำงานสมบัติสามารถกำร์ดน<br>อากาศการที่ได้การการกำลังการกำลังการกำลังการกำลังการกำลังการกำลางการกำลางการการการการการการการกา<br>สามารถการการการการการการการการการการการการการก                                                                                                    | 0                                    | 0           | 0      |  |
| 16.9 ijću                                                                                                    | 0                                    | 0           | 0      |  |
| 17 การสำนับการทับสิทธิสมสรณัทศึกษาที่กรวจสม                                                                                                    |                                      |             |        |  |
| doff stums                                                                                                    |                                      | ອ້ານວນ (ຄນ) |        |  |
| 172 อเช่นดำเดือนแรงไล่องดัว เรื่องกานที่กะก                                                                                                    |                                      | 0           |        |  |
| 12.3 ແລ້ວສາການກິກສາກຮານ ແລ້ວສຳປະກອບແລ້ວ<br>12.4 ນໍ້າກຄົບບາຍຮອນກຳນັກຈານແລ້ວມູລິເຫັດສາກທຳນາກຮານ.                                                                                                    |                                      | 0           |        |  |
| 175 dhátemulána                                                                                                    |                                      | 0           |        |  |
| 127 duin (ca)                                                                                                    |                                      | 0           |        |  |
| 2. การมีผู้มีชี้อานชื่นที่เกี่ยวข้องกับการส่งเสริมความประพฤติปัตร์ในและนักศึกมา                                                                                                    |                                      |             |        |  |
| อาที วิตจากรบรรมายสีของบรู้แก่สำนัก และสุขภาพสง การประสานภาพสานสำนภายสายประบ                                                                                                    | และสมมะวงกา ธารมีอาสิท               |             |        |  |
| การต้องกาลความประพบต่าง และบริการให้ทั่งเริ่มกายกนิทธิมน นักศึกษา และสุปกครอง ซึ่น 4                                                                                                    |                                      |             |        |  |
| ( uut#fpd)                                                                                                    |                                      |             |        |  |
| 3. ดุแสว่วยะเงิดน้ำเรียบและนำก็ทะงา่งทางที่หมาที่ประสบเหตุทั้งพับดี ก็ขระระชาติ และสถานการจุกเวิ่ม                                                                                                    |                                      |             |        |  |
| ( molwiget)                                                                                                    |                                      |             |        |  |
| 4 açun wesun sanugu sun n                                                                                                    |                                      |             |        |  |
| demonstration of the second second se       |                                      |             |        |  |
| danda                                                                                                    |                                      |             |        |  |
| Annoru .                                                                                                    |                                      |             |        |  |
| chando                                                                                                    |                                      |             |        |  |
| Instituti Email                                                                                                    |                                      |             |        |  |
|                                                                                                    |                                      |             |        |  |
| กับหมักสุดผู้ของกอรวจมีการตัดหวามประพฤติห                                                                                                    |                                      |             |        |  |
|                                                                                                    |                                      |             |        |  |
|                                                                                                    |                                      |             |        |  |
| ร้างสมสูญประกาน                                                                                                    |                                      |             |        |  |
| នារមានចុក្ខប្រទេសដ<br>អំ ដោះស្រាចអាតអាមរ នឹង<br>៖ 2+80600018385 ហាមរកពីវេត ចុល្លាំង                                                                                                    |                                      |             |        |  |
| <ul> <li>A unicipative su final de la construcción de la construcción de la construcc</li></ul> |                                      |             |        |  |

47

#### หน้าหลักของระบบ

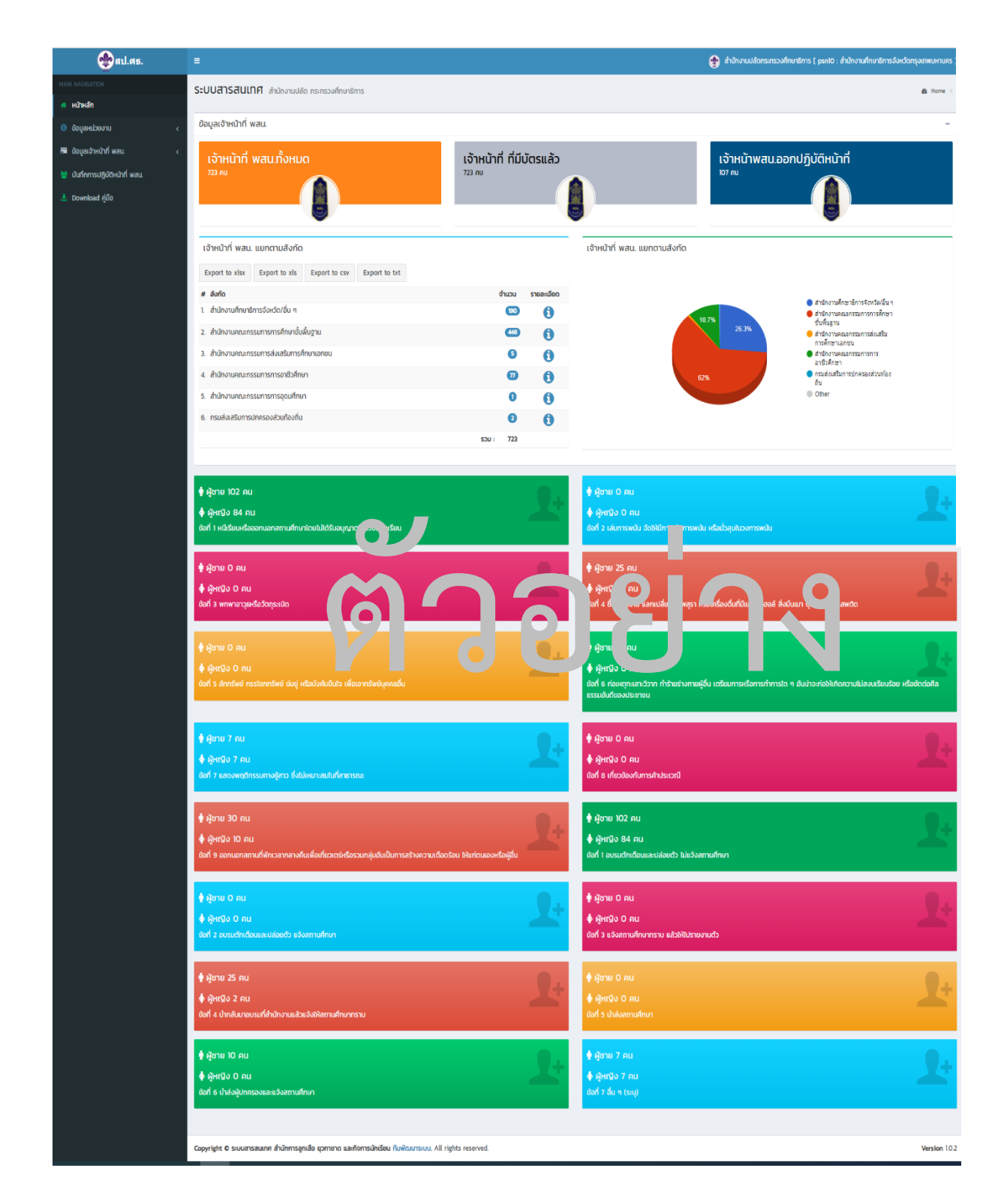

ภาคนวก

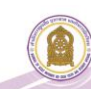

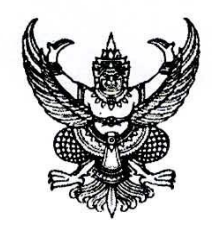

#### ้คำสั่งสำนักงานปลัดกระทรวงศึกษาธิการ

ที่ ๑ ๐ ๙ /๒๕๖๕

เรื่อง แต่งตั้งคณะกรรมการและคณะทำงานโครงการส่งเสริมและพัฒนาระบบฐานข้อมูลด้านลูกเสือ ยุวกาชาด และกิจการนักเรียน ประจำปี พ.ศ. ๒๕๖๕

ด้วยสำนักงานปลัดกระทรวงศึกษาธิการ อนุมัติให้สำนักการลูกเสือ ยุวกาชาดและกิจการ นักเรียน ดำเนินการจัดโครงการส่งเสริมและพัฒนาระบบฐานข้อมูลด้านลูกเสือ ยุวกาชาดและกิจการนักเรียน โดยมีวัตถุประสงค์เพื่อพัฒนาและปรับปรุงระบบฐานข้อมูลด้านลูกเสือ ยุวกาชาดและกิจการนักเรียน ให้มีความ ทันสมัย ส่งเสริมและจัดเก็บข้อมูลสารสนเทศด้านลูกเสือ ยุวกาชาดและกิจการนักเรียน (พสน.) ให้เป็นระบบ และเพื่อเป็นเครื่องมือสำหรับผู้บริหารในการนำข้อมูลที่ได้มาประยุกต์ใช้ในองค์กรได้อย่างมีประสิทธิภาพ

เพื่อให้การดำเนินการโครงการส่งเสริมและพัฒนาระบบฐานข้อมูลด้านลูกเสือ ยุวกาชาดและ กิจการนักเรียน ประจำปี พ.ศ. ๒๕๖๕ ทั้ง ๒ กิจกรรม ดังนี้ กิจกรรมที่ ๑) ประชุมเชิงปฏิบัติการพัฒนาระบบ ฐานข้อมูลด้านลูกเสือ ยุวกาชาดและกิจการนักเรียน ประจำปีงบประมาณ ๒๕๖๕ กิจกรรมที่ ๒) ประชุม เชิงปฏิบัติการการใช้ระบบฐานข้อมูล ด้านลูกเสือ ยุวกาชาดและกิจการนักเรียน ประจำปีงบประมาณ ๒๕๖๕ เป็นไปด้วยความเรียบร้อยและบรรลุตามวัตถุประสงค์อย่างมีประสิทธิภาพ จึงแต่งตั้งคณะกรรมการและคณะทำงาน โครงการส่งเสริมและพัฒนาระบบฐานข้อมูลด้านลูกเสือ ยุวกาชาดและกิจการนักเรียน ประจำปี พ.ศ. ๒๕๖๕ ดังนี้

#### ที่ปรึกษา

|    |      |          | đ        | •       |          | 2/       | 2   |
|----|------|----------|----------|---------|----------|----------|-----|
| ๑. | รองเ | โล้ดกระข | ารวงศึกเ | ษาธิการ | ร (นายสท | น แก้วพา | มา) |

๒. ผู้อำนวยการศูนย์เทคโนโลยีสารสนเทศและการสื่อสาร

#### คณะกรรมการดำเนินงาน

- ๑. ผู้อำนวยการสำนักการลูกเสือ ยุวกาชาดและกิจการนักเรียน ประธานกรรมการ ๒. ผู้เชี่ยวชาญเฉพาะด้านพัฒนาและส่งเสริมการจัดการลูกเสือ รองประธานกรรมการ ยุวกาชาดและกิจการนักเรียน ๓. ผู้อำนวยการกลุ่มส่งเสริมและพัฒนากิจการนักเรียนและนักศึกษา รองประธานกรรมการ ๔. ผู้อำนวยการกลุ่มอำนวยการ รองประธานกรรมการ ๕. ผู้อำนวยการกลุ่มขับเคลื่อนศูนย์พัฒนาบุคลากรทางการลูกเสือ กรรมการ ยุวกาชาดและกิจกรรมเยาวชน กรรมการ
- ๖. ผู้อำนวยการกลุ่มส่งเสริมและพัฒนายุวกาชาด
- ๗. ผู้อำนวยการกลุ่มส่งเสริมและพัฒนาการลูกเสือ

๘. นางธัญญาภรณ์...

กรรมการ

| ປ. ພາະຮັດເດເວລະດ໌, ສີ່ງນີ້ໄຢແລ້ວ                                      | กรรมการ    |
|-----------------------------------------------------------------------|------------|
| ๘. นางชนูญ เกาะน์ สงทผมแก่ง                                           | 1199921119 |
| ผู้ข้าน เยการกลุ่มลูกเลย ยุงกาช เพ่และกงการ นกรอน                     |            |
| สานหางานศกษาอาการจงหวัดเดิก                                           | 05591005   |
| ส. นางสาวเมทน บุญหาตุ                                                 | 1199911119 |
| ผู้อานวยการกลุ่มลูกเสอ ยุวกาซาดและกงการนกเรยน                         |            |
| สานกงานศกษาธการจงหวดสุเขทย                                            |            |
| ๑๐. นายจกรพงศ เชยคา                                                   | กรรมการ    |
| รองผู้อำนวยการโรงเรียนอนุบาลแมเมาะ (ชุมชน ๑)                          |            |
| สำนักงานเขตพันที่การศึกษาประถมศึกษาลาปาง เขต ๑                        |            |
| ดด. นายจิรภัทร วังที                                                  | กรรมการ    |
| รองผู้อำนวยการโรงเรียนอนุบาลแม่เมาะ (ชุมชน ๑)                         |            |
| สำนักงานเขตพื้นที่การศึกษาประถมศึกษาลำปาง เขต ๑                       |            |
| ๑๒. นางกนกวรรณ นิมเจริญ                                               | กรรมการ    |
| นักวิชาการศึกษาชำนาญการพิเศษ                                          |            |
| สำนักการลูกเสือ ยุวกาชาดและกิจการนักเรียน                             |            |
| ๑๓. นางสร้อยทอง บุตตะ                                                 | กรรมการ    |
| นักทรัพยากรบุคคลชำนาญการพิเศษ                                         |            |
| สำนักการลูกเสือ ยุวกาชาดและกิจการนักเรียน                             |            |
| ๑๔. นายอาสาหห์ พรหมรักษ์                                              | กรรมการ    |
| นักทรัพยากรบุคคลชำนาญการพิเศษ                                         |            |
| สำนักการลูกเสือ ยุวกาชาดและกิจการนักเรียน                             |            |
| ๑๕. นายสมศักดิ์ เลิศปรีชาสกุล                                         | กรรมการ    |
| นักทรัพยากรบุคคลชำนาญการพิเศษ                                         |            |
| สำนักการลูกเสือ ยุวกาชาดและกิจการนักเรียน                             |            |
| ๑๖. นางสาวณัฏฐวันณ์ เกษตรการณ์                                        | กรรมการ    |
| นักทรัพยากรบุคคลชำนาญการพิเศษ                                         |            |
| สำนักการลูกเสือ ยุวกาชาดและกิจการนักเรียน                             |            |
| ด๗. นางสาววาสนา ดีระมี                                                | กรรมการ    |
| นักทรัพยากรบุคคลชำนาญการ รักษาการในตำแหน่ง นักทรัพยากรบุคคลชำนาญการพิ | เศษ        |
| สำนักการลูกเสือ ยุวกาซาดและกิจการนักเรียน                             |            |
| ดส. นางสาวตรี้ยนุช จันทร์เจริญ                                        | กรรมการ    |
| นักวิชาการศึกษาชำนาญการ                                               |            |
| สำนักงานศึกษาธิการจังหวัดยโสธร                                        |            |
| ด๙. นายครรชิต คุณสาร                                                  | กรรมการ    |
| นักวิชาการศึกษาชำนาญการ                                               |            |
| สักงานศึกษาธิการจังหวัดนพครพนม                                        |            |

๒๐. นางสาวสุภัทรา...

คู่มือการใช้งานระบบสารสนเทศลูกเสือ ยุวกาชาด และ พนักงานเจ้าหน้าที่ส่งเสริมความประพฤตินักเรียนและนักศึกษา

| ๒๐. นางสาวสุภัทรา ปริยะ                      | กรรมการ |
|----------------------------------------------|---------|
| นักวิชาการศึกษาชำนาญการ                      |         |
| เทศบาลนครเชียงใหม่                           |         |
| ๒๑. นายอัครเดช ชาญเวช                        | กรรมการ |
| นักทรัพยากรบุคคลชำนาญการ                     |         |
| สำนักการลูกเสือ ยุวกาชาดและกิจการนักเรียน    |         |
| ๒๒. นางสาวอุษณี้ กิตติธนะบูรณ์               | กรรมการ |
| นักวิชาการศึกษาชำนาญการ                      |         |
| สำนักการลูกเสือ ยุวกาชาดและกิจการนักเรียน    |         |
| ๒๓. นางสาวรัตนา สุริยา                       | กรรมการ |
| นักจัดการงานทั่วไปชำนาญการ                   |         |
| สำนักการลูกเสือ ยุวกาชาดและกิจการนักเรียน    |         |
| ๒๔. นายปิยะ จั้นทร์หอมฟุ้ง                   | กรรมการ |
| นักวิชาการศึกษาปฏิบัติการ                    |         |
| สำนักงานศึกษาธิการจังหวัดมหาสารคาม           |         |
| ๒๕. นายชัยกมล ฉายแก้ว                        | กรรมการ |
| นักจัดการงานทั่วไปปฏิบัติการ                 |         |
| สำนักการลูกเสือ ยุวกาชาดและกิจการนักเรียน    |         |
| ๒๖. นายวุฒินันต์ รัตนมันตาคม                 | กรรมการ |
| นักจัดการงานทั่วไปปฏิบัติการ                 |         |
| สำนักการลูกเสือ ยุวกาชาดและกิจการนักเรียน    |         |
| ๒๗. นางสาวเยาวรัตน์ เสริมกระโทก              | กรรมการ |
| นักจัดการงานทั่วไปปฏิบัติการ                 |         |
| สำนักการลูกเสือ ยุวกาซาดและกิจการนักเรียน    |         |
| ๒๘. นางสาวยุพิ้น ปั้นประดับ                  | กรรมการ |
| เจ้าพนักงานธุรการชำนาญงาน                    |         |
| สำนักการลูกเสือ ยุวกาชาดและกิจการนักเรียน    |         |
| ๒๙. นางสาวรัชนี้ รื่นเริ่ง                   | กรรมการ |
| เจ้าพนักงานธุรการชำนาญงาน                    |         |
| สำนักการลูกเสือ ยุวกาชาดและกิจการนักเรียน    |         |
| ๓๐. นางณัฏฐม <sup>ิ</sup> นกาญจน์ หรุ่นพานิช | กรรมการ |
| เจ้าพนักงานธุรการชำนาญงาน                    |         |
| สำนักการลูกเสือ ยุวกาชาดและกิจการนักเรียน    |         |
| ๓๑. นางสาวธนัชชา บึงมุม                      | กรรมการ |
| เจ้าพนักงานธุรการปฏิบัติงาน                  |         |
| สำนักการลูกเสือ ยุวกาชาดและกิจการนักเรียน    |         |
|                                              |         |

๓๒. นางสาวภัทรวดี...

คู่มือการใช้งานระบบสารสนเทศลูกเสือ ยุวกาชาด และ พนักงานเจ้าหน้าที่ส่งเสริมความประพฤตินักเรียนและนักศึกษา

| ๓๒. นางสาวภัทรวดี สุขแจ่ม                 | กรรมการ                    |
|-------------------------------------------|----------------------------|
| เจ้าพนักงานธุรการปฏิบัติงาน               |                            |
| สำนักการลูกเสือ ยุวกาชาดและกิจการนักเรียน |                            |
| <sub>ิตต.</sub> นางสุภาวดี ไข่นาค         | กรรมการ                    |
| เจ้าพนักงานธุรการปฏิบัติงาน               |                            |
| สำนักการลูกเสือ ยุวกาชาดและกิจการนักเรียน |                            |
| ๓๔. นายสุทิพร คิมเมย์                     | กรรมการ                    |
| พนักงานด้านภาษาต่างประเทศ                 |                            |
| สำนักการลูกเสือ ยุวกาชาดและกิจการนักเรียน |                            |
| ๓๕. นางสาวเอื้อมพร ผ่องศรี                | กรรมการ                    |
| พนักงานจัดกิจกรรมการศึกษา                 |                            |
| สำนักการลูกเสือ ยุวกาชาดและกิจการนักเรียน |                            |
| ๓๖. นายไพศักดิ์ ประชายูร                  | กรรมการ                    |
| เจ้าหน้าที่ปฏิบัติงานด้านข้อมูลสารสนเทศ   |                            |
| สำนักการลูกเสือ ยุวกาชาดและกิจการนักเรียน |                            |
| ๓๗. นายธานี สรลี                          | กรรมการ                    |
| เจ้าหน้าที่ปฏิบัติงานด้านข้อมูลสารสนเทศ   |                            |
| สำนักการลูกเสือ ยุวกาชาดและกิจการนักเรียน |                            |
| ๓๘. นางสาวอโนชา แย้มแจ่ม                  | กรรมการและเลขานุการ        |
| นักจัดการงานทั่วไปปฏิบัติการ              |                            |
| สำนักการลูกเสือ ยุวกาชาดและกิจการนักเรียน |                            |
| ๓๙. นายชัยชนะ หมายติดกลาง                 | กรรมการและผู้ช่วยเลขานุการ |
| เจ้าพนักงานธุรการชำนาญงาน                 |                            |
| สำนักการลูกเสือ ยุวกาชาดและกิจการนักเรียน |                            |
| ๔๐. นางสาวกิตตี้ยา หล่อตจะกูล             | กรรมการและผู้ช่วยเลขานุการ |
| เจ้าพนักงานธุรการชำนาญงาน                 |                            |
| สำนักการลูกเสือ ยุวกาชาดและกิจการนักเรียน |                            |
| ๔๑. นางสาวเบญญาดา โป้สูงเนิน              | กรรมการและผู้ช่วยเลขานุการ |
| เจ้าพนักงานธุรการปฏิบัติงาน               |                            |
| สำนักการลูกเสือ ยุวกาชาดและกิจการนักเรียน |                            |
|                                           |                            |

#### มีหน้าที่ดังนี้

๑. กำหนดแนวทาง วิธีการ การพัฒนาระบบฐานข้อมูลสารสนเทศของสำนักการลูกเสือ ยุวกาชาดและ กิจการนักเรียน

 ๒. กำกับ ติดตามและประเมินผลการพัฒนาและปรับปรุงระบบฐานข้อมูล ของสำนักการลูกเสือ ยุวกาชาดและกิจการนักเรียน

๓. ให้คำปรึกษาแนะนำแก่คณะทำงานพัฒนาและปรับปรุงระบบฐานข้อมูล (โปรแกรมเมอร์)

คณะทำงาน...

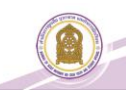

#### คณะทำงานพัฒนาและปรับปรุงระบบฐานข้อมูล (โปรแกรมเมอร์)

| ๑. ผู้อำนวยการสำนักการลูกเสือ ยุวกาชาดและกิจการนักเรียน    | ประธานคณะทำงาน    |
|------------------------------------------------------------|-------------------|
| ๒. น้ำยมนตรี ชัยชราแสง                                     | รองประธานคณะทำงาน |
| ผู้อำนวยการโรงเรียนบ้านวังนกแอ่น                           |                   |
| สำนักงานเขตพื้นที่การศึกษาประถมศึกษาพิษณุโลก เขต ๒         |                   |
| <sub>๓</sub> . นายนิรุทธ์ แก้วนิคม                         | รองประธานคณะทำงาน |
| รองผู้อำนวยการโรงเรียนเพชรพิทยาคม                          |                   |
| สำนักงานเขตพื้นที่การศึกษามัธยมศึกษาเพชรบูรณ์              |                   |
| ๔. นายไพโรจน์ เดชะรัตนางกูร                                | คณะทำงาน          |
| รองผู้อำนวยการโรงเรียนเมืองราดวิทยาคม                      |                   |
| สำนักงานเขตพื้นที่การศึกษามัธยมศึกษาเพชรบูรณ์              |                   |
| ๕. นางสาวสุนันทินี สุขสวัสดิ์                              | คณะทำงาน          |
| รองผู้อำนวยการโรงเรียนนวมินทราชินูทิศ หอวัง นนทบุรี        |                   |
| สำนักงานเขตพื้นที่การศึกษามัธยมศึกษานนทบุรี                |                   |
| ๖. นายวิสุทธิศักดิ์ เครือสาร                               | คณะทำงาน          |
| ครูชำนาญการพิเศษ โรงเรียนอนุบาลแม่เมาะ (ชุมชน ๑)           |                   |
| สำนักงานเขตพื้นที่การศึกษาประถมศึกษาลำปาง เขต ๑            |                   |
| ๗. นายชัยมงคล ขำคม                                         | คณะทำงาน          |
| ครูชำนาญการพิเศษ โรงเรียนแวงพิทยาคม                        |                   |
| สำนักงานเขตพื้นที่การศึกษามัธยมศึกษาสกลนคร                 |                   |
| ๘. นายเจษฎา จันทสิงห์                                      | คณะทำงาน          |
| ครู โรงเรียนสร้างนกทาวิทยาคม                               |                   |
| สำนักงานเขตพื้นที่การศึกษามัธยมศึกษาอุบลราชธานี อำนาจเจริญ |                   |
| ๙. นายทองคำ มากมี                                          | คณะทำงาน          |
| ครู โรงเรียนนารีนุกูล                                      |                   |
| สำนักงานเขตพื้นที่การศึกษามัธยมศึกษาอุบลราชธานี อำนาจเจริญ |                   |
| ๑๐. นายธิติ ทรงสมบูรณ์                                     | คณะทำงาน          |
| ครู โรงเรียนบ้านสามัคคีบัวขาว                              |                   |
| สำนักงานเขตพื้นที่การศึกษาประถมศึกษากาฬสินธุ์ เขต ๓        |                   |
| ๑๑. นายศุภชัย รัววิชา                                      | คณะทำงาน          |
| นักวิชาการคอมพิวเตอร์ชำนาญการ                              |                   |
| สำนักงานเขตพื้นที่การศึกษามัธยมศึกษาเพชรบูรณ์              |                   |
| ๑๒. นายศาสตรา แสงชาติ                                      | คณะทำงาน          |
| ผู้อำนวยการกลุ่มส่งเสริมการศึกษาทางไกลฯ                    |                   |
| สำนักงานเขตพื้นที่การศึกษาประถมศึกษายโสธร เขต ๑            |                   |

ด๓. นายวุฒิชัย...

| R    | TAXA D                                                                                                    | (m)   |   |
|------|----------------------------------------------------------------------------------------------------|-------|---|
| (all |                                                                                                    | 1 110 |   |
| 6    | 1000                                                                                                    | 11    | 1 |
|      | and the second second s |       |   |

| ତണ.   | นายวุฒิชัย โลนันท์                                    | คณะทำงาน                    |
|-------|-------------------------------------------------------|-----------------------------|
|       | ผู้อำนวยการโรงเรียนบ้านตอง                            |                             |
|       | ส้ำนักงานเขตพื้นที่การศึกษาประถมศึกษาน่าน เขต ๑       |                             |
| ୭୯.   | นายพรศักดิ์ ชูขาว                                     | คณะทำงาน                    |
|       | ครูชำนาญการ โรงเรียนวัดดอนตรอ                         |                             |
|       | สำนักงานเขตพื้นที่การศึกษาประถมศึกษานครศรีธรรมราช เขต | ମ ଭ                         |
| ୭୯.   | นายสมชาย ครุธนาค                                      | คณะทำงาน                    |
|       | เจ้าหน้าที่บันทึ่กข้อมูล                              |                             |
|       | สำนักงานเขตพื้นที่การศึกษาประถมศึกษาลำปาง เขต ๑       |                             |
| ඉ්ට.  | นางสาวกาญจนา หล้าอินเชื้อ                             | คณะทำงาน                    |
|       | ครู โรงเรียน <sup>ั</sup> บ้านวังนกแอ่น               |                             |
|       | สำนักงานเขตพื้นที่การศึกษาประถมศึกษาพิษณุโลก เขต ๒    |                             |
| ରମ୍ଚ. | นายวัลลภ กอวซิรพันธ์                                  | คณะทำงาน                    |
|       | ครูชำนาญการ โรงเรียนคงคาราม                           |                             |
|       | ส่ำนักงานเขตพื้นที่การศึกษามัธยมศึกษาเพชรบุรี         |                             |
| ର୍ଘ.  | นายวิทยา ฉินศิริกุล                                   | คณะทำงาน                    |
|       | นักวิเคราะห์นโยบายและแผนชำนาญการ                      |                             |
|       | สำนักตรวจราชการและติดตามประเมิ้นผล สำนักงานปลัดกระเ   | ทรวงศึกษาธิการ              |
| ରଟ.   | ผ้อำนวยการกลุ่มอำนวยการ                               | คณะทำงานและเลขานุการ        |
|       | ง<br>สำนักการลกเสือ ยวกาชาดและกิจการนักเรียน          |                             |
| ්තර.  | นางสาวอโนชา แย้มแจ่ม                                  | คณะทำงานและผู้ช่วยเลขานุการ |
|       | นักจัดการงานทั่วไปปฏิบัติการ                          | ι,<br>I                     |
|       | สำนักการลกเสือ ยวกาชาดและกิจการนักเรียน               |                             |
| ම්.   | นายชัยชนะ หมายติดกลาง                                 | คณะทำงานและผู้ช่วยเลขานุการ |
|       | เจ้าพนักงานธรการชำนาณงาน                              | ų i                         |
|       | สำนักการลกเสือ ยวกาชาดและกิจการนักเรียน               |                             |
| ම්ම.  | นางสาวกิตติยา หล่อตจะกล                               | คณะทำงานและผู้ช่วยเลขานุการ |
|       | เจ้าพนักงานธุรการชำนาญงาน                             |                             |
|       | สำนักการลกเสือ ยวกาชาดและกิจการนักเรียน               |                             |
| ഉണ    | นางสาวเบญญาดา โป้สงเนิน                               | คณะทำงานและผู้ช่วยเลขานุการ |
| 0.01  | เจ้าพนักงานธรการปฏิบัติงาน                            |                             |
|       | สำนักการลกเสือ ยวกาชาดและกิจการนักเรียน               |                             |
|       |                                                       |                             |

มีหน้าที่...

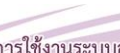

#### มีหน้าที่ ดังนี้

๑. ศึกษาความต้องการของผู้ใช้และสำรวจข้อมูลเพื่อจัดทำระบบฐานข้อมูลด้านลูกเสือ ด้านยุวกาชาด และด้านกิจการนักเรียน

๒. วิเคราะห์ ออกแบบและพัฒนาระบบฐานข้อมูลของสำนักการลูกเสือ ยุวกาชาดและกิจการนักเรียน สำนักงานปลัดกระทรวงศึกษาธิการ

๓. จัดทำระบบและเขียนโปรแกรมระบบฐานข้อมูล ของสำนักการลูกเสือ ยุวกาชาดและกิจการนักเรียน สำนักงานปลัดกระทรวงศึกษาธิการ

๔. สรุปผลการดำเนินการ พร้อมจัดทำข้อเสนอแนะที่เหมาะสม รวมทั้งติดตามผลการปฏิบัติงานของ ระบบที่ติดตั้งไว้ และกำหนดแผนในการบำรุงรักษาระบบ

๕. ปฏิบัติหน้าที่อื่นตามที่ได้รับมอบหมาย

#### คณะทำงานตรวจสอบ-ทดสอบระบบฯ และจัดทำคู่มือ

| ๑. ผู้อำนวยการสำนักการลูกเสือ ยุวกาชาดและกิจการนักเรียน | ประธานคณะทำงาน    |
|---------------------------------------------------------|-------------------|
| ๒. น้ำยมนตรี ชัยชราแสง                                  | รองประธานคณะทำงาน |
| ผู้อำนวยการโรงเรียนบ้านวังนกแอ่น                        |                   |
| ส้ำนักงานเขตพื้นที่การศึกษาประถมศึกษาพิษณุโลก เขต ๒     |                   |
| <sub>๓.</sub> นายนิรุทธ์ แก้วนิคม                       | รองประธานคณะทำงาน |
| รองผู้อำนวยการโรงเรียนเพชรพิทยาคม                       |                   |
| สำนักงานเขตพื้นที่การศึกษามัธยมศึกษาเพชรบูรณ์           |                   |
| ๔. นางสาวสุนันทินี สุขสวัสดิ์                           | คณะทำงาน          |
| รองผู้อำนวยการโรงเรียนนวมินทราชินูทิศ หอวัง นนทบุรี     |                   |
| สำนักงานเขตพื้นที่การศึกษามัธยมศึกษานนทบุรี             |                   |
| ๕. นางสาวศศีมา นามวงษ์                                  | คณะทำงาน          |
| รองผู้อำนวยการโรงเรียนเพชรละครวิทยา                     |                   |
| สำนักงานเขตพื้นที่การศึกษามัธยมศึกษาเพชรบูรณ์           |                   |
| ๖. นายธิติ ทรงสมบูรณ์                                   | คณะทำงาน          |
| ครู โรงเรียนบ้านสามัคคีบัวขาว                           |                   |
| สำนักงานเขตพื้นที่การศึกษาประถมศึกษากาฬสินธุ์ เขต ๓     |                   |
| ๗. นางสาวศุภราภรณ์ ศรีโนรินทร์                          | คณะทำงาน          |
| ครู โรงเรียนบ้านหัวช้างโคกม่วง                          |                   |
| ส่ำนักงานเขตพื้นที่การศึกษาประถมศึกษามหาสารคาม เขต ๒    |                   |
| ๘. นางสาวกาญจนา หล้าอินเชื้อ                            | คณะทำงาน          |
| ครู โรงเรียนบ้านวังนกแอ่น                               |                   |
| สำนักงานเขตพื้นที่การศึกษาประถมศึกษาพิษณุโลก เขต ๒      |                   |
| ๙. นางสาวดุจลดา พุกแก้ว                                 | คณะทำงาน          |
| ครู โรงเรียนวัดลำประดากลาง                              |                   |
| สำนักงานเขตพื้นที่การศึกษาประถมศึกษาพิจิตร เขต ๒        |                   |
|                                                         |                   |

้ คู่มือการใช้งานระบบสารสนเทศลูกเสือ ยุวกาชาด และ พนักงานเจ้าหน้าที่ส่งเสริมความประพฤตินักเรียนและนักศึกษา

๑୦. นายวิทยา...

| ๑୦. นายวิทยา ฉินศิริกุล                           | คณะทำงาน                    |
|---------------------------------------------------|-----------------------------|
| นักวิเคราะห์นโยบายและแผนชำนาญการ                  |                             |
| สำนักตรวจราชการและติดตามประเมินผล สำนักงานปลัดกระ | ทรวงศึกษาธิการ              |
| ๑๑. ผู้อำนวยการกลุ่มอำนวยการ                      | คณะทำงานและเลขานุการ        |
| ้<br>สำนักการลูกเสื่อ ยุวกาชาดและกิจการนักเรียน   |                             |
| ๑๒. นางสาวอโนชา แย้มแจ่ม                          | คณะทำงานและผู้ช่วยเลขานุการ |
| นักจัดการงานทั่วไปปฏิบัติการ                      |                             |
| สำนักการลูกเสือ ยุวกาชาดและกิจการนักเรียน         |                             |
| ๑๓. นายชัยชนะ หมายติดกลาง                         | คณะทำงานและผู้ช่วยเลขานุการ |
| เจ้าพนักงานธุรการชำนาญงาน                         |                             |
| สำนักการลูกเสือ ยุวกาชาดและกิจการนักเรียน         |                             |
| ๑๔. นางสาวกิตติยา หล่อตจะกูล                      | คณะทำงานและผู้ช่วยเลขานุการ |
| เจ้าพนักงานธุรการชำนาญงาน                         |                             |
| สำนักการลูกเสือ ยุวกาชาดและกิจการนักเรียน         |                             |
| ๑๕. นางสาวเบญญาดา โป้สูงเนิน                      | คณะทำงานและผู้ช่วยเลขานุการ |
| เจ้าพนักงานธุรการปฏิบัติงาน                       |                             |
| สำนักการลุกเสือ ยุวกาชาดและกิจการนักเรียน         |                             |

#### มีหน้าที่ ดังนี้

๑. ตรวจสอบความถูกต้องระบบฐานข้อมูลของสำนักการลูกเสือ ยุวกาชาดและกิจการนักเรียน สำนักงานปลัดกระทรวงศึกษาธิการตามความต้องการของผู้ใช้ที่วางแผนไว้

๒. ทดสอบโปรแกรมระบบฐานข้อมูล ของสำนักการลูกเสือ ยุวกาชาดและกิจการนักเรียน สำนักงานปลัดกระทรวงศึกษาธิการ

๓.จัดทำคู่มือการใช้งาน พร้อมส่งมอบโปรแกรม และฝึกอบรมด้านเทคนิค สำหรับเจ้าหน้าที่ และผู้ดูแลระบบ

๔. จัดทำรายงานผลการตรวจสอบเพื่อแจ้งให้คณะทำงานพัฒนาและปรับปรุงระบบฐานข้อมูล
 (โปรแกรมเมอร์) ดำเนินการแก้ไขปรับปรุง

๕. ปฏิบัติหน้าที่อื่นตามที่ได้รับมอบหมาย

ทั้งนี้ ตั้งแต่บัดนี้เป็นต้นไป

สั่ง ณ วันที่ ว๙ มกราคม พ.ศ. ๒๕๖๕

(นายสุทิน แก้วพนา) รองปลัดกระทรวงศึกษาธิการ ปฏิบัติราชการแทน ปลัดกระทรวงศึกษาธิการ

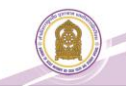

## <u>ข้อมูลผู้ประสานงาน</u>

### กลุ่มส่งเสริมและพัฒนาการลูกเสือ

| ผู้ประสาน                                      | นายอัครเดช ชาญเวช     |  |
|------------------------------------------------|-----------------------|--|
| โทรศัพท์เคลื่อนที่                             | ୦๙୭ ଝ๙ଝ ଝ୍ଟଚ୩ଝ        |  |
| E-mail: ominloved                              | ahotmail.co.th        |  |
| กลุ่มส่งเสริมและพัฒนายุวกาชาด                  |                       |  |
| ผู้ประสานงาน                                   | นายสุทิพร คิมเมย์     |  |
| โทรศัพท์เคลื่อนที่                             | ୦୯୧୦ ଅନୁଠ ଜଣ୍ଡ        |  |
| E-mail.: Jester_roo                            | ahotmail.com          |  |
| กลุ่มส่งเสริมและพัฒนากิจการนักเรียนและนักศึกษา |                       |  |
| ผู้ประสาน                                      | นายธานี สรลี          |  |
| โทรศัพท์เคลื่อนที่                             | ටය්ස් ප්රිප්රි කරීම   |  |
| E-mail: thaneesoralee@gmail.com                |                       |  |
| ผู้ดูแลระบบ(ส่วนกลาง)                          |                       |  |
| ผู้ประสาน                                      | นายชัยชนะ หมายติดกลาง |  |
| โ้ทรศัพท์เคลื่อนที่                            | ୦ଜିଚ କାର୍ଝାଡ ଝିଁ ଝେଁ୦ |  |

E-mail.: srsmoe@gmail.com

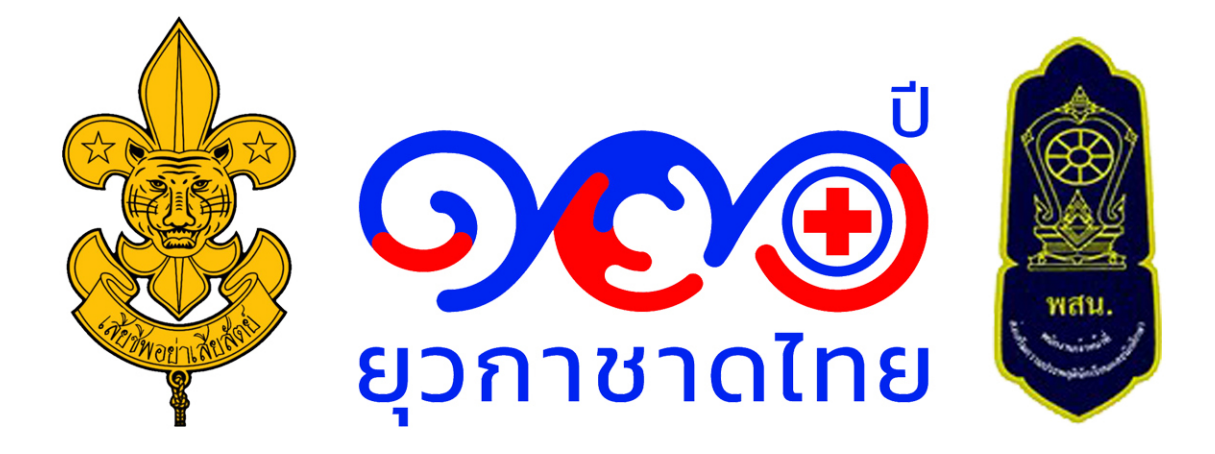

สำนักการลูกเสือ ยุวกาชาดและกิจการนักเรียน 319 อาคารเสมารักษ์ ชั้น 2กระทรวงศึกษาธิการ แขวงดุสิต เขตดุสิต กรุงเทพมหานคร 10300 โทร. 02 628 5628 E-mail: srsmoe@gmail.com Facebook: สกก.สป.